# VPMS v2.0 (VoIP PnP Management System) Operation Manual

# AddPac Technology Co., Ltd.

3F, Jeong-Am Bldg., 769-12 Yeoksam-dong Kangnam-gu Seoul Korea TEL: (02) 568-3848 FAX: (02) 568-3847 E-mail : info@addpac.com http://www.addpac.com

## Contents

| 1. | VPI          | MS ( | VOIP PLUG & PLAY MANAGEMENT SYSTEM) | 4 -  |
|----|--------------|------|-------------------------------------|------|
| 1  | .1.          | Int  | RODUCTION                           | 4 -  |
| 1  | .2.          | Fea  | TURES                               | 4 -  |
| 1  | .3.          | Fun  | ICTIONS                             | 5 -  |
| 1  | .4.          | Cor  | NFIGURATION DIAGRAM                 | 6 -  |
| 1  | .5.          | VPI  | MS PROGRAM SPECIFICATION            | 7 -  |
| 2. | VP           | MS F | FUNCTION PROCESS                    | 8 -  |
| 2  | 2.1.         | Inii | TIAL SETTING AND SUBSCRIPTION       | 8 -  |
| 2  | 2.2.         | GAT  | reway Initial Setting               | 9 -  |
| 2  | 2.3.         | AU   | IO-UPGRADE SERVER                   | 11 - |
| 3. | VPI          | MS I | NITIAL SCREEN                       | 12 - |
| 3  | 3.1.         | Gro  | DUP SUMMARY                         | 13 - |
| 3  | 3.2.         | STA  | TUS CHART                           | 15 - |
| 4. | VP           | MS F | FUNCTION                            | 17 - |
| 4  | l.1.         | Gro  | DUP MANAGEMENT                      | 17 - |
|    | 4.1.         | 1.   | New Group                           | 18 - |
|    | 4.1.         | 2.   | Group Modify                        | 19 - |
|    | 4.1.         | 3.   | Group Delete                        | 20 - |
| 4  | 4.2.         | GAT  | FEWAY MANAGEMENT                    | 21 - |
|    | 4.2.         | 1.   | New Gateway                         | 21 - |
|    | 4.2.         | 2.   | Modify Gateway                      | 24 - |
|    | 4.2          | 3.   | Gateway Delete                      | 26 - |
|    | 4.2.         | 4.   | login Check                         | 27 - |
|    | 4.2          | 5.   | Telnet                              | 29 - |
| 4  | 1.3.         | Ope  | ERATOR MANAGEMENT                   | 32 - |
|    | 4.3.         | 1.   | New Operator                        | 32 - |
|    | 4.3.         | 2.   | Operator Modification               | 34 - |
|    | 4.3.         | 3.   | Operator Delete                     | 35 - |
| 4  | 1.4.         | Мо   | DEL MANAGEMENT                      | 36 - |
|    | 4.4.         | 1.   | Register Gateway Model              | 37 - |
|    | 4.4.         | 2.   | Model Modification                  | 38 - |
|    | 4.4          | 3.   | Delete Gateway Model                | 39 - |
| 4  | 1.5.<br>, -  | SEA  | RCH                                 | 40 - |
|    | <i>4.5</i> . | 1.   | Enter Search Keyword                | 41 - |
|    | 4.5.         | 2.   | Examples of Search Terms            | 42 - |

| 4.6.                                                                               | OPERATOR DEFINED QUERY                                                                                                    | 43 -                                                           |
|------------------------------------------------------------------------------------|----------------------------------------------------------------------------------------------------|----------------------------------------------------------------|
| 4.6                                                                                | 5.1. Define Search Terms                                                                                                    | - 44 -                                                         |
| 4.6                                                                                | 5.2. Query Deletion                                                                                                    | - 46 -                                                         |
| 4.7.                                                                               | UPGRADE INFORMATION                                                                                                    | 47 -                                                           |
| 4.8.                                                                               | EVENT LOG INFORMATION                                                                                                    | 48 -                                                           |
| 4.9.                                                                               | FTP UPLOAD                                                                                                    | 49 -                                                           |
| 4.10.                                                                              | AUTO SCRIPT                                                                                                    | 52 -                                                           |
| 4.11.                                                                              | AUXILIARY SCRIPT                                                                                                    | 54 -                                                           |
| 4.12.                                                                              | CONFIGURATION                                                                                                    | 56 -                                                           |
| 4.13.                                                                              | Print                                                                                                    | 57 -                                                           |
| 4.14.                                                                              | GATEWAY STATISTICS                                                                                                    | 59 -                                                           |
|                                                                                    |                                                                                                    |                                                                |
| 5. Al                                                                              | N EXAMPLE OF VPMS OPERATION SCENARIO                                                                                                    | - 62 -                                                         |
| <b>5. A1</b> 5.1.                                                                  | N EXAMPLE OF VPMS OPERATION SCENARIO                                                                                                    | <b>- 62 -</b><br>62 -                                          |
| <b>5. A1</b> 5.1. 5.2.                                                             | N EXAMPLE OF VPMS OPERATION SCENARIO<br>An Example Configuration<br>Group A Gateway Initial Setting                                                                                                    | <b>- 62 -</b><br>62 -<br>64 -                                  |
| <b>5. AN</b> 5.1. 5.2. 5.3.                                                        | N EXAMPLE OF VPMS OPERATION SCENARIO<br>An Example Configuration<br>Group A Gateway Initial Setting<br>Gateway Group Registration                                                                                                    | <b>- 62 -</b><br>62 -<br>64 -<br>66 -                          |
| <b>5. AN</b> 5.1. 5.2. 5.3. 5.4.                                                   | N EXAMPLE OF VPMS OPERATION SCENARIO<br>An Example Configuration<br>Group A Gateway Initial Setting<br>Gateway Group Registration<br>Input Gateway Initial Data                                                                                                    | • 62 -<br>62 -<br>64 -<br>66 -<br>68 -                         |
| <b>5. A1</b><br>5.1.<br>5.2.<br>5.3.<br>5.4.<br>5.5.                               | N EXAMPLE OF VPMS OPERATION SCENARIO<br>An Example Configuration<br>Group A Gateway Initial Setting<br>Gateway Group Registration<br>Input Gateway Initial Data<br>End-customer Gateway Setting                                                                             | - 62 -<br>62 -<br>64 -<br>66 -<br>68 -<br>70 -                 |
| <b>5. A1</b><br>5.1.<br>5.2.<br>5.3.<br>5.4.<br>5.5.<br>5.6.                       | N EXAMPLE OF VPMS OPERATION SCENARIO<br>AN EXAMPLE CONFIGURATION<br>GROUP A GATEWAY INITIAL SETTING<br>GATEWAY GROUP REGISTRATION<br>INPUT GATEWAY INITIAL DATA<br>END-CUSTOMER GATEWAY SETTING<br>GATEWAY INFO GENERATION AND INSTALLATION                                 | - 62 -<br>62 -<br>64 -<br>66 -<br>68 -<br>70 -                 |
| <b>5. A1</b><br>5.1.<br>5.2.<br>5.3.<br>5.4.<br>5.5.<br>5.6.<br>5.7.               | N EXAMPLE OF VPMS OPERATION SCENARIO<br>AN EXAMPLE CONFIGURATION<br>GROUP A GATEWAY INITIAL SETTING<br>GATEWAY GROUP REGISTRATION<br>INPUT GATEWAY INITIAL DATA<br>END-CUSTOMER GATEWAY SETTING<br>GATEWAY INFO GENERATION AND INSTALLATION<br>GROUP A GATEWAY UPGRADE.     | - 62 -<br>62 -<br>64 -<br>66 -<br>68 -<br>70 -<br>70 -<br>73 - |
| <b>5. A1</b><br>5.1.<br>5.2.<br>5.3.<br>5.4.<br>5.5.<br>5.6.<br>5.7.<br><i>5.7</i> | N EXAMPLE OF VPMS OPERATION SCENARIO.<br>AN Example Configuration.<br>Group A Gateway Initial Setting.<br>Gateway Group Registration<br>Input Gateway Initial Data.<br>END-Customer Gateway Setting<br>Gateway Info generation and Installation.<br>GROUP A Gateway Upgrade | - 62 -<br>62 -<br>64 -<br>66 -<br>68 -<br>70 -<br>70 -<br>73 - |

# 1. VPMS (VoIP Plug & Play Management System)

### 1.1. Introduction

To install VoIP Gateway, the installation experts are asked to visit the place of installation and it is not economical and also time consuming. To overcome such shortcomings, Gateway default configuration, automatic Firmware upgrade and debugging are made possible with VPMS (VoIP Plug & Play Management System).

### 1.2. Features

Without installation experts or additional installers, VPMS makes possible initial setting of remote VoIP
 Gateway according to customers' service requests.

• VPMS (VoIP Plug & Play Management System) offers automatic initial configuration and real-time monitoring of gateway. Also, easy and convenient Firmware binary file and configuration change are possible via GUI (Graphic User Interface).

• VPMS operators can check real time condition of remote VoIP gateway as a graph and a table. So, easy monitoring and quick actions are possible.

• VPMS offers Firmware binary file and configuration change of a group or an individual VoIP gateway reducing operator's workload. Also, by keeping configuration change history, VPMS clearly shows the list of configuration changes.

• Without additional programs, built-in Telnet and FTP programs are offered. Also, automatic login is supported without knowing Telnet or Ftp ID and Password of each VoIP Gateway.

# 1.3. Functions

### Automatic initial setting

Without installation experts or additional installers, VPMS makes possible initial setting of remote VoIP Gateway depend on customers' service requests.

### Gateway monitoring

VPMS operators can easily monitor the registered Gateway via GUI.

### Automatic upgrade

VPMS operator conducts File upload and auto-script via GUI with VPMS program by using existing Auto-upgrade (auto upgrade server) function, which makes possible Firmware binary file and configuration change. Also, configuration changes can be searched.

#### CLI

With built-in Telnet, VPMS automatically accesses to a specific Gateway and conducts configuration change.

#### Gateway management

VPMS offers Gateway management (registration, modification, inquiry, deletion, search).

#### Operator management

VPMS offers VPMS operator account management (registration, modification, inquiry, deletion, search). Also, by offering various operator levels, certain VPMS functions can be regulated.

#### VoIP group management

VoIP management can be done by groups. So registration, modification, inquiry and deletion of gateway groups are possible.

#### Event log view

VPMS displays Event log of gateways such as initial setting (Only allowed for Admin Users).

### Gateway condition statistics

VPMS supports Status Chart function displaying the real-time condition of gateway. Also, the statistical information can be saved and searched by the time.

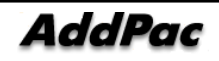

# 1.4. Configuration Diagram

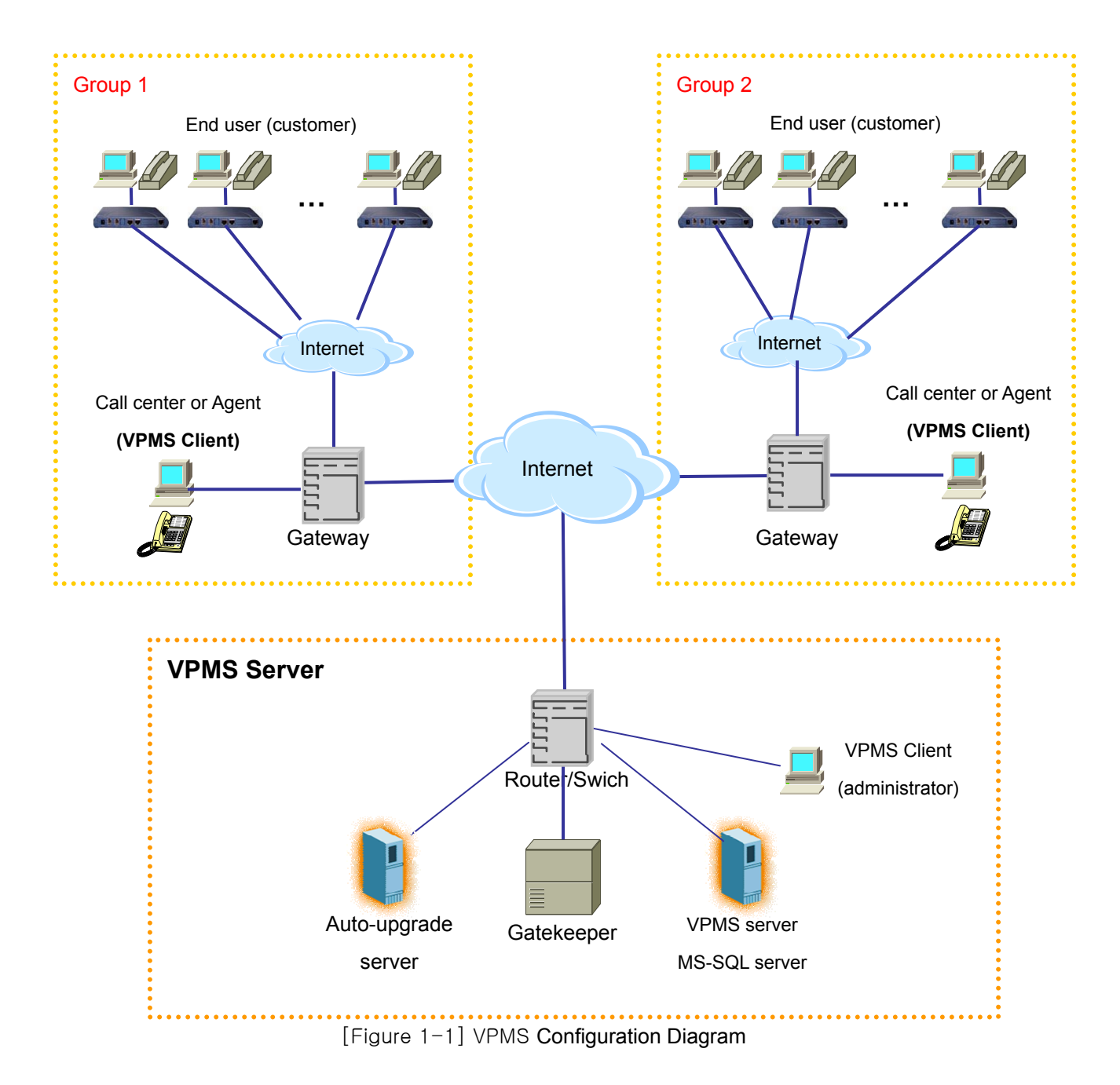

• VPMS system consists of VPMS server, VPMS client and End user.

• VPMS Server consists of VPMS server, DB(MS-SQL) server, Auto-upgrade server and VPMS client. VPMS client has the role of Administrator and monitories the gateways. The VPMS, DB and Auto-upgrade server can be formed as one Server.

• There can be more than one "Group" which has different URL of auto upgrade server or auto configuration.

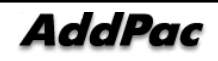

# 1.5. VPMS Program Specification

Server Hardware Specification (Ex : Gateway 1000 pcs)

| CPU             | Intel Pentium4 1GHz |
|-----------------|---------------------|
| MEMORY          | 1 GB                |
| Hard Disk Drive | 40GB                |
| OS              | Windows 2000 server |

### Client Specification

| OS     | Windows XP, Windows 2000, Windows 9x series |
|--------|---------------------------------------------|
| CPU    | Intel Pentium series                        |
| MEMORY | Over 256 MB recommendable(Min 128MB)        |

### Software

| Database               | MS-SQL server 2000 (standard)         |  |  |  |  |  |
|------------------------|---------------------------------------|--|--|--|--|--|
| Auto-upgrade<br>server | Windows2000 server (IIS, FTP)         |  |  |  |  |  |
| VPMS Server            | Java JRE 1.4.1(download), VPMS server |  |  |  |  |  |
| VPMS Client            | VPMS client                           |  |  |  |  |  |
| Other                  | TeraTerm Pro 2.3 (freeware download)  |  |  |  |  |  |

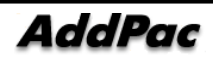

# 2. VPMS Function process

# 2.1. Initial setting and subscription

• Before selling gateways to the customers, initial setting is required. The following describes the process of gateway initial setting.

- 1) Add VPMS server IPAddress(domain) to the gateway.
- 2) Check the MAC address marked on the box and register gateway from VPMS client program.
  - (Initial setting items: MAC address, Password, H323\_id, e164, Model name and etc.)
- 3) Ship the gateway.
- Above process is common for any customers. (Note below details regarding purchasing of gateway)
- Below table describes the way of purchasing gateways and setting information.

| How to purchase     | Details                                                                                                    |
|---------------------|----------------------------------------------------------------------------------------------------|
| By phone call       | <ul> <li>An individual customer calls to the call center</li> <li>An individual customer talks to Call center and applied for the service.</li> <li>After initial setting and registration of customer information, ship the product</li> </ul>                                                                                                    |
| By Internet         | <ul> <li>An individual customer requests the product via Internet</li> <li>A customers applies for the service via Internet.</li> <li>The service request is received at the Call center. After initial setting and registration of customer information, ship the product.</li> </ul>                                                                         |
| At convenient Store | <ul> <li>Purchasing gateway at the Home Shopping and convenient store.</li> <li>Sell the product after the initial setting.</li> <li>The customer request for the service (along with MAC address) via Internet or telephone call.</li> <li>The service request is received at the Call center. The user information is added based on MAC address.</li> </ul> |
| At selling agent    | <ul> <li>An individual customer visits a selling agent and requests for the service.</li> <li>A customer visits a selling agent and request for the service.</li> <li>The selling agent adds the user information based on MAC address and sells the product.</li> </ul>                                                                                       |

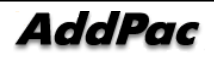

## 2.2. Gateway Initial Setting

- Below figure summarizes gateway initial setting process.

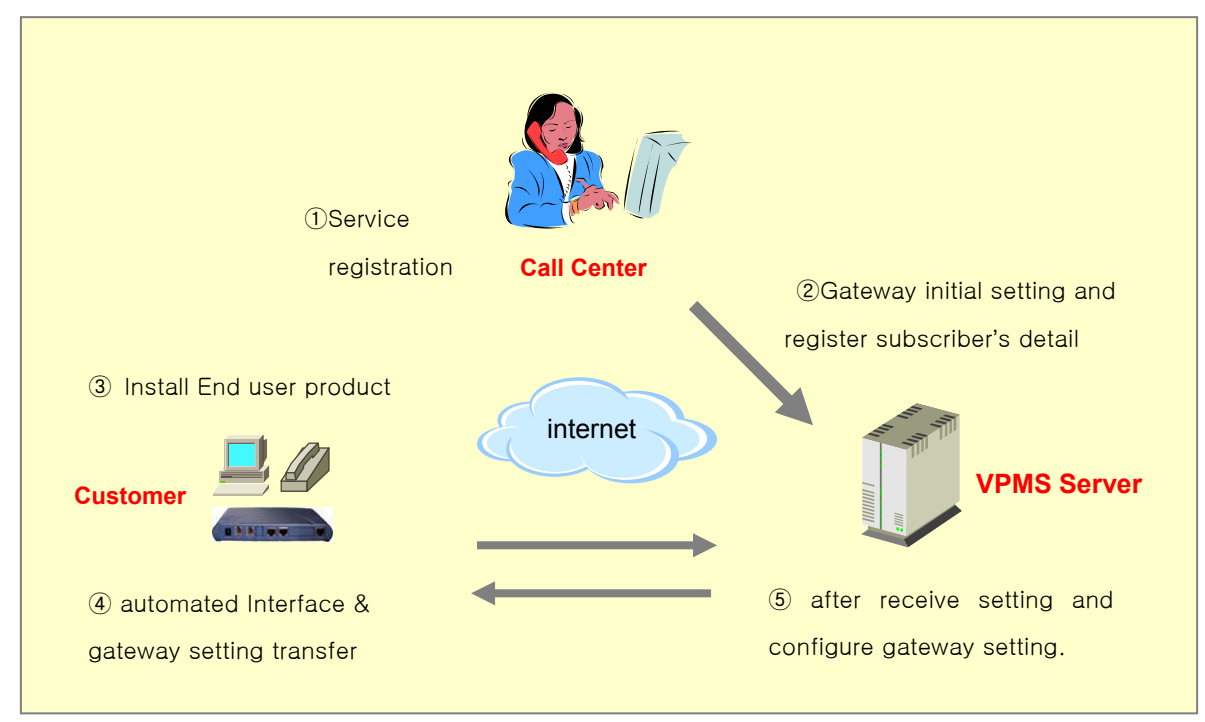

[Figure 2-1] Process of gateway initial setting

① Service subscription : Customers contact to Call center (Phone, Internet, Agent etc) for service subscription.

② Gateway initial setting and subscriber detail registration : MAC address, password, H323 id,e-164 number, model names etc are details on initial gateway setting. And the administrator registers subscriber detail by using VPMS client program.

③ Subscribers install their gateway : Subscribers install and connect cables to gateways.

④ Automatic Interface setting and gateway config tranfser : When the internet cable is connected, Interface is set up automatically, and gateway requires VPMS server to send config information.

(5) After receiving gateway config, automatic config setting : VPMS server receives gateway request signal, collect config information and automatically configure the gateway.

• If the procedure is ok, customer's gateway will be configured normally and ready for internet telephony.

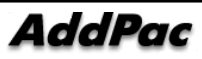

### 2.3. Auto-Upgrade Server

• Auto-Upgrade Server provides the functionality to **run OS image and script** atutomatically by using the existing auto-upgrade function.

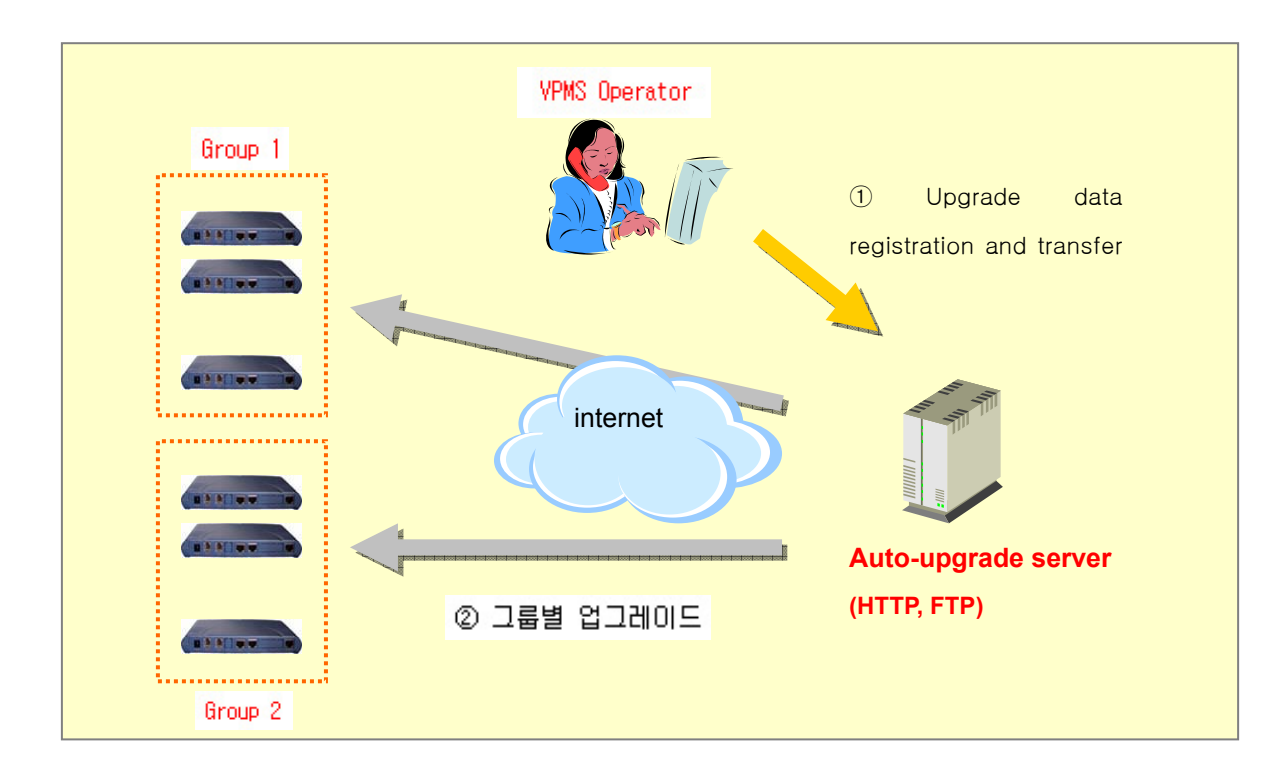

Below diagram explains Auto-Upgrade Server composition.

① Upgrade data registration and transfer : After VPMS program prepares for the data category which is supposed to be upgraded, data is uploaded from Auto\_upgrade server to the group.

(2) Upgrade for each group : Gateway which is grouped searches through auto-upgrade list file, If necessary, upgrade will be proceeded automatically.

• Administrator configures Auto-upgrade server URL and other setting for VPMS grouping. Thus, upgrade config can be managed on each group basis. Next chapter provides more details.

# 3. VPMS Initial Screen

VPMS Initial Screen provides Group Summary and Status chart which show the statistical data of each gateway's status.

| ₹ ۷        | olP PnP         | Management             | Syste          | em v2.0         | - [Group \$         | Summary]            |                                                                                                    |                  |                 |                |                           |                  |
|------------|-----------------|------------------------|----------------|-----------------|---------------------|---------------------|----------------------------------------------------------------------------------------------------|------------------|-----------------|----------------|---------------------------|------------------|
| <b>%</b> ! | ile <u>M</u> an | agement <u>S</u> earch | n <u>V</u> ier | w <u>T</u> ools | St <u>a</u> tistics | <u>H</u> elp        |                                                                                                    |                  |                 |                |                           | - 8 ×            |
| B          | Å 🛒             | ි 🔎 😭 🦿                | ) 🖻            | 🗋  🐻            | 👔 🐺 📴               | Lili.               |                                                                                                    |                  |                 |                |                           |                  |
| A          | ddPd            | ac                     |                |                 |                     |                     |                                                                                                    | Vo               | IP Plug &       | Play Mar       | nagement Sy<br>AddPac Tec | stem<br>chnology |
| No         | Group Id        | Group name             |                | GW UP           | GW Down             | GW Provisioning     | GW Not provision                                                                                                    | GK Register      | GK not Register | SIP Register   | SIP not Register          | Group all        |
| 1          | 01              | Sungnam                |                | 11              | 3                   | 0                   | 2                                                                                                    | 1                | 15              | 0              | 16                        | 16               |
| 2          | 02              | Seoul                  |                | 6694            | 474                 | 0                   | 0                                                                                                    | 6688             | 480             | 0              | 7168                      | 7168             |
| 3          | 03              | Kangnam                |                | 1700            | 21                  | U                   | U                                                                                                    | U<br>1707        | 21              | U              | 21                        | 21               |
| 4          | 04              | Seocho                 |                | 1782            | 2                   | ь                   | /                                                                                                    | 1797             | U               | U              | 1797                      | 1797             |
| Stal       | us Chart        |                        |                |                 |                     |                     |                                                                                                    |                  |                 |                |                           | close            |
|            |                 |                        |                |                 |                     |                     |                                                                                                    |                  |                 |                | UP                        | 9488             |
|            | 8.000           |                        |                |                 |                     |                     |                                                                                                    |                  | no              | t Provisioning | Down                      | 500              |
|            | 6 000 8         |                        |                |                 |                     |                     |                                                                                                    |                  | - Pro           | WN             | Not provisioning          | 6                |
| (G         | V) 4 000        |                        |                |                 |                     |                     |                                                                                                    |                  |                 |                | Total                     | 10002            |
|            | 2.000 -         |                        |                |                 |                     |                     |                                                                                                    |                  |                 |                | Chart Type                | Time             |
|            | 13:27:0         | 09 13:27:14 13:27:1    | 19 13:2        | 7:24 13:27      | :29 13:27:34 1      | 13:27:39 13:27:44 1 | 13:27:49 13:27:54 1                                                                                                    | 3:27:59 13:28:04 | 13:28:09        |                |                           | Minute 💌         |
|            | 2005 OF 1       | 10.0 - 1.00.00         |                | D               | (Tin                | ne : Minute)        | the state of the state of the s | -11              |                 |                |                           |                  |
|            | 2005-05-        | 10 포우 1:28:09          |                | nec             | oru count: 5        | Aaminis             | strator : Jschol (rot                                                                                                    | 00               |                 |                |                           | 11               |

Figure 3-1 VPMS Initial Screen

# 3.1. Group Summary

Group summary provides statistical data for gateway status on a group basis and user can search gateways by selecting proper data type.

Each data is distinguished by colors so that user can be easily aware of the group status.

| A  | ddPd     | ac         |       |         |                 |                  | VolP        | Plug & P        | lay <sup>Mana</sup> | ogement Sys      | stem<br>nology |
|----|----------|------------|-------|---------|-----------------|------------------|-------------|-----------------|---------------------|------------------|----------------|
| No | Group Id | Group name | GW UP | GW Down | GW Provisioning | GW Not provision | GK Register | GK not Register | SIP Register        | SIP not Register | Group all      |
| 1  | 01       | Sungnam    | 11    | 3       | 0               | 2                | 1           | 15              | 0                   | 16               | 16             |
| 2  | 02       | Seoul      | 6694  | 474     | 0               | 0                | 6688        | 480             | 0                   | 7168             | 7168           |
| 3  | 03       | Kangnam    | 0     | 21      | 0               | 0                | 0           | 21              | 0                   | 21               | 21             |
| 4  | 04       | Seocho     | 1782  | 2       | 6               | 7                | 1797        | 0               | 0                   | 1797             | 1797           |
| 5  | 05       | kwanak     | 1001  | 0       | 0               | 0                | 1001        | 0               | 0                   | 1001             | 1001           |
|    |          |            |       |         |                 |                  |             |                 |                     |                  |                |

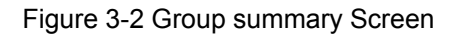

Select group ID or group name to see menu and double click to edit properties of the group.

| No | Group Id | Group name | GW UP | GW Down | GW Provisioning | GW Not provision | GK Register | GK not Register | SIP Register | SIP not Register | Group a |
|----|----------|------------|-------|---------|-----------------|------------------|-------------|-----------------|--------------|------------------|---------|
| 1  | 01       | Sungnam    | 11    | 3       | 0               | 2                | 1           | 15              | 0            | 16               | 16      |
| 2  | 02       | Seoul      | 6694  | 474     | 0               | 0                | 6688        | 480             | 0            | 7168             | 716     |
| 3  | 03       | Kangnam    | 0     | 21      | 0               | 0                | 0           | 21              | 0            | 21               | 21      |
| 4  | 04       | Seocho     | 1782  | 2       | 6               | 7                | 1797        | 0               | 0            | 1797             | 179     |
| 5  | 05       | kwanak 🛃   | 1001  | 0       | 0               | 0                | 1001        | 0               | 0            | 1001             | 100     |

| New Group                          |                                |
|------------------------------------|--------------------------------|
| Group<br>Id<br>Name<br>Description | 01<br>Sungnam<br>kyong ki do   |
| Auto upgrade ser                   | ver                            |
| URL                                | http://172.16.31.2/Sungnam/paj |
| ID                                 | (optional)                     |
| Password                           | (optional)                     |
| FTP ID                             | root                           |
| FTP Password                       | router                         |

Figure 3-3 New Group Screen

Select and double click the statistical data of the status to list group gateways on each status basis.

| A  | ddPd     | ac         |       |         |                 | 74               | VolP        | Plug & P        | lay <sup>Mana</sup> | gement Sys       | stem<br>nology |
|----|----------|------------|-------|---------|-----------------|------------------|-------------|-----------------|---------------------|------------------|----------------|
| No | Group Id | Group name | GW UP | GW Down | GW Provisioning | GW Not provision | GK Register | GK not Register | SIP Register        | SIP not Register | Group all      |
| 1  | 01       | Sungnam    | 11    | 3       | 0               | 2                | 1           | 15              | 0                   | 16               | 16             |
| 2  | 02       | Seoul      | 6694  | 474     | 0               | 0                | 6688        | 480             | 0                   | 7168             | 7168           |
| 3  | 03       | Kangnam    | 0     | 21      | 0               | 0                | 0           | 21              | 0                   | 21               | 21             |
| 4  | 04       | Seocho     | 1782  | 2       | 6               | 7                | 1797        | 0               | 0                   | 1797             | 1797           |
| 5  | 05       | kwanak     | 1001  | 0       | 0               | 0                | 1001        | 0               | 0                   | 1001             | 1001           |
|    |          |            |       |         |                 |                  |             |                 |                     |                  |                |
|    |          |            |       |         |                 |                  |             |                 |                     |                  |                |
|    |          |            |       |         |                 |                  |             |                 |                     |                  |                |

| 🚼 🗭<br>New Modify | )<br>Delete | Cogin check | <b>S</b><br>Telnet | Close  | ~       | 1      | Gatew      | ay Man<br>Addr | agement<br>ac technology            |
|-------------------|-------------|-------------|--------------------|--------|---------|--------|------------|----------------|-------------------------------------|
| MAC address       | Group Id    | User name   | IP address         | Model  | Version | Status | GK status  | GK cause       | SIP proxy status Latest report time |
| 000000001C22      | 05          |             | 1.1.1.1            | AP200B |         | UP     | Registered | Unspecified    | not registered                      |
| 000000001C23      | 05          |             | 1.1.1.1            | AP200B |         | UP     | Registered | Unspecified    | not registered                      |
| 000000001C24      | 05          |             | 1.1.1.1            | AP200B |         | UP     | Registered | Unspecified    | not registered                      |
| 000000001C25      | 05          |             | 1.1.1.1            | AP200B |         | UP     | Registered | Unspecified    | not registered                      |
| 000000001C26      | 05          |             | 1.1.1.1            | AP200B |         | UP     | Registered | Unspecified    | not registered                      |
| 000000001C27      | 05          |             | 1.1.1.1            | AP200B |         | UP     | Registered | Unspecified    | not registered                      |
| 000000001C28      | 05          |             | 1.1.1.1            | AP200B |         | UP     | Registered | Unspecified    | not registered                      |
| 000000001C29      | 05          |             | 1.1.1.1            | AP200B |         | UP     | Registered | Unspecified    | not registered                      |
| 000000001C2A      | 05          |             | 1.1.1.1            | AP200B |         | UP     | Registered | Unspecified    | not registered                      |
| 000000001C2B      | 05          |             | 1.1.1.1            | AP200B |         | UP     | Registered | Unspecified    | not registered                      |

Figure 3-4 Select Statistical Data for Group

Next table explains the description of status field of groups.

| Status Field     | Description                                                   |
|------------------|---------------------------------------------------------------|
| GW UP            | The number of gateways which are currently up in the group    |
| GW Down          | The number of gateways which are currently down in the group  |
| GW Provisioning  | The number of gateways which are Provisioning in the group    |
| GK Register      | The number of gateways which are registered on GK             |
| GK not Register  | The number of gateways which are not registered on GK         |
| SIP Register     | The number of gateways which are registered on SIP server     |
| SIP not Register | The number of gateways which are not registered on SIP server |
| Group all        | The number of every gateway in the group                      |

 $\boxplus$  3-1 Status field of groups

### 3.2. Status chart

Status chart helps operators to check the status of gateways as chart type in real time. Basically, operator can find this function on initial screen or choose (View>status) on the pull down menu of the main screen. Operator can also click Status chart button to open as below figure.

| ۷ 🖉 | olP PnP           | Management Sys                    | tem v2.0 -       | [Group S                     | ummary]         |                        |                |                 |              |                             |              |
|-----|-------------------|-----------------------------------|------------------|------------------------------|-----------------|------------------------|----------------|-----------------|--------------|-----------------------------|--------------|
| 1   | Eile <u>M</u> ana | igement <u>S</u> earch <u>V</u> i | ew <u>T</u> ools | St <u>a</u> tistics <u>I</u> | <u>H</u> elp    |                        |                |                 |              |                             | - 8 ×        |
| B   | ቆ 🗳               | 9 🔎 🖻 🧶                           |                  | 🖷 📴   L                      | ш               |                        |                |                 |              |                             |              |
| A   | ddPa              | ic                                |                  |                              |                 |                        | VolP           | Plug & F        | Play Mana    | agement Sys<br>AddPac Techn | tem<br>ology |
| No  | Group Id          | Group name                        | GW UP            | GW Down                      | GW Provisioning | GW Not provision       | GK Register    | GK not Register | SIP Register | SIP not Register            | Group all    |
| 1   | 01                | Sungnam                           | 11               | 3                            | 0               | 2                      |                | 15              | 0            | 16                          | 16           |
| 2   | 02                | Seoul                             | 6694             | 474                          | 0               | 0                      | 6688           | 480             | 0            | 7168                        | 7168         |
| 3   | 03                | Kangnam                           | 0                | 21                           | 0               | 0                      | 0              | 21              | 0            | 21                          | 21           |
| 4   | 04                | Seocho                            | 1782             | 2                            | 6               |                        | 1797           | 0               | 0            | 1797                        | 1797         |
| 5   | 05                | kwanak                            | 1001             | 0                            | 0               | 0                      | 1001           | 0               | 0            | 1001                        | 1001         |
|     |                   |                                   |                  |                              |                 |                        |                |                 |              |                             |              |
| Sta | tus Chart         |                                   |                  |                              |                 |                        |                |                 |              |                             | clos         |
|     | 4                 |                                   |                  |                              |                 |                        |                | -               |              | Down                        | 9488         |
|     | 8,000             |                                   |                  |                              |                 |                        |                | – not Pi        | ovisioning   | Brovisioning                | 000          |
|     | 6.000             |                                   |                  |                              |                 |                        |                |                 | N            | Not provisioning            | 0            |
| (G  | M                 |                                   |                  |                              |                 |                        |                | — — UP          | ·            | Total                       | 10002        |
|     | 4,000-            |                                   |                  |                              |                 |                        |                |                 |              | Chart Tupe                  | Time         |
|     | 2,000 -           |                                   |                  |                              |                 |                        |                |                 |              | Line                        |              |
|     | 15:42:4           | 6 15:42:51 15:42:57               | 15:43:03 15:     | 43:09 15:43                  | 3:15 15:43:21 1 | 5:43:27 15:43:33       | 15:43:39 15:43 | 45              |              | C Pie                       | Minute 💌     |
|     | 2005-05-1         | 6 오후 3:43:46                      | Recor            | d count: 5                   | Adminis         | trator : jschoi (root) |                |                 |              |                             |              |

Figure 3-5 Status chart Screen

Status Chart displays Provision condition and interface condition of the gateway as a chart. Chart type Supported chart types are line and pie.

1) Line chart

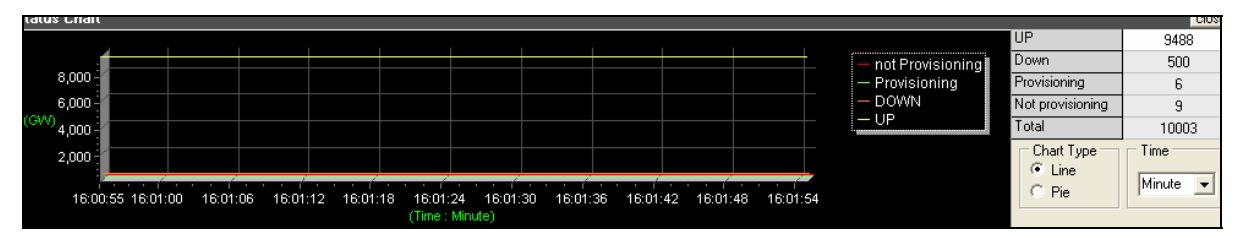

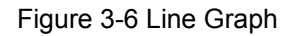

 By assigning time interval (Day, 12Hour, Hour, Minute), the gateway information during the time interval can be displayed. X is "Time" and Y is" Gateway".

#### 2) Pie chart

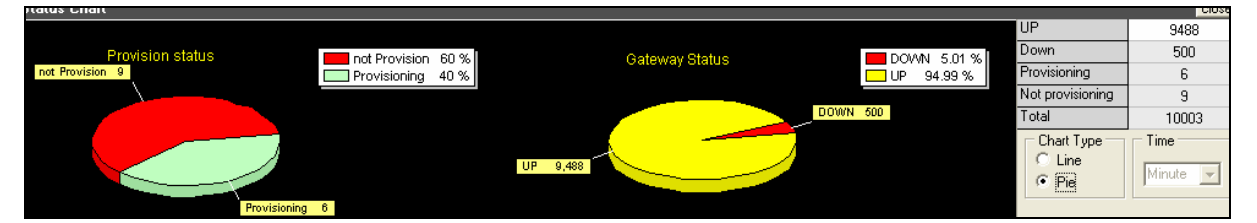

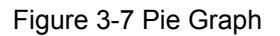

- The above is the Pie chart showing the 4 different status with two graphs. The Legend shows the exact ratio of each status.

# 4. VPMS Function

### 4.1. Group Management

Group management makes possible managing the gateways by dividing certain groups. The registration, modification, deletion and search of a certain group are possible. Select [Management]> [Group] from the menu or click the icon as shown below.

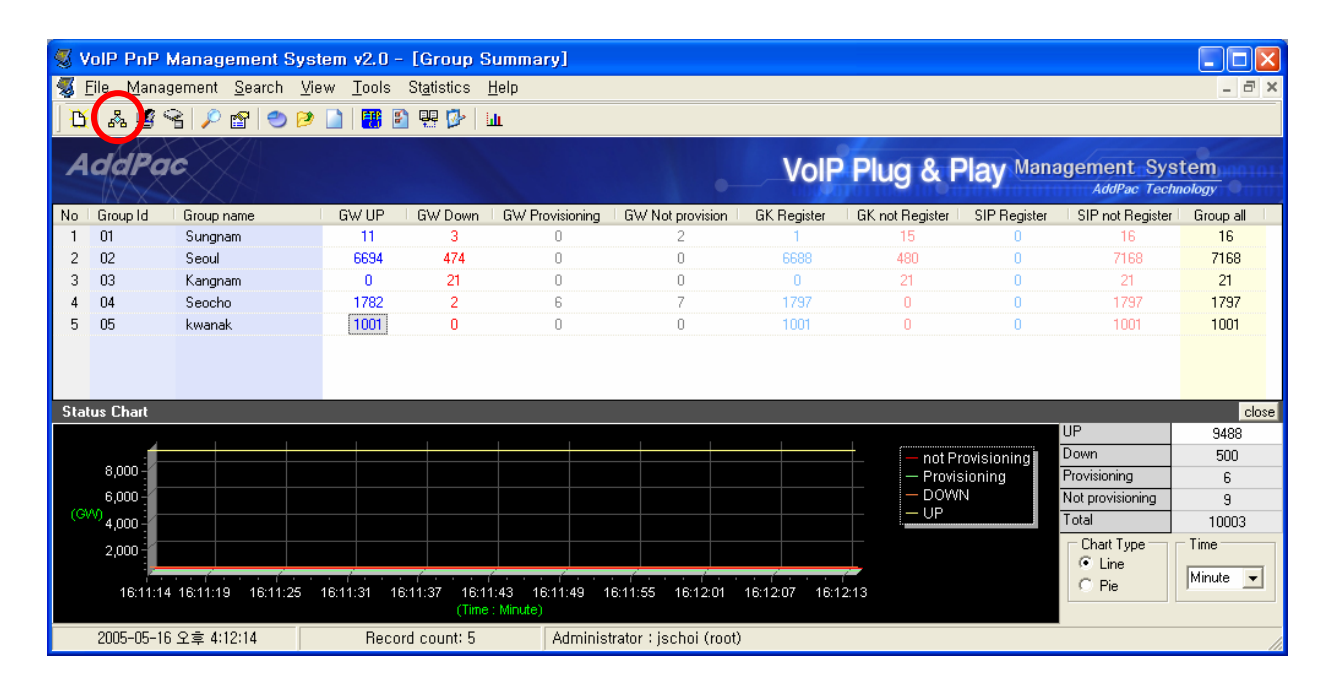

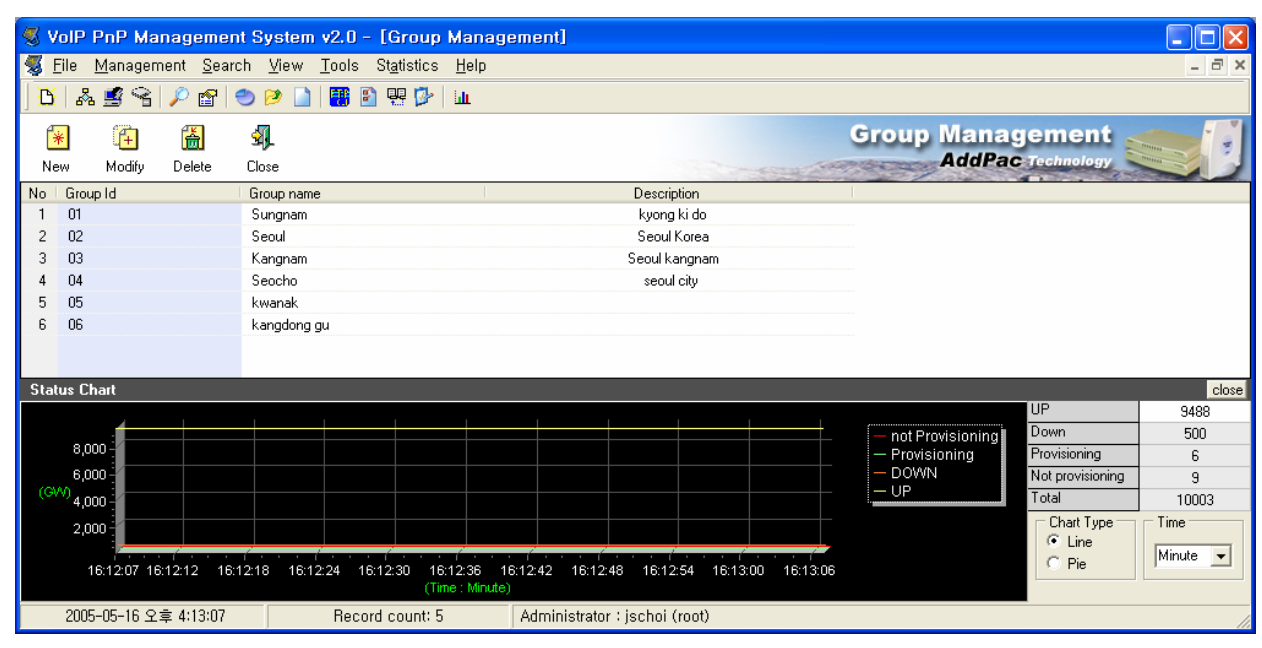

Figure 4-1 Group Management running screen

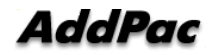

• Group management can be only accessed by Administrator account. .

#### 4.1.1. New Group

A new group can be registered. A new group code, group name and Auto-upgarde server information can be registered. Click "New" icon and "New Group" dialog box will be appeared.

| * 🗭 🗂             | A.          |               |
|-------------------|-------------|---------------|
| New Modify Delete | Close       |               |
| No Group Id       | Group name  | Description   |
| 1 01              | Sungnam     | kyong ki do   |
| 2 02              | Seoul       | Seoul Korea   |
| 3 03              | Kangnam     | Seoul kangnam |
| 4 04              | Seocho      | seoul city    |
| 5 05              | kwanak      |               |
| 6 06              | kangdong gu |               |
|                   |             |               |

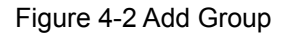

| New Group                |               | X |
|--------------------------|---------------|---|
| Group<br>Id<br>Name      |               |   |
| Description              |               |   |
| - Auto upgrade se<br>URL | erver         |   |
| ID                       | (optional)    |   |
| Password                 | (optional)    |   |
| FTP ID<br>FTP Password   |               |   |
|                          | 🖌 Ok 💢 Cancel |   |

- Id : An uniqe code of a certain group
- Name : Enter the goup name.

• **Description** : Enter description on the group.

• URL : Enter the Auto-upgrade server URL of each group.

(EX: http://172.1.1.10/group1/packing.lst)

• ID : Enter the Web authentication ID.

• **Password** : Enter the Web authentication password.

• FTP ID : Enter FTP authentication ID.

• FTP Password : Enter FTP authentication password.

### 4.1.2. Group Modify

The group information and Auto-upgrade server of a certain group can be modified.

|      | e 🗈 🗂           | A.          |               |
|------|-----------------|-------------|---------------|
| Ne   | w Modify Delete | Close       |               |
| Noll | Group Id        | Group name  | Description   |
| 1    | 01              | Sungnam     | kyong ki do   |
| 2    | 02              | Seoul       | Seoul Korea   |
| 3    | 03              | Kangnam     | Seoul kangnam |
| 4    | 04              | Seocho      | seoul city    |
| 5    | 05              | kwanak      |               |
| 6    | 06              | kangdong gu |               |
|      |                 |             |               |

| New Group                     |                                                     |
|-------------------------------|-----------------------------------------------------|
| Group<br>Id<br>Name           | 01<br>Sungnam                                       |
| Description                   | kyong ki do                                         |
| Auto upgrade ser<br>URL<br>ID | ver<br>http://172.16.31.2/Sungnam/paj<br>(optional) |
| Password                      | (optional)                                          |
| FTP ID<br>FTP Password        | root<br>router                                      |
|                               | 🖊 Ok 🗙 Cancel                                       |

Figure 4-3 Modify Group Screen

### 4.1.3. Group Delete

It deletes a group code. Selects a group and click "Delete" button.

| 😴 Va            | olP PnP Ma           | nagemer           | it System v2.0 - [(              | Group Man                   | agement]          |                 |                |          |                       |                      | X      |
|-----------------|----------------------|-------------------|----------------------------------|-----------------------------|-------------------|-----------------|----------------|----------|-----------------------|----------------------|--------|
| 🧏 E             | lle <u>M</u> anagerr | ient <u>S</u> ear | ch <u>V</u> iew <u>T</u> ools St | atistics <u>H</u> elp       |                   |                 |                |          |                       |                      | _ 8 ×  |
| D               | * 5 3                | R 😰 🛔             | 🗢 🕑 🗋   🎛 🖻 4                    | 8 💁 🖬                       |                   |                 |                |          |                       |                      |        |
| <b>*</b><br>Nev | ) 🚑<br>v Modify      | )<br>Delete       | S.<br>Close                      |                             |                   |                 |                | -        | Group Manag<br>AddPac | gement<br>Technology |        |
| No              | Group Id             | *****             | Group name                       |                             |                   | Des             | ription        |          |                       |                      |        |
| 1               | 01                   |                   | Sungnam                          | -                           |                   | kun             | na ki do       |          |                       |                      |        |
| 2               | 02                   |                   | Seoul                            | C                           | onfirm            |                 | E              | × .      |                       |                      |        |
| 3               | 03                   |                   | Kangnam                          |                             |                   |                 |                |          |                       |                      |        |
| 4               | 04                   |                   | Seocho                           |                             | 2 Do              | you want to     | delete group?  |          |                       |                      |        |
| 5               | 05                   |                   | kwanak                           |                             | $\checkmark$      |                 |                |          |                       |                      |        |
| 6               | 06                   |                   | kangdong gu                      |                             | (TTTT)            |                 | Cancel         |          |                       |                      |        |
|                 |                      |                   |                                  |                             |                   |                 |                |          |                       |                      |        |
| Statu           | ıs Chart             |                   |                                  |                             |                   |                 |                |          |                       |                      | close  |
|                 |                      |                   |                                  |                             |                   |                 |                | 10.0     |                       | UP                   | 9488   |
|                 | :                    |                   |                                  |                             |                   |                 |                |          | — not Provisioning    | Down                 | 500    |
|                 | 8,000                |                   |                                  |                             |                   |                 |                |          | - Provisioning        | Provisioning         | 6      |
|                 | 6,000                |                   |                                  |                             |                   |                 |                |          | - DOWN                | Not provisioning     | 9      |
| (GV             | <sup>0</sup> 4,000-  |                   |                                  |                             |                   |                 |                |          | - UP                  | Total                | 10003  |
|                 | 2.000                |                   |                                  |                             |                   |                 |                |          |                       | Chart Type           | Time   |
|                 |                      | ¢.                |                                  |                             | į                 |                 |                |          |                       | • Line               | Minuto |
|                 | 16:26:37 16          | :26:42 16:        | 26:48 16:26:54 16:27             | :00 16:27:06<br>(Time : Mir | 16:27:12<br>iute) | 16:27:18 16     | 27:24 16:27:30 | 16:27:36 |                       | C Pie                |        |
|                 | 2005-05-16 오:        | 章 4:27:37         | Record o                         | count: 5                    | Adminis           | strator : jscho | i (root)       |          |                       |                      |        |

Figure 4-4 Group Delete Screen 1

• There is possibility that every gateway which is contained in Group can be deleted. Operator must be careful with this function.

| 🦪 V  | olP               | PnP Ma        | nageme           | ent System v2                | 2.0 - [Group            | Manage       | ement]      |             |            |                  |                                  |                               |                  |
|------|-------------------|---------------|------------------|------------------------------|-------------------------|--------------|-------------|-------------|------------|------------------|----------------------------------|-------------------------------|------------------|
| 🕵 E  | ile               | Managen       | nent <u>S</u> ea | arch <u>V</u> iew <u>T</u> o | ols St <u>a</u> tistics | Help         |             |             |            |                  |                                  |                               | _ 6 x            |
| B    | 8                 | 1 🖻 😪         | 🔎 😭              | 🥑 🖻 🗋 🛛                      | 🖲 🖳 🔁 🗗                 | LLLL         |             |             |            |                  |                                  |                               |                  |
| Ne   | *                 | (+)<br>Modify | Delete           | S.<br>Close                  |                         |              |             |             |            |                  | Group Mana<br>AddPa              | gement<br>Technology          |                  |
| No   | Grou              | upld          |                  | Group name                   |                         | 1            |             | Desc        | ription    |                  |                                  | - A Laborary Contractor       |                  |
| 1    | 01                |               |                  | Sungnam                      |                         |              |             | kyor        | ng kido    |                  |                                  |                               |                  |
| 2    | 02                |               |                  | Seoul                        | Confirm                 |              |             |             |            |                  |                                  |                               |                  |
| 3    | 03                |               |                  | Kangnam                      | Committee               |              | -           | 947A        |            | 40.00            |                                  |                               |                  |
| 4    | 04                |               |                  | Seocho                       | GI GI                   | oup alread   | dy included | in a gatev  | /ay, Do yo | u want to delete | e group?                         |                               |                  |
| 5    | 05                |               |                  | kwanak                       | $\checkmark$            |              |             |             |            |                  |                                  |                               |                  |
| 6    | 06                |               |                  | kangdong gu                  |                         |              | <u>Ок</u>   |             | Cancel     |                  |                                  |                               |                  |
| Stat | us C              | hart          |                  |                              |                         |              |             |             |            |                  |                                  |                               | close            |
|      |                   |               |                  |                              |                         |              |             |             |            |                  |                                  | UP                            | 9488             |
|      |                   | :             |                  |                              |                         |              |             |             |            |                  | — not Provisioning               | Down                          | 500              |
|      | 8,0               | 000 -         |                  |                              |                         |              |             |             |            |                  | <ul> <li>Provisioning</li> </ul> | Provisioning                  | 6                |
|      | 6,0               | 000 -         |                  |                              |                         |              |             |             |            |                  | - DOWN                           | Not provisioning              | 9                |
| (GV  | <sup>V)</sup> 4,c | 000           |                  |                              |                         |              |             |             |            |                  |                                  | Total                         | 10003            |
|      | 2,0               |               | 30:08 1          | 6:30:14 16:30:20             | n 16:30:26 16           | :30:32 1E    | 30:38 16    | 30:44 16:   | 30.51 16:3 | 0:56 16:31:02    |                                  | Chart Type<br>C Line<br>C Pie | Time<br>Minute 💌 |
|      |                   |               |                  |                              | (Tit                    | ne : Minute) |             |             |            |                  |                                  |                               |                  |
|      | 200               | 5-05-16 오     | 享 4:31:03        |                              | Record count: 5         |              | Administra  | tor : jscho | i (root)   |                  |                                  |                               |                  |
|      |                   |               |                  |                              |                         |              |             |             |            |                  |                                  |                               |                  |

Figure 4-5 Group Delete Screen 2

### 4.2. Gateway management

Gateway management offers registration, modification, deletion and search of gateway users.

• User can enter each group's gateway management screen is provided by Group summary.

### 4.2.1. New Gateway

A new user can be registred. The necessary information includes brief user informatin,
 MAC address of gateway and other related infrmation.

Click New gateway button in initial screen or choose New gateway in main menu to register Gateways. Operator can register new gateways by by selecting New button in Gateway management of group management.

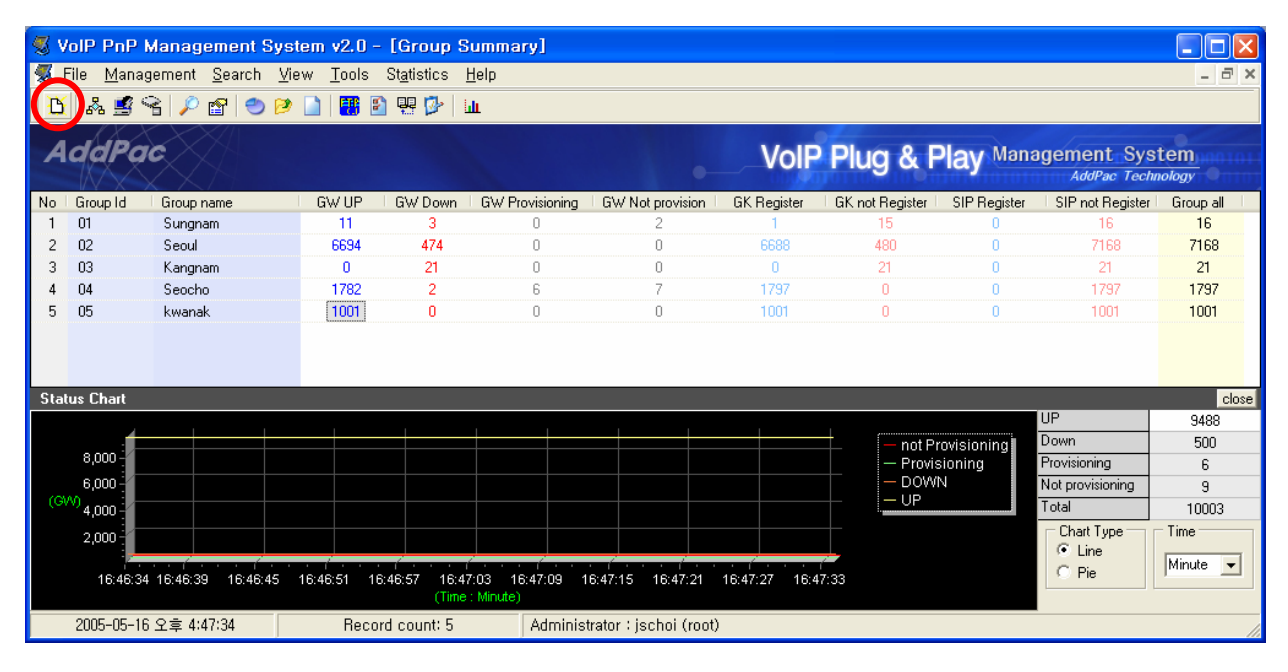

Figure 4-6 Gateway Registration

#### VPMS V2.0 Operation manual

| New Gateway                                                 |                             |                                                                     |                                             |
|-------------------------------------------------------------|-----------------------------|---------------------------------------------------------------------|---------------------------------------------|
| End user information                                        |                             |                                                                     |                                             |
| Group Id                                                    | -                           | Aux. script                                                         |                                             |
| Group name                                                  |                             |                                                                     |                                             |
| User name                                                   |                             |                                                                     |                                             |
| Address                                                     |                             |                                                                     |                                             |
| Telephone                                                   |                             | Email                                                               |                                             |
| IP address<br>MAC address<br>GW user name<br>PPPoE Username |                             | Gateway Model<br>Virtual MAC addre<br>GW password<br>PPPoE Password | SS                                          |
| Sniffer<br>None<br>Automatic<br>Manual                      | Manual<br>C DHCP<br>C PPPoE | DHCP<br>MAC address<br>Mostname                                     | PPPoE<br>✓ login/password<br>✓ service-name |
|                                                             |                             |                                                                     | V OK X Close                                |

Figure 4-7 Gateway Registration Screen

| Field                    | Description                                                                    | Option   |
|--------------------------|--------------------------------------------------------------------------------|----------|
| Group ID                 | Choose Group Code                                                              | Required |
| Aux.script               | Choose Aux.script                                                              | Optional |
| User name                | Enter user name                                                                | Required |
| Telephone                | Enter telephone number                                                         | Optional |
| Address                  | Enter address                                                                  | Optional |
| Email                    | Enter e-mail address                                                           | Optional |
| Model                    | Choose gateway model<br>(Modify the number of slot/port according to<br>model) | Required |
| MAC address              | Enter MAC address                                                              | Required |
| Virtual Mac address      | Enter virtual MAC address                                                      | Optional |
| GW username, password    | Set gateway's alias                                                            | Optional |
| PPPoE username, password | Configure gateway PPPoE setting                                                | Optional |
| Sniffer                  | Set gateway sniffer<br>(none, automatic, manual)                               | Optional |
| H.323ld, password        | Set H.323 info for subscriber                                                  | Optional |
| SIP username, password   | Set SIP info for subscriber                                                    | Optional |
| Dial-peer configuration  | Set dial-peer info for subscriber (destination-pattern, username, password)    | Optional |

 $\boxplus$  4-1 Description of gateway registration fields

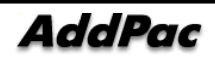

### 4.2.2. Modify Gateway

| 🚿 VolP PnP M                | lanagement S         | ystem v               | 2.0 - [Gat            | eway is O        | aroup all]    |             |                |                 |                         |                  |          |
|-----------------------------|----------------------|-----------------------|-----------------------|------------------|---------------|-------------|----------------|-----------------|-------------------------|------------------|----------|
| <u> F</u> ile <u>M</u> anag | ement <u>S</u> earch | <u>V</u> iew <u>⊺</u> | ools St <u>a</u> tist | ics <u>H</u> elp |               |             |                |                 |                         | -                | Ξ×       |
| 10 🖧 🛒 🤇                    | è 🔎 😭 🕙              | 🦻 🗋 🛛                 | 🖷 👔 🖳                 | ]> іш            |               |             |                |                 |                         |                  |          |
| New Modify                  | Delete               | ूर्?<br>Login check   | <b>J</b><br>Telnet    | Close            |               |             | Gatev          | ay Man<br>Addr  | agement<br>ac Technolog |                  |          |
| MAC address                 | Group Id 👘 User      | r name                | IP address            | Model            | Version       | Status      | GK status      | GK cause        | SIP proxy status        | Latest report ti | 1        |
| 00000000001D                | 03                   |                       | 172.16.1.31           | AP200B           | 8.126         | DOWN        | not registered | ConfigAsNo      | not registered          | 2005-05-11       | ^        |
| 00000000001E                | 03                   |                       | 172.16.1.31           | AP200B           | 8.126         | DOWN        | not registered | ConfigAsNo      | not registered          | 2005-05-11       |          |
| 00000000001F                | 03                   |                       | 172.16.1.31           | AP200B           | 8.126         | DOWN        | not registered | ConfigAsNo      | not registered          | 2005-05-11       |          |
| 000000000020                | 03                   |                       | 172.16.1.31           | AP200B           | 8.126         | DOWN        | not registered | ConfigAsNo      | not registered          | 2005-05-11       |          |
| 000000000021                | 03                   |                       | 172.16.1.31           | AP200B           | 8.126         | DOWN        | not registered | ConfigAsNo      | not registered          | 2005-05-11       |          |
| 00000000022                 | 03                   |                       | 172.16.1.31           | AP200B           | 8.126         | DOWN        | not registered | ConfigAsNo      | not registered          | 2005-05-11       | =        |
| 00000000023                 | 03                   |                       | 172.16.1.31           | AP200B           | 8.126         | DOWN        | not registered | ConfigAsNo      | not registered          | 2005-05-11       |          |
| 00000000024                 | 03                   |                       | 172.16.1.31           | AP200B           | 8.126         | DOWN        | not registered | ConfigAsNo      | not registered          | 2005-05-11       |          |
| 00000000025                 | 03                   |                       | 172.16.1.31           | AP200B           | 8.126         | DOWN        | not registered | ConfigAsNo      | not registered          | 2005-05-11       |          |
| 00000000026                 | 03                   |                       | 172.16.1.31           | AP200B           | 8.126         | DOWN        | not registered | ConfigAsNo      | not registered          | 2005-05-11       |          |
| 00000000027                 | 03                   |                       | 172.16.1.31           | AP200B           | 8.126         | DOWN        | not registered | ConfigAsNo      | not registered          | 2005-05-11       | _        |
| 00000000028                 | 03                   |                       | 172.16.1.31           | AP200B           | 8.126         | DOWN        | not registered | ConfigAsNo      | not registered          | 2005-05-11       |          |
| 00000000029                 | 03                   |                       | 172.16.1.31           | AP200B           | 8.126         | DOWN        | not registered | ConfigAsNo      | not registered          | 2005-05-11       |          |
| 00000000002A                | 03                   |                       | 172.16.1.31           | AP200B           | 8.126         | DOWN        | not registered | ConfigAsNo      | not registered          | 2005-05-11       |          |
| 0000000002B                 | 03                   |                       | 172.16.1.31           | AP200B           | 8.126         | DOWN        | not registered | ConfigAsNo      | not registered          | 2005-05-11       | ~        |
| Status Chart                |                      |                       |                       |                  |               |             |                |                 |                         |                  | close    |
| ,                           |                      | 1                     |                       |                  | 1             |             |                |                 | UP                      | 948              | 8        |
|                             |                      |                       |                       |                  |               |             | —              | not Provisionin | g Down                  | 500              | )        |
| 8,000-                      |                      |                       |                       |                  |               |             | –              | Provisioning    | Provisioning            | 6                |          |
| 6,000 -                     |                      |                       |                       |                  |               |             |                | DOWN            | Not provision           | ning 9           |          |
| (GVV)<br>4,000              |                      |                       |                       |                  |               |             |                | UP              | Total                   | 1000             | )3       |
| 2.000                       |                      |                       |                       |                  |               |             |                |                 | Chart Typ               | e Time Time      |          |
|                             |                      |                       |                       |                  |               | _           |                |                 | 💿 Line                  | Minuto           | _        |
| 17:20:34                    | 17:20:40 17:20:46    | 17:20:52              | 17:20:58 17:2         | 1:04 17:21:10    | 0 17:21:16 17 | :21:22 17:2 | 21:28 17:21:34 |                 | C Pie                   | Immute           | <u> </u> |
|                             |                      |                       | (Time : I             | vlinute)         |               |             |                |                 |                         |                  |          |
| 2005-05-16                  | 오후 5:21:34           |                       | Record coun           | t: 21            | Administr     | ator : jsch | oi (root)      |                 |                         |                  | 1        |

The user and gateway information can be modified.

Figure 4-8 Modify Gateway

Select the gateway to be modified, click Modify button or choose Modify on pull down menu.

| Modify Gateway                                                                     | j                                                         |                                                                                         |                                             |
|------------------------------------------------------------------------------------|-----------------------------------------------------------|-----------------------------------------------------------------------------------------|---------------------------------------------|
| Group Id<br>Group name<br>User name                                                | <mark>03 _</mark><br>Kangnam                              | Aux. script                                                                             |                                             |
| Address<br>Telephone                                                               |                                                           | ] Email                                                                                 |                                             |
| Gateway information<br>IP address<br>MAC address<br>GW user name<br>PPPoE Username | VoIP configuration   Gatewa<br>172.16.1.31<br>0000000001E | y status  <br>Gateway Model<br>  Virtual MAC addre<br>  GW password<br>  PPPoE Password | AP200B                                      |
| Sniffer<br>None<br>Automatic<br>Manual                                             | Manual<br>© DHCP<br>© PPPoE                               | DHCP<br>MAC address<br>hostname                                                         | PPPoE<br>✓ login/password<br>✓ service-name |
|                                                                                    |                                                           |                                                                                         | V OK X Close                                |

Figure 4-9 Modify Gateway Setting

If the status of registered gateaway is "UP", When modified, new setting can be transmitted to the gateway. If the gateway is not accessible, setting cannot be modified.

• Warning: Before using VPMS, operator configures gateway setting with CLI, the setting(ex. voice-port) is revised with the VPMS setting.

### 4.2.3. Gateway Delete

Select a user and click "Delete" button to delete the user.

| 😽 VolP Pi      | nP M   | lanagemo            | ent System        | v2.0 - [Gat                    | eway is I               | Group all]                                                                                                    |                |                         |                 |                  |                  |       |
|----------------|--------|---------------------|-------------------|--------------------------------|-------------------------|----------------------------------------------------------------------------------------------------|----------------|-------------------------|-----------------|------------------|------------------|-------|
| 🔏 Elle 🛛       | lanage | ement <u>S</u> e    | arch <u>V</u> iew | <u>T</u> ools St <u>a</u> tist | ics <u>H</u> elp        |                                                                                                    |                |                         |                 |                  |                  | a ×   |
| 0 8            | 9      | 3 🔎 🖻               | 00                | 📑 🛐 🖳                          | 🦻 🔟                     |                                                                                                    |                |                         |                 |                  |                  |       |
| <b>*</b>       | A      | 〇〇〇                 | <u>.</u>          |                                |                         |                                                                                                    | /              | Gatew                   | ay Man          | agemen           |                  |       |
| New            | Modify | Delete              | Login che         | ck Telnet                      | Close                   |                                                                                                    | 1              | 0                       | AddF            | ac Technolog     | Comman V         |       |
| MAC address    |        | Group L4            | Liser name        | IP address                     | Model                   | Version                                                                                                    | Statue         | GK status               | GK cause        | SIP provu status | Latest report ti | -     |
| 00000000000    | 1D     | 03                  | o do name         | 172.16.1.31                    | AP200B                  | 8.126                                                                                                    | DOWN           | not registered          | ConfigAsNo      | not registered   | 2005-05-11       | ~     |
| 00000000000    | 1E     | 03                  |                   | 172 16 1.31                    | AP2008                  | 8.126                                                                                                    | DOWN           | not registered          | ConfigAsNo      | not registered   | 2005-05-11       |       |
| 0000000000     | 1F     | 03                  |                   | 172 16 1 31                    | AP200B                  | 8 1 2 6                                                                                                    | DOWN           | not registered          | ConfigAsNo      | not registered   | 2005-05-11       |       |
| 00000000000    | 20     | 03                  |                   | 172.16.1.31                    | AP200B                  | 8.126                                                                                                    | DOWN           | not registered          | ConfigAsNo      | not registered   | 2005-05-11       |       |
| 0000000000     | 21     | 03                  |                   | 172.16.1.31                    | AP200B                  | 8,126                                                                                                    | DOWN           | not registered          | ConfigAsNo      | not registered   | 2005-05-11       |       |
| 00000000000    | 22     | 03                  |                   | 172.16.1.31                    | Confirm                 |                                                                                                    |                | ered                    | ConfigAsNo      | not registered   | 2005-05-11       |       |
| 0000000000     | 23     | 03                  |                   | 172.16.1.31                    | <b>GOTINI</b>           |                                                                                                    |                | ered                    | ConfigAsNo      | not registered   | 2005-05-11       |       |
| 0000000000     | 24     | 03                  |                   | 172.16.1.31                    | 2                       | Do you want                                                                                                    | t to delete ga | ateway? <sub>ered</sub> | ConfigAsNo      | not registered   | 2005-05-11       |       |
| 0000000000     | 25     | 03                  |                   | 172.16.1.31                    | $\checkmark$            |                                                                                                    |                | ered                    | ConfigAsNo      | not registered   | 2005-05-11       |       |
| 0000000000     | 26     | 03                  |                   | 172.16.1.31                    |                         |                                                                                                    |                | ered                    | ConfigAsNo      | not registered   | 2005-05-11       |       |
| 0000000000     | 27     | 03                  |                   | 172.16.1.31                    |                         | 0K                                                                                                    | Cancel         | ered                    | ConfigAsNo      | not registered   | 2005-05-11       | _     |
| 00000000002    | 28     | 03                  |                   | 172.16.1.31                    |                         | 0.120                                                                                                    | Ponn           | ered                    | ConfigAsNo      | not registered   | 2005-05-11       |       |
| 00000000002    | 29     | 03                  |                   | 172.16.1.31                    | AP200B                  | 8.126                                                                                                    | DOWN           | not registered          | ConfigAsNo      | not registered   | 2005-05-11       |       |
| 00000000000    | 2A     | 03                  |                   | 172.16.1.31                    | AP200B                  | 8.126                                                                                                    | DOWN           | not registered          | ConfigAsNo      | not registered   | 2005-05-11       |       |
| 0000000000     | 2B     | 03                  |                   | 172.16.1.31                    | AP200B                  | 8.126                                                                                                    | DOWN           | not registered          | ConfigAsNo      | not registered   | 2005-05-11       | ~     |
| Status Cha     | rt     |                     |                   |                                |                         |                                                                                                    |                |                         |                 |                  | - 25             | close |
|                |        |                     |                   | 4                              |                         |                                                                                                    |                | v                       |                 | UP               | 948              | 38    |
|                | -      |                     |                   |                                |                         |                                                                                                    |                | -                       | not Provisionin | g Down           | 50               | 0     |
| 8,000          | -      |                     |                   |                                |                         |                                                                                                    |                |                         | Provisioning    | Provisioning     | 6                |       |
| 6,000          |        |                     |                   |                                |                         |                                                                                                    |                | -                       | DOWN            | Not provisio     | ning 9           |       |
| (GVV)<br>4,000 |        |                     |                   |                                |                         |                                                                                                    |                |                         | UP              | Total            | 100              | 03    |
| 2.000          | -      |                     |                   |                                |                         |                                                                                                    |                |                         |                 | Chart Ty         | be Time          |       |
|                | -      |                     | 6                 |                                |                         | in the second second second second second second second second second second second second second second second |                |                         |                 | 💽 Line           | Minute           | -1    |
| 17:2           | 27:56  | 17:28:02 17         | 28:08 17:28:14    | 17:28:20 17:2<br>(Time : I     | 8:26 17:28:3<br>Minute) | 2 17:28:38 17                                                                                                   | 7:28:44 17:28  | :50 17:28:56            |                 | C Pie            |                  |       |
| 2005-0         | 15-16  | 오 <u>호 5:28:5</u> ₽ | ;                 | Becord coun                    | t: 21                   | Administr                                                                                                    | rator : ischo  | i (root)                |                 |                  |                  | -     |
| 2000 0         |        |                     | 23                |                                |                         | 1 with 100                                                                                                    |                |                         |                 |                  |                  | 11    |

Figure 4-10 Delete Gateway

### 4.2.4. login Check

Through this function, operator can check if there is no problem with login to a gateway and subscriber' username and passwod. Click Login check button to use.

| 😻 VolP PnP                  | Manageme             | nt System v                                   | 2.0 - [Gat               | eway is G                | iroup all]     |               |                                                                                                    |                 |                  |                  | ×    |
|-----------------------------|----------------------|-----------------------------------------------|--------------------------|--------------------------|----------------|---------------|----------------------------------------------------------------------------------------------------|-----------------|------------------|------------------|------|
| 🚿 <u>F</u> ile <u>M</u> ana | igement <u>S</u> ear | rch <u>V</u> iew <u>T</u>                     | ools St <u>a</u> tist    | tics <u>H</u> elp        |                |               |                                                                                                    |                 |                  | - 8              | ×    |
| 👌 🎄 🚅                       | 9 🔎 😭                | * <u>* * * * * * * * * * * * * * * * * * </u> | 📑 🛐 🐺                    | 🦻 Ш                      |                |               |                                                                                                    |                 |                  |                  |      |
|                             | 1 🖾                  | 10                                            |                          |                          |                | /             | Cate                                                                                                    | av Man          | agemen           |                  | ۲.   |
|                             |                      | <sup>™</sup>                                  | 3                        | শ্বদ                     |                |               | 0                                                                                                    | AddP            | ag Technolog     | Common State     |      |
| New Mod                     | ity Delete           | Login check                                   | k Teinet                 | Close                    |                | 1             |                                                                                                    | Co Thursday     |                  |                  | 1    |
| MAC address                 | Group Id             | User name                                     | P address                | Model                    | Version        | Status        | GK status                                                                                                    | GK cause        | SIP proxy status | Latest report ti |      |
| 00000000001D                | 03                   |                                               | 172.16.1.31              | AP2008                   | 8.126          | DOWN          | not registered                                                                                                    | ConfigAsNo      | not registered   | 2005-05-11       |      |
| 0000000001E                 | 03                   |                                               | 172.16.1.31              | AP2008                   | 8.126          | DOWN<br>DOW/N | not registered                                                                                                    | ConfigAsNo      | not registered   | 2005-05-11       | 1    |
| 00000000000000              | 03                   |                                               | 172.10.1.31              | AF2000                   | 0.120          | DOWN          | not registered                                                                                                    | ConfigAsNo      | not registered   | 2003-03-11       |      |
| 0000000000020               | 03                   |                                               | 172.16.1.31              | AP2008                   | 0.120<br>8.126 | DOWN          | not registered                                                                                                    | ConfigAsNo      | not registered   | 2005-05-11       |      |
| 000000000021                | 03                   |                                               | 172.16.1.31              | AP2008                   | 8.126          | DOWN          | not registered                                                                                                    | ConfigAsNo      | not registered   | 2005-05-11       | _    |
| 000000000023                | 03                   |                                               | 172.16.1.31              | AP200B                   | 8.126          | DOWN          | not registered                                                                                                    | ConfigAsNo      | not registered   | 2005-05-11       | =    |
| 00000000024                 | 03                   |                                               | 172.16.1.31              | AP200B                   | 8.126          | DOWN          | not registered                                                                                                    | ConfigAsNo      | not registered   | 2005-05-11       |      |
| 000000000025                | 03                   |                                               | 172.16.1.31              | AP200B                   | 8.126          | DOWN          | not registered                                                                                                    | ConfigAsNo      | not registered   | 2005-05-11       |      |
| 000000000026                | 03                   |                                               | 172.16.1.31              | AP200B                   | 8.126          | DOWN          | not registered                                                                                                    | ConfigAsNo      | not registered   | 2005-05-11       |      |
| 000000000027                | 03                   |                                               | 172.16.1.31              | AP200B                   | 8.126          | DOWN          | not registered                                                                                                    | ConfigAsNo      | not registered   | 2005-05-11       | _    |
| 000000000028                | 03                   |                                               | 172.16.1.31              | AP200B                   | 8.126          | DOWN          | not registered                                                                                                    | ConfigAsNo      | not registered   | 2005-05-11       |      |
| 000000000029                | 03                   |                                               | 172.16.1.31              | AP200B                   | 8.126          | DOWN          | not registered                                                                                                    | ConfigAsNo      | not registered   | 2005-05-11       |      |
| 00000000002A                | 03                   |                                               | 172.16.1.31              | AP200B                   | 8.126          | DOWN          | not registered                                                                                                    | ConfigAsNo      | not registered   | 2005-05-11       |      |
| 00000000002B                | 03                   |                                               | 172.16.1.31              | AP200B                   | 8.126          | DOWN          | not registered                                                                                                    | ConfigAsNo      | not registered   | 2005-05-11       | ~    |
| Status Chart                |                      |                                               |                          |                          |                |               |                                                                                                    |                 |                  | clo              | se   |
|                             |                      |                                               |                          |                          |                |               |                                                                                                    |                 | UP               | 9488             |      |
| e 000 j                     |                      |                                               |                          |                          |                |               |                                                                                                    | not Provisionin | g Down           | 500              |      |
| 0,000                       |                      |                                               |                          |                          |                |               |                                                                                                    | Provisioning    | Provisioning     | 6                |      |
| 6,000-<br>(GVN :            |                      |                                               |                          |                          |                |               |                                                                                                    | UP              | Not provisio     | ning 9           |      |
| 4,000 -                     |                      |                                               |                          |                          |                |               | ·                                                                                                    |                 |                  | 10003            |      |
| 2,000                       |                      |                                               |                          |                          |                |               |                                                                                                    |                 | Chart Typ        | be lime          |      |
|                             |                      | <u> (an an an (an a</u>                       |                          | (in the second second    |                |               | (and the second second s |                 | C Pie            | Minute 💌         |      |
| 17:31:0                     | 5 17:31:11 17:3      | 1:17 17:31:23                                 | 17:31:29 17:3<br>(Time : | 1:35 17:31:41<br>Minute) | 17:31:47 17    | :31:53 17:3   | 31:59 17:32:05                                                                                                    |                 |                  |                  |      |
| 2005-05-1                   | 6 오후 5:32:05         |                                               | Record coun              | it: 21                   | Administr      | ator : jscho  | oi (root)                                                                                                    |                 |                  |                  |      |
|                             |                      | 1                                             |                          |                          |                |               |                                                                                                    |                 |                  |                  | -111 |

Figure 4-11 Gateway Login Check

• Only gateways of which status is up can be checked by login check function.

Click Check button to proceed login check for registered user gateway.

| 😻 Gateway login che | eck        |           |             |
|---------------------|------------|-----------|-------------|
| Check Lose          |            |           |             |
| MAC address         | IP address | User name | Fail status |
|                     |            |           |             |
|                     |            |           |             |
|                     |            |           |             |
|                     |            |           |             |
|                     |            |           |             |
|                     |            |           |             |
|                     |            |           |             |
|                     |            |           |             |
|                     |            |           |             |
|                     |            |           |             |
|                     |            |           |             |
|                     |            |           |             |
|                     |            |           |             |
|                     |            |           |             |

If there are gateways which users cannot log in to, connection status and user information are displayed.

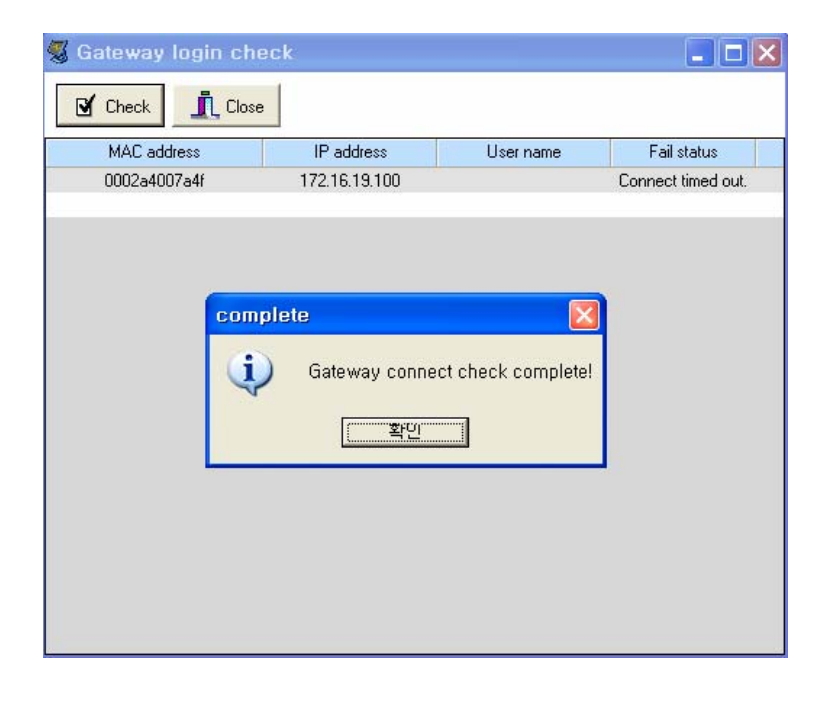

### 4.2.5. Telnet

.

With Telenet, the operator can access to the user's gateway and dignosis the gateway condition.

After seletcing a user and click "Telnet" button to access to the gateway. If the user status is "Down", the remote access is impossible. Also, Tera term program should be installed at the gateway for the remote access.

| 🚿 VolP PnP M                 | lanagement Sy                 | stem v2.0 - [Gate                             | way is G        | iroup all]  |              |                |                 |                  |                                                                                                    |        |
|------------------------------|-------------------------------|-----------------------------------------------|-----------------|-------------|--------------|----------------|-----------------|------------------|----------------------------------------------------------------------------------------------------|--------|
| 🚿 <u>F</u> ile <u>M</u> anag | ement <u>S</u> earch <u>V</u> | <u>∕</u> iew <u>T</u> ools St <u>a</u> tistio | cs <u>H</u> elp |             |              |                |                 |                  | -                                                                                                    | u<br>X |
| ] 🖪   🎄 🚅 S                  | 2   🔎 😭 🔍                     | » 📄 📑 🛐 🖳 🖗                                   | h   آآ          |             |              |                |                 |                  |                                                                                                    |        |
| <b>* </b>                    | Ä                             | 😵 🗊                                           | <u> </u>        |             |              | Gatew          | ay Man          | agemen           |                                                                                                    |        |
| New Modify                   | Delete Lo                     | ogin check Telnet                             | Close           |             | 6            | 0              | AddP            | ac Technolog     | Constant Constant Con |        |
| MAC address                  | Group Id User n               | ame IP der                                    | Model           | Version     | Status       | GK status      | GK cause        | SIP proxy status | Latest report ti                                                                                                    |        |
| 00000000001D                 | 03                            | 172.16.1.31                                   | AP2008          | 8.126       | DOWN         | not registered | ConfigAsNo      | not registered   | 2005-05-11                                                                                                    | ~      |
| 00000000001E                 | 03                            | 172.16.1.31                                   | AP200B          | 8.126       | DOWN         | not registered | ConfigAsNo      | not registered   | 2005-05-11                                                                                                    |        |
| 00000000001F                 | 03                            | 172.16.1.31                                   | AP200B          | 8.126       | DOWN         | not registered | ConfigAsNo      | not registered   | 2005-05-11                                                                                                    |        |
| 000000000020                 | 03                            | 172.16.1.31                                   | AP200B          | 8.126       | DOWN         | not registered | ConfigAsNo      | not registered   | 2005-05-11                                                                                                    |        |
| 000000000021                 | 03                            | 172.16.1.31                                   | AP200B          | 8.126       | DOWN         | not registered | ConfigAsNo      | not registered   | 2005-05-11                                                                                                    |        |
| 000000000022                 | 03                            | 172.16.1.31                                   | AP200B          | 8.126       | DOWN         | not registered | ConfigAsNo      | not registered   | 2005-05-11                                                                                                    | =      |
| 00000000023                  | 03                            | 172.16.1.31                                   | AP200B          | 8.126       | DOWN         | not registered | ConfigAsNo      | not registered   | 2005-05-11                                                                                                    |        |
| 00000000024                  | 03                            | 172.16.1.31                                   | AP200B          | 8.126       | DOWN         | not registered | ConfigAsNo      | not registered   | 2005-05-11                                                                                                    |        |
| 00000000025                  | 03                            | 172.16.1.31                                   | AP2008          | 8.126       | DOWN         | not registered | ConfigAsNo      | not registered   | 2005-05-11                                                                                                    |        |
| 00000000026                  | 03                            | 172.16.1.31                                   | AP200B          | 8.126       | DOWN         | not registered | ConfigAsNo      | not registered   | 2005-05-11                                                                                                    |        |
| 00000000027                  | 03                            | 172.16.1.31                                   | AP200B          | 8.126       | DOWN         | not registered | ConfigAsNo      | not registered   | 2005-05-11                                                                                                    | _      |
| 00000000028                  | 03                            | 172.16.1.31                                   | AP200B          | 8.126       | DOWN         | not registered | ConfigAsNo      | not registered   | 2005-05-11                                                                                                    |        |
| 00000000029                  | 03                            | 172.16.1.31                                   | AP200B          | 8.126       | DOWN         | not registered | ConfigAsNo      | not registered   | 2005-05-11                                                                                                    |        |
| 00000000002A                 | 03                            | 172.16.1.31                                   | AP200B          | 8.126       | DOWN         | not registered | ConfigAsNo      | not registered   | 2005-05-11                                                                                                    |        |
| 0000000002B                  | 03                            | 172.16.1.31                                   | AP200B          | 8.126       | DOWN         | not registered | ConfigAsNo      | not registered   | 2005-05-11                                                                                                    | ~      |
| Status Chart                 |                               |                                               |                 |             |              |                |                 |                  |                                                                                                    | close  |
|                              |                               |                                               |                 |             |              | I I            |                 | UP               | 948                                                                                                    | 8      |
|                              |                               |                                               |                 |             |              | -              | not Provisionin | g Down           | 500                                                                                                    | )      |
| 8,000-                       |                               |                                               |                 |             |              |                | Provisioning    | Provisioning     | 6                                                                                                    |        |
| 6,000 -                      |                               |                                               |                 |             |              |                | DOWN            | Not provisio     | ning 9                                                                                                    |        |
| 4,000                        |                               |                                               |                 |             |              |                | 01              | Total            | 1000                                                                                                    | 03     |
| 2,000                        |                               |                                               |                 |             |              |                |                 | Chart Typ        | e Time                                                                                                    |        |
|                              |                               |                                               | ( .             |             |              | · · · · · ·    |                 | • Line           | Minute                                                                                                    | -      |
| 17:56:20                     | 17:56:26 17:56:32 1           | 7:56:38 17:56:44 17:56                        | 50 17:56:56     | 17:57:02 17 | :57:08 17:5  | 7:14 17:57:20  |                 | U Pie            | 1                                                                                                    |        |
|                              |                               | (Time : M                                     | inute)          | _           |              |                |                 |                  |                                                                                                    |        |
| 2005-05-16                   | 오후 5:57:20                    | Record count:                                 | 21              | Administra  | ator : jscho | oi (root)      |                 |                  |                                                                                                    | 11     |

Figure 4-12 Telnet connection screen

| 🚿 VolP PnP                  | Manageme           | nt System          | v2.0 - [Gat                 | eway is G                 | iroup all]    |               |               |                                  |                        |                  |        |
|-----------------------------|--------------------|--------------------|-----------------------------|---------------------------|---------------|---------------|---------------|----------------------------------|------------------------|------------------|--------|
| 🔏 <u>F</u> ile <u>M</u> ana | gement <u>S</u> ea | rch <u>V</u> iew ] | Eools St <u>a</u> tisti     | ics <u>H</u> elp          |               |               |               |                                  |                        | 1                | l d' X |
| D 🖧 🗳 🕯                     | 3 🔎 😭              | 👏 🖻 칠              | 🎬 🖹 🖷 🕻                     | <u>} ы</u>                |               |               |               |                                  |                        |                  |        |
| 🚼 🚰<br>New Modi             | fy Delete          | Cogin chec         | 🗊<br>k Telnet               | لي<br>Close               |               | K             | Gaits         | way Man<br>Addr                  | agemen<br>ac Technolog |                  |        |
| MAC address                 | Group Id           | User name          | IP address                  | Model                     | Version       | Status        | GK status     | GK cause                         | SIP proxy status       | Latest report ti |        |
| 00000000001D                | 03                 |                    | 172.16.1.31                 | AP200B                    | 8.126         | DOWN          | not register  | ed ConfigAsNo                    | not registered         | 2005-05-11       | ^      |
| 00000000001E                | 03                 |                    | 172.16.1.31                 | AP200B                    | 8.126         | DOWN          | not register  | ed ConfigAsNo                    | not registered         | 2005-05-11       |        |
| 00000000001F                | 03                 |                    | 172.16.1.31                 | AP200B                    | 8.126         | DOWN          | not register  | ed ConfigAsNo                    | not registered         | 2005-05-11       |        |
| 000000000020                | 03                 |                    | 172.16.1.31                 | AP200B                    | 8.126         | DOWN          | not register  | ed ConfigAsNo                    | not registered         | 2005-05-11       |        |
| 000000000021                | 03                 |                    | 172.16.1.31                 | AP200B                    | 8.126         | DOWN          | not register  | ed ConfigAsNo                    | not registered         | 2005-05-11       |        |
| 000000000022                | 03                 |                    | 172.16.1.31                 | AP200B                    | 8.126         | DOWN          | not register  | ed ConfigAsNo                    | not registered         | 2005-05-11       |        |
| 00000000023                 | 03                 |                    | 172.16. Teli                | net                       |               |               | 🔀 ster        | ed ConfigAsNo                    | not registered         | 2005-05-11       |        |
| 00000000024                 | 03                 |                    | 172.16.                     |                           |               |               | ster          | ed ConfigAsNo                    | not registered         | 2005-05-11       |        |
| 000000000025                | 03                 |                    | 172.16.                     | Set 3                     | Teraterm nr   | naram direc   | tory nath     | ed ConfigAsNo                    | not registered         | 2005-05-11       |        |
| 00000000026                 | 03                 |                    | 172.16.                     | 2 000                     | reraterni pro | sgrann anoc   | ster          | ed ConfigAsNo                    | not registered         | 2005-05-11       |        |
| 000000000027                | 03                 |                    | 172.16.                     |                           |               |               | ster          | ed ConfigAsNo                    | not registered         | 2005-05-11       | -      |
| 000000000028                | 03                 |                    | 172.16.                     |                           | 확인            |               | ster          | ed ConfigAsNo                    | not registered         | 2005-05-11       |        |
| 000000000029                | 03                 |                    | 172.16.                     | AI 2000                   | 0.120         | Down          | nocrogister   | ed ConfigAsNo                    | not registered         | 2005-05-11       |        |
| 00000000002A                | 03                 |                    | 172.16.1.31                 | AP200B                    | 8.126         | DOWN          | not register  | ed ConfigAsNo                    | not registered         | 2005-05-11       |        |
| 0000000002B                 | 03                 |                    | 172.16.1.31                 | AP200B                    | 8.126         | DOWN          | not register  | ed ConfigAsNo                    | not registered         | 2005-05-11       | ×      |
| Status Chart                |                    |                    |                             |                           |               |               |               | 1.21                             |                        |                  | close  |
|                             | 13                 | i i                |                             | 1 - 13                    |               | 1             | 4             |                                  | UP                     | 948              | 38     |
| · · · · · ·                 |                    |                    |                             |                           |               |               |               | — not Provisionin                | Down                   | 50               | 0      |
| 8,000-                      |                    |                    |                             |                           |               |               |               | <ul> <li>Provisioning</li> </ul> | Provisioning           | 6                |        |
| 6,000 -                     |                    |                    |                             |                           |               |               |               | - DOWN                           | Not provisio           | ning 9           |        |
| (GVV)<br>4,000              |                    |                    |                             |                           |               |               |               | - UP                             | Total                  | 100              | 03     |
| 2.000                       |                    |                    |                             |                           |               |               |               |                                  | Chart Ty               | pe Time          |        |
|                             |                    |                    |                             |                           |               | į.            |               |                                  | • Line                 | Minuto           |        |
| 18:00:26                    | 6 18:00:32 18:0    | 0:38 18:00:44      | 18:00:50 18:00<br>(Time : N | ):56 18:01:02<br>/linute) | 18:01:08 18   | 3:01:14 18:0  | 1:20 18:01:26 |                                  | C Pie                  | Immace           |        |
| 2005-05-16                  | 6 오후 6:01:26       |                    | Record count                | : 21                      | Administr     | rator : ischo | ii (root)     |                                  |                        |                  |        |

At the initial access, set Teraterm program directory.

| S Configuration                                                                |                                                                                                    |                                            |
|--------------------------------------------------------------------------------|----------------------------------------------------------------------------------------------------|--------------------------------------------|
| Server<br>Server MAX connection<br>Gateway status interval<br>Gateway FTP port | Client<br>Gateway interval<br>Gateway Telnet port<br>21<br>Teraterm pro MACRO d<br>select 'ttpmacro.es | sec<br>23<br>irectory<br><b>xe' file</b> . |

Figure 4-13 Teraterm macro path configuration

The above shows the section to set Tera term macro program path. Click "..." button and select the path where the program (**ttpmacro.exe**) is located.

Select Macro file and the path will be added as shown below.

| S Configuration                                                                            |                                                                                                    |
|--------------------------------------------------------------------------------------------|----------------------------------------------------------------------------------------------------|
| Server<br>Server MAX connection 30<br>Gateway status interval 30000<br>Gateway FTP port 21 | Client<br>Gateway interval 5000 ms<br>Gateway Telnet port 23<br>Teraterm pro MACRO directory<br>C:\Program Files\TTERMPRO\ttpl<br>select 'ttpmacro.exe' file.<br>Cancel |

Figure 4-14 Teraterm macro path configuration 2

After the configuration, Click "Telnet" button. The login and gateway running config will be displayed automatically.

| 💻 Tera Term - 61.33.161.75 VT                                                                                                    |   |
|----------------------------------------------------------------------------------------------------|---|
| <u>F</u> ile <u>E</u> dit <u>S</u> etup C <u>o</u> ntrol <u>W</u> indow <u>H</u> elp                                                                                                    |   |
| auto-upgrade authentication login root password router<br>auto-upgrade auto-reboot<br>auto-upgrade url http://61.3.161.123/a.lst<br>auto-upgrade action auto<br>!<br>deen-list 1 type server |   |
| dhcp-list 1 address server 10.1.1.2 10.1.1.254 255.255.255.0                                                                                                    |   |
| ip-share interface net-side ether0.0<br>ip-share interface local-side ether1.0<br>!                                                                                                    |   |
| interface ether0.0<br>ip address 61.33.161.75 255.255.255.0<br>!                                                                                                    |   |
| interface ether1.0<br>no ip address<br>!                                                                                                    |   |
| snmp name AP1100-FXS4<br>!<br>po aro reset                                                                                                    |   |
| auto-script auto.inf                                                                                                    |   |
| ems-server host 61.33.161.65 31646<br>ems-server key 100<br>ems-server retransmit 3<br>ems-server timenut 5                                                                                  |   |
| ems-server status-interval 30<br>ems-server provisioning-required                                                                                                    |   |
| YoIP configuration.                                                                                                    |   |
| ! Voice service voip configuration.<br>more                                                                                                    | * |

Figure 4-15 Remote telnet connection using Teraterm

# 4.3. Operator Management

Operator management makes possible registration, modification and deletion of VPMS operators. Select [Management]> [Operator] from the menu or click the icon.

| -<br> | olP PnP               | Management S          | vstem v2.0 - [           | Group S                      | ummarv]            |                        |             |                 |                           |                  |
|-------|-----------------------|-----------------------|--------------------------|------------------------------|--------------------|------------------------|-------------|-----------------|---------------------------|------------------|
|       | File Mana             | agement Search        | View Tools S             | tatistics I                  | Heln               |                        |             |                 |                           |                  |
|       |                       |                       |                          |                              |                    |                        |             |                 |                           |                  |
| j 🗘   | 🖧 📑                   | <u>) 6   // 🖭   🤝</u> | 12 📔 🔡                   | 명 🏱 🛛                        | dL                 |                        |             |                 |                           |                  |
| A     | ddPd                  | ic                    |                          |                              |                    | VolP                   | Plug &      | Play Manag      | gement Sy:<br>AddPac Tech | stem<br>hnology  |
| No    | Group Id              | Group name            | GW UP                    | GW Down                      | GW Provisioning    | GW Not provision       | GK Register | GK not Register | SIP Register              | SIP not Register |
| 1     | 01                    | Sungnam               | 11                       | 3                            | 0                  | 2                      | 1           | 15              | 0                         | 16               |
| 2     | 02                    | Seoul                 | 6694                     | 474                          | 0                  | 0                      | 6688        | 480             | 0                         | 7168             |
| 3     | 03                    | Kangnam               | 0                        | 21                           | 0                  | 0                      | 0           | 21              | 0                         | 21               |
| 4     | 04                    | Seocho                | 1782                     | 2                            | 6                  | 7                      | 1797        | 0               | 0                         | 1797             |
| 5     | 05                    | kwanak                | 1001                     | 0                            | 0                  | 0                      | 1001        | 0               | 0                         | 1001             |
| <     |                       |                       |                          |                              |                    |                        |             |                 |                           | >                |
| Sta   | us Chart              |                       |                          |                              |                    |                        |             |                 |                           | close            |
|       |                       |                       |                          |                              |                    |                        |             |                 | UP                        | 9488             |
|       | :                     |                       |                          |                              |                    |                        | — — not     | Provisioning    | Down                      | 500              |
|       | 8,000 -               |                       |                          |                              |                    |                        | — Pro       | visioning       | Provisioning              | 6                |
| 101   | 6,000                 |                       |                          |                              |                    |                        |             | WN              | Not provisioning          | 9                |
| (G)   | <sup>V)</sup> 4,000 - |                       |                          |                              |                    |                        |             |                 | Total                     | 10003            |
|       | 2,000                 |                       |                          |                              |                    |                        |             |                 | Chart Type                | Time             |
|       |                       |                       |                          |                              |                    |                        | <b>-</b>    |                 | • Line                    | Minute 👻         |
|       | 18:08:0               | 9 18:08:15 18:08:21   | 18:08:27 18:08:33<br>(Ti | 18:08:39-1)<br>ine : Minute) | 8:08:45 18:08:51 1 | 18:08:57 18:09:03 18   | 8:09:09     |                 | 10 Pie                    |                  |
|       | 2005-05-1             | 6 오후 6:09:09          | Record                   | count: 5                     | Adminis            | trator : jschoi (root) | )           |                 |                           |                  |

| VolP                 | PnP Ma          | nageme           | ent Syste         | m v2.0          | - [Operat                    | tor Man         | адел    | nent]      |            |             |         |                 |                     |          |
|----------------------|-----------------|------------------|-------------------|-----------------|------------------------------|-----------------|---------|------------|------------|-------------|---------|-----------------|---------------------|----------|
| 🚿 <u>F</u> ile       | <u>M</u> anagem | ient <u>S</u> ea | arch <u>V</u> iev | / <u>T</u> ools | St <u>a</u> tistics          | <u>H</u> elp    |         |            |            |             |         |                 |                     | - 8 ×    |
| ) <mark>B</mark>   & | . 🧾 😪           | 🔎 😭              | 🤭 🖻 🛛             | à   🔡 I         | 🗿 🖷 📴                        | <u>d</u>        |         |            |            |             |         |                 |                     |          |
| New                  | 👍<br>Modify     | 🛗<br>Delete      | S. Clos           |                 |                              |                 |         |            |            | Оре         | rator   | Manag<br>AddPac | ement<br>Technology | 1.2      |
| No                   | ID              |                  | Nar               | ne              | G                            | irant           |         | Last       | connect ti | me          | Connect |                 | IP address          |          |
| 1                    | root            |                  | jscł              | ioi             | Admi                         | nistrator       |         | 2005-05-   | 16 오후 3    | 3:00:00     | OK      |                 | 172.16.1.19         |          |
| Status C             | h art           |                  |                   |                 |                              |                 |         |            |            |             |         |                 |                     | deep     |
| Status C             | ridit           |                  |                   |                 |                              |                 |         |            |            |             |         |                 | LIP                 | 0400     |
|                      |                 |                  |                   |                 |                              |                 |         |            |            | <u> </u>    | not     | Provisionina    | Down                | 500      |
| 8,0                  | 00              |                  |                   |                 |                              |                 |         |            |            |             | - Prov  | isioning        | Provisioning        | 6        |
| 6,0                  | 00              |                  |                   |                 |                              |                 |         |            |            |             | - DOV   | VN              | Not provisioning    | 9        |
| 4,0                  | 00              |                  |                   |                 |                              |                 |         |            |            |             | - UP    |                 | Total               | 10003    |
| 2,0                  | 00              |                  |                   |                 |                              |                 |         |            |            |             |         |                 | Chart Type          | Time     |
| 1                    | 18:08:21 18     | :08:27 18:       | 08:33 18:08       | :39 18:08:      | 45 18:08:51<br>(Time : Minut | 18:08:57<br>te) | 18:09:1 | 03 18:09:  | 09 18:09   | :15 18:09:2 | 1       |                 | C Pie               | Minute - |
| 200                  | 5-05-16 오:      | <b>‡ 6:09:21</b> |                   | Reco            | ord count: 5                 |                 | Adm     | inistrator | ; jschoi   | i (root)    |         |                 |                     |          |

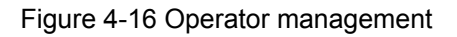

4.3.1. New Operator

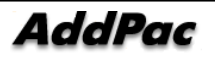

- A new VPMS operator can be registered. The operator ID, password and grant level are configured. Click "New" incon to disaplay "New Operator" window.

| 😴 VolP                 | PnP Ma          | nageme          | ent Sys       | stem v2.            | 0 - [Operate                      | or Mana         | gement]       |              |          |                    |                               |                |
|------------------------|-----------------|-----------------|---------------|---------------------|-----------------------------------|-----------------|---------------|--------------|----------|--------------------|-------------------------------|----------------|
| 🚿 <u>F</u> ile         | <u>M</u> anagem | ent <u>S</u> ea | arch <u>V</u> | iew <u>T</u> oo     | ls St <u>a</u> tistics            | <u>H</u> elp    |               |              |          |                    |                               | _ 8 ×          |
| ] <mark>15</mark>   "% | . 🚅 省           | 🔎 😭             | 1 🔿 🖻         | ) 🗋   🛃             | 8 🖳 💀 🚺                           | Ш               |               |              |          |                    |                               |                |
| 🚼<br>New               | (†<br>Modify    | 🛗<br>Delete     |               | <b>2).</b><br>Close |                                   |                 |               |              | Operato  | or Manag<br>AddPac | ement<br>Technology           | 1              |
|                        | ID              |                 |               | Name                | Gr                                | ant             | Last          | connect time | Conr     | nect               | IP address                    |                |
| 1                      | root            |                 |               | jschoi              | Admir                             | istrator        | 2005-05       | 16 오후 3:00:  | :00 0    | к                  | 172.16.1.19                   |                |
| Status Cl              | bart            |                 |               |                     |                                   |                 |               |              |          |                    |                               | close          |
| Status C               |                 |                 |               |                     |                                   |                 |               |              |          |                    | UP                            | 9488           |
|                        |                 |                 | _             | _                   |                                   |                 |               | <u> </u>     | (;       | not Provisioning   | Down                          | 500            |
| 8,00                   | 00-             |                 |               |                     |                                   |                 |               |              |          | Provisioning       | Provisioning                  | 6              |
| 6,00                   | 00              |                 |               |                     |                                   |                 |               |              | —        | DOWN               | Not provisioning              | 9              |
| <sup>(GVV)</sup> 4,0(  | 00-             |                 |               |                     |                                   |                 |               |              |          | UP J               | Total                         | 10003          |
| 2,00                   | 00-             | 14:27 18:       | 14:33 18      | 3:14:39 18          | :14:45 18:14:51<br>(Time : Minute | 18:14:57 1<br>) | 8:15:03 18:15 | :09 18:15:15 | 18:15:21 |                    | Chart Type<br>C Line<br>C Pie | Time<br>Minute |
| 2005                   | 5-05-16 오:      | ≩ 6:15:21       |               | R                   | ecord count: 5                    |                 | Administrato  | r∶jschoi (ra | pot)     |                    |                               |                |

| New Operator                            |        |
|-----------------------------------------|--------|
| Operatorid<br>Password<br>Name<br>Grant |        |
| Last connect time                       | Cancel |

- Operator ID : Enter the unique VPMS operator
- ID.
  - Password : Ente the operator password.
  - Name : Enter the operator name.
  - Grant : Enter the operator level.
  - Last connect time: operator last connect time.

| Level<br>Functions | Administrator | Power User | General User        |
|--------------------|---------------|------------|---------------------|
| Gateway            | 0             | 0          | riangle (only view) |
| Group              | 0             | Х          | Х                   |
| Operator           | 0             | Х          | Х                   |
| Upgrade info       | 0             | 0          | 0                   |
| Event log info     | 0             | Х          | Х                   |
| Search             | 0             | 0          | 0                   |
| Search user define | 0             | 0          | 0                   |
| FTP upload         | 0             | 0          | Х                   |
| Auto script        | 0             | 0          | Х                   |
| Gateway Status     | 0             | 0          | 0                   |
| Gateway Statistics | 0             | 0          | 0                   |

The below chart shows the operator grant level and granted functions.

• Administrator is the operator permitted with all the functions and only one Administrator can accesse at a time. Operators of other levels can access at the same time.

### 4.3.2. Operator Modification

The operator infomraiton and grant level can be modified.

| VolP                                                      | 🖏 VolP PnP Management System v2.0 - [Operator Management] |               |               |                                          |         |             |  |  |  |  |  |
|-----------------------------------------------------------|-----------------------------------------------------------|---------------|---------------|------------------------------------------|---------|-------------|--|--|--|--|--|
| 😴 File Management Search View Tools Statistics Help 🛛 🛛 🖓 |                                                           |               |               |                                          |         |             |  |  |  |  |  |
| J 🖰   🎖                                                   | 🔁 🕺 🏂 😫 🗢 🖻 🗋 🐻 📴 🔮 🔛 💷                                   |               |               |                                          |         |             |  |  |  |  |  |
| New                                                       | Modify Delete                                             | Close         |               | Operator Management<br>AddPac Technology |         |             |  |  |  |  |  |
| No                                                        |                                                           | Name          | Grant         | Last connect time                        | Connect | IP address  |  |  |  |  |  |
| 1                                                         | root                                                      | administrator | Administrator | 2005-05-16 오후 3:00:00                    | OK      | 172.16.1.19 |  |  |  |  |  |
| 2                                                         | jschoi                                                    | jin suk choi  | Administrator | 2005-05-16 오후 6:41:00                    |         |             |  |  |  |  |  |
|                                                           |                                                           |               |               |                                          |         |             |  |  |  |  |  |

Figure 4-17 Modify Operator

| Modify Operat     | tor 🔳 🗖 🔀             |  |  |  |  |
|-------------------|-----------------------|--|--|--|--|
|                   |                       |  |  |  |  |
| Operator id       | jschoi                |  |  |  |  |
| Password          | *****                 |  |  |  |  |
| Name              | jin suk choi          |  |  |  |  |
| Grant             | Administrator 🗨       |  |  |  |  |
| Last connect time | 2005-05-16 오후 6:41:00 |  |  |  |  |
| 🗸 ок              | X Cancel              |  |  |  |  |

Figure 4-18 Modify Operator

Click "Modifiy" button from the Operator management window. Then, above "Modify Operator" dialog box will be appeared.

### 4.3.3. Operator Delete

An operator can be deleted. Select an operator and click "Delete" button.

| 😻 VolP    | PnP Man       |                 | ent System v2.0         | - [Operator Mana                         | agement]               |                |                    |                     | _ 🗆 🗙    |
|-----------|---------------|-----------------|-------------------------|------------------------------------------|------------------------|----------------|--------------------|---------------------|----------|
| 🔏 Eile    | Managema      | ent <u>S</u> ea | arch ⊻iew <u>T</u> ools | St <u>a</u> tistics <u>H</u> elp         |                        |                |                    |                     | - 8 x    |
| B         | 6 🖉 😤         | <i>P</i> 😭      | 🗢 🖻 🎽 🐻                 | 🛐 🕂 🧖 👘                                  |                        |                |                    |                     |          |
| New       | (+<br>Modify  | E Delete        | Close                   |                                          |                        | Operator       | Manage<br>AddPac 7 | ement<br>Technology | 1.2      |
| No        | ID            |                 | Name                    | Grant                                    | Last connect           | time Connec    | st 🛛               | IP address          |          |
| 1         | root          |                 | administrator           | Administrator                            | 2005-05-16 오후          | 3:00:00 OK     |                    | 172.16.1.19         |          |
| 2         | jschoi        |                 | jin suk choi            | Administrator                            | 2005-05-16 오후          | 6:41:00        |                    |                     |          |
|           |               |                 |                         | Confirm                                  |                        |                |                    |                     |          |
|           |               |                 |                         |                                          | Cancel                 |                |                    |                     |          |
| Status C  | Chart         |                 |                         |                                          |                        |                |                    |                     |          |
|           | . <u>+</u>    |                 |                         |                                          |                        |                | Drovicioning       | Down                | 9488     |
| 8,0       | 000           |                 |                         |                                          |                        | - Pro          | visioning          | Provisioning        | 6        |
| 6,0       | - 000         |                 |                         |                                          |                        | - DC           | WN                 | Not provisioning    | 9        |
| (600) 4,0 | 000-          |                 |                         |                                          |                        | 0.             |                    | Total               | 10003    |
| 2,0       | 000           |                 |                         |                                          |                        |                |                    | Chart Type          | Time     |
|           | 18:39:03 18:3 | 39:09 18:       | 39:15 18:39:21 18:39    | :27 18:39:33 18:39:39<br>(Time : Minute) | 18:39:45 18:39:51 18:3 | 39:57 18:40:03 |                    | C Pie               | Minute 💌 |
| 200       | )5-05-16 오후   | £ 6:40:03       | Rec                     | ord count: 5                             | Administrator : jsch   | oi (root)      |                    |                     | 1        |

Figure 4-19 Delete Operator

# 4.4. Model Management

Operator can register gateway model and manage through VPMS with Model Management function. Choose Management>Gateway Model in initial screen or Click the button for Model Management to proceed.

| ا ⊛ | olP PnP                                                                                                    | Management Sys                           | tem v2.0 -       | [Group Sur                     | nmary]          |                       |             |                 |              |                  |           |
|-----|----------------------------------------------------------------------------------------------------|------------------------------------------|------------------|--------------------------------|-----------------|-----------------------|-------------|-----------------|--------------|------------------|-----------|
| 1   | <u>-</u> ile <u>M</u> ana                                                                                                    | <u>ge</u> ment <u>S</u> earch <u>V</u> i | ew <u>T</u> ools | St <u>a</u> tistics <u>H</u> e | lp              |                       |             |                 |              |                  | - a ×     |
| B   | 🖧 💆 <sup>(</sup>                                                                                                    | e 🎾 🖉 🕙 🕬                                | 🗋 📑 🖺            | ) 🖷 🖗   🖬                      |                 |                       |             |                 |              |                  |           |
| A   | AddPac VoIP Plug & Play Management System                                                                                                    |                                          |                  |                                |                 |                       |             |                 |              |                  |           |
| No  | Group Id                                                                                                    | Group name                               | GW UP            | GW Down 🗌 🕻                    | GW Provisioning | GW Not provision      | GK Register | GK not Register | SIP Register | SIP not Register | Group all |
| 1   | 01                                                                                                    | Sungnam                                  | 11               | 3                              | 0               | 2                     | 1           | 15              | 0            | 16               | 16        |
| 2   | 02                                                                                                    | Seoul                                    | 6694             | 474                            | 0               | 0                     | 6688        | 480             | 0            | 7168             | 7168      |
| 3   | 03                                                                                                    | Kangnam                                  | 0                | 21                             | 0               | 0                     | 0           | 21              | 0            | 21               | 21        |
| 4   | 04                                                                                                    | Seocho                                   | 1782             | 2                              | 6               | 7                     | 1797        | 0               | 0            | 1797             | 1797      |
| 5   | 05                                                                                                    | kwanak                                   | 1001             | 0                              | 0               | 0                     | 1001        | 0               | 0            | 1001             | 1001      |
|     |                                                                                                    |                                          |                  |                                |                 |                       |             |                 |              |                  |           |
| Sel | ect manage                                                                                                    | ment Gateway                             | <b>•</b>         |                                |                 |                       |             |                 |              |                  | close     |
| 1   | Search Define       1.       MAC address       =       0002a4ffff56         1       2       3       4       5       Image: Solution of the second ing indication of the second ing indication of the second ing indication of the second ing indication of the second ing indication of the second ing indication of the second ing indication of the second indication of the second indicatio |                                          |                  |                                |                 |                       |             |                 |              |                  |           |
|     | 2005-05-17                                                                                                    | 7 오후 1:45:50                             | Recor            | d count: 5                     | Administ        | rator : jschoi (root) |             |                 |              |                  |           |

| -   | /olP PnP                                                                                                    | Management Sys                  | stem v2.0 ·        | - [Group Summary]                |                      |                   |                             | _ 🗆 🗙        |  |  |
|-----|----------------------------------------------------------------------------------------------------|---------------------------------|--------------------|----------------------------------|----------------------|-------------------|-----------------------------|--------------|--|--|
| -   | <u>F</u> ile <u>M</u> ana                                                                                                    | igement <u>S</u> earch <u>V</u> | (iew <u>T</u> ools | St <u>a</u> tistics <u>H</u> elp |                      |                   |                             | - 6 ×        |  |  |
| C   | & 🛃                                                                                                    | 9 🔎 😭 🔿 🖻                       | ) 🗋   📅 [          | 🗿 🔫 🦻 🔟                          |                      |                   |                             |              |  |  |
| A   | ddPo                                                                                                    | ic                              |                    | 🖉 Gatawan Model Manan            |                      | & Play Mana       | agement Sys<br>AddPac Techi | tem<br>ology |  |  |
| No  | Group Id                                                                                                    | Group name                      | GW UP              | S Cateway Model Mailag           |                      | ster SIP Register | SIP not Register            | Group all    |  |  |
| 1   | 01                                                                                                    | Sungnam                         | 11                 | Gateway Model                    |                      | .0                | 16                          | 16           |  |  |
| 2   | 02                                                                                                    | Seoul                           | 6694               | AP1100 S404                      | Model name           | 0                 | 7168                        | 7168         |  |  |
| 3   | 03                                                                                                    | Kangnam                         | 0                  | AP2008                           |                      | 0                 | 21                          | 21           |  |  |
| 4   | 04                                                                                                    | Seocho                          | 1782               | AP2000                           |                      | 0                 | 1797                        | 1797         |  |  |
| 5   | 05                                                                                                    | kwanak                          | 1001               | 1. 2000                          | Slot / Port count    | 0                 | 1001                        | 1001         |  |  |
| Sel | ect manage                                                                                                    | ment Gateway                    | -                  |                                  |                      |                   |                             | close        |  |  |
| 1   | Search Define     1.     MAC address     Image: Clear interval interval inte |                                 |                    |                                  |                      |                   |                             |              |  |  |
|     | 2005-05-1                                                                                                    | 7 오후 1:46:11                    | Reco               | ord count: 5 Administra          | ator : jschoi (root) |                   |                             | 1            |  |  |

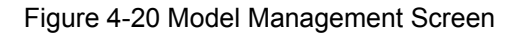
### 4.4.1. Register Gateway Model

Two models, AP1100\_S4O4, AP200B are registered as a default setting. Operator can register other models. Choose new button and register data(model name, number of slots, number of ports) in the field.

| 2 | 🖇 Gateway Model Mar                              | ag | ement                                         |                  |                        |
|---|--------------------------------------------------|----|-----------------------------------------------|------------------|------------------------|
|   | Gateway Model<br>AP1100_S404<br>AP200B<br>AP200C | >  | Model name<br>Slot count<br>Slot / Port count | AP200D<br>1<br>2 | ]                      |
|   | 🖉 New 🛛 💥 Delete                                 |    |                                               | / Ok             | <u>I</u> <u>C</u> lose |

| 2 | 🖁 Gateway Model Manag                          | ement 📃 🗖 🔀                                   |
|---|------------------------------------------------|-----------------------------------------------|
|   | Gateway Model AP1100_S404 AP200B AP200C AP200D | Model name<br>Slot count<br>Slot / Port count |
|   | Vew 🔀 Delete                                   |                                               |

Figure 4-21 Gateway model register screen

### 4.4.2. Model Modification

Choose a gateway model which is needed to be modified, modify information and click OK.

|    | Z     | Gateway Model Manag                            | em | ent                                           |                  |               |
|----|-------|------------------------------------------------|----|-----------------------------------------------|------------------|---------------|
| ÷. | 4 4 4 | Gateway Model AP1100_S404 AP200B AP200C AP200D |    | Model name<br>Slot count<br>Slot / Port count | AP200D<br>1<br>2 |               |
|    |       | ✔ New X Delete                                 |    |                                               | / Ok             | <u>C</u> lose |

| Z | 🖇 Gateway Model Manag                          | ement 📃 🗖 🔀                                              |
|---|------------------------------------------------|----------------------------------------------------------|
|   | Gateway Model AP1100_S404 AP200B AP200C AP200D | Model name AP200D<br>Slot count 1<br>Slot / Port count 8 |
|   | Vew X Delete                                   | 🗸 Ok 🔔 👖 Close                                           |

Figure 4-22 Gateway Model Modification

### 4.4.3. Delete Gateway Model

Choose model which is needed to be deleted. Click Delete button to delete model.

| 2 | 🖁 Gatev | vay Model Manag | ement                |                        |
|---|---------|-----------------|----------------------|------------------------|
|   | G       | ateway Model    |                      |                        |
|   | AP1100_ | 6404            | Model name           | AP200D                 |
|   | AP2008  |                 | Slot count           | 1                      |
|   | AP2000  | Confirm         |                      |                        |
|   |         | 🔹 Do you v      | vant to delete gatev | vay model?             |
|   | <       | <u> </u>        | Cancel               |                        |
|   | 🗸 N     | ew 🚺 🗙 Delete   |                      | 🗸 Ok 🛛 <u> I</u> Close |

| Gateway Model Manag                     | ement 📃 🗖 🔀 |
|-----------------------------------------|-------------|
| Gateway Model AP1100_S404 AP200B AP200C | Model name  |
| 🖌 New 🕺 Delete                          | V Ok        |

Figure 4-23 Delete Gateway Model

## 4.5. Search

A desired item of each function can be searched. Click "Search" button as shown below and Gateway Search window is appeared.

|           | olP PnP Ma                               | anagement S                    | ystem v2.0                             | - [Group                       | Summary]                 |                         |                   |                                                |                                                                                 |                                            |
|-----------|------------------------------------------|--------------------------------|----------------------------------------|--------------------------------|--------------------------|-------------------------|-------------------|------------------------------------------------|---------------------------------------------------------------------------------|--------------------------------------------|
| 🧏 [       | File <u>M</u> anager                     | ment <u>S</u> earch            | View Tools                             | St <u>a</u> tistics            | <u>H</u> elp             |                         |                   |                                                |                                                                                 | _ 8 ×                                      |
| <u> </u>  | 68 🖻 🚡                                   |                                |                                        |                                |                          |                         |                   |                                                |                                                                                 | -                                          |
| A         | ddPac                                    |                                |                                        |                                |                          | VolP                    | Plug & I          | Play Manag                                     | Jement Sys<br>AddPac Tech                                                       | stem<br>hnology                            |
| No<br>1   | Group Id 0                               | Group name                     | GW UP                                  | GW Down                        | GW Provisioning          | GW Not provision        | GK Register       | GK not Register                                | SIP Register                                                                    | SIP not Register                           |
| 2         | 02 :                                     | Seoul                          | 6694                                   | 474                            | 0                        | 0                       | 6688              | 480                                            | 0                                                                               | 7168                                       |
| 3         | 03 1                                     | Kangnam<br>Sacaba              | 0                                      | 21                             | 0                        | 0                       | 0                 | 21                                             | 0                                                                               | 21                                         |
| 5         | 05 1                                     | seocno<br>kwanak               | 1001                                   | 0                              | 0                        | ,<br>0                  | 1001              | 0                                              | 0                                                                               | 1001                                       |
|           |                                          |                                |                                        |                                |                          |                         |                   |                                                |                                                                                 |                                            |
|           |                                          |                                |                                        |                                |                          |                         |                   |                                                |                                                                                 |                                            |
| < Charles | ua Chart                                 |                                |                                        |                                |                          |                         |                   |                                                |                                                                                 |                                            |
| 514       |                                          |                                |                                        |                                |                          |                         |                   | u                                              | P                                                                               | 9488                                       |
|           | 8,000                                    |                                |                                        |                                |                          |                         | — not F<br>— Prov | Provisioning                                   | own<br>rovisioning                                                              | 500<br>6                                   |
|           | 6,000                                    |                                |                                        |                                |                          |                         |                   | VN N                                           | ot provisioning                                                                 | 9                                          |
| (GV       | 4,000                                    |                                |                                        |                                |                          |                         |                   | T                                              | otal                                                                            | 10003                                      |
|           | 2,000                                    |                                |                                        |                                |                          |                         | _                 |                                                | <ul> <li>Line</li> </ul>                                                        | Minute -                                   |
|           | 10:11:50 1                               | 0:11:56 10:12:02               | 10:12:08 10:12                         | 14 10:12:20<br>(Time : Minute  | 10:12:26 10:12:32        | 10:12:38 10:12:44 10    | :12:50            |                                                | C Pie                                                                           |                                            |
|           | 2005-05-17 오                             | 전 10:12:50                     | Rec                                    | ord count: 5                   | Adminis                  | trator : jschoi (root)  | 1                 |                                                |                                                                                 |                                            |
|           |                                          |                                |                                        |                                |                          |                         |                   |                                                |                                                                                 |                                            |
| SV<br>SV  | DIP PnP Man<br>ile Manageme              | agement Syst<br>ent Search Vie | t <b>em v2.U - L</b> 0<br>ew Tools Sta | tistics Help                   | naryj                    |                         |                   |                                                |                                                                                 |                                            |
| B         | & <u>\$</u> 8                            | 🔎 😭 🕙 😥                        | 🗋 🔡 😰 🖣                                | 9 🖗   🛄                        |                          |                         |                   |                                                |                                                                                 |                                            |
| A         | ddPac                                    |                                |                                        |                                |                          | V                       | olP Plug          | & Play Man                                     | agement S                                                                       | ystem                                      |
| No        | Group Id Gro                             | oup name                       | GW UP G                                | w Down ∣ GW                    | Provisioning 🗌 GW N      | ot provision 👘 GK Regis | ster 🕴 GK not Reg | gister SIP Register                            | SIP not Regist                                                                  | er Group all                               |
| 1         | 01 Su<br>02 Se                           | ingnam<br>:oul                 | 11                                     | 3<br>474                       | 0                        | 2 1                     | 15<br>8 480       | 0                                              | 16<br>7168                                                                      | 16<br>7168                                 |
| 3         | 03 Ka                                    | angnam                         | 0                                      | 21                             | 0                        | 0 0                     | 21                | 0                                              | 21                                                                              | 21                                         |
| 4<br>5    | 04 Se<br>05 kw                           | eocho<br>vanak                 | 1782<br>1001                           | 2                              | 6                        | 7 179                   | 7 O<br>1 O        | 0                                              | 1797                                                                            | 1797<br>1001                               |
|           |                                          |                                |                                        |                                |                          |                         |                   |                                                |                                                                                 |                                            |
| Sele      | ct management                            | Gateway                        | •                                      |                                |                          |                         |                   |                                                |                                                                                 | close                                      |
| s         | earch Define                             | 1.                             | •                                      | = 💌                            |                          | •                       | Sort Typ          | e                                              |                                                                                 |                                            |
| 1         | 2 3 4 5                                  | 2.                             | •                                      | = 💌                            |                          |                         | Asco              | ending C Descendi                              | ng                                                                              | $\bigcirc$                                 |
| 0         | 7 0 3 10                                 | 4.                             | •                                      | = •                            |                          |                         | Group Id          |                                                | - Se                                                                            | arch                                       |
|           | m poicie                                 | 5.                             | •                                      | =                              |                          | % Clear                 |                   |                                                |                                                                                 |                                            |
| Stat      | us Chart                                 |                                |                                        |                                |                          |                         |                   |                                                |                                                                                 | close                                      |
|           |                                          |                                |                                        |                                |                          |                         |                   |                                                | UP                                                                              | 9488                                       |
|           | . <b>(</b>                               |                                |                                        |                                |                          |                         |                   | not Provisioning                               | Down                                                                            | 500                                        |
|           | 8,000                                    |                                |                                        |                                |                          |                         |                   | not Provisioning<br>Provisioning               | Down<br>Provisioning                                                            | 500                                        |
| (GV       | 8,000<br>6,000<br>94,000                 |                                |                                        |                                |                          |                         |                   | not Provisioning<br>Provisioning<br>DOWN<br>UP | Down<br>Provisioning<br>Not provisioning<br>Total                               | 500<br>6<br>9<br>10003                     |
| (GV       | 8,000<br>6,000<br>4,000<br>2,000         |                                |                                        |                                |                          |                         |                   | not Provisioning<br>Provisioning<br>DOWN<br>UP | Down<br>Provisioning<br>Not provisioning<br>Total<br>Chart Type<br>© Line       | 500<br>6<br>9<br>10003                     |
| (GV       | 8,000<br>6,000<br>2,000<br>10:13:35 10:1 |                                | 0:13:51 10:13:5                        | 7 10:14:03 10<br>(Tirne : Minu | :14:08 10:14:14 1<br>te) | 0:14:20 10:14:27 10:1   | 4:31              | not Provisioning<br>Provisioning<br>DOWN<br>UP | Down<br>Provisioning<br>Not provisioning<br>Total<br>Chart Type<br>Chine<br>Pie | 500<br>6<br>9<br>10003<br>Time<br>Minute 💌 |

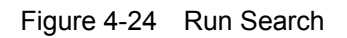

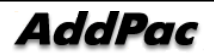

#### 4.5.1. Enter Search Keyword

Functions can be searched separately(gateway, upgrade info, event log). Also. Max. 5 search terms can be used.

The first field shows each function. The second field shows conditional sentences such as "=, >, <, >=, <= ". The third filed is enterd by the user. The forth field consisits of "OR and AND" showing whether all the search terms should be satisfied or only one search terms is required.

Opearator can initialize search terms by using Clear button. Next chapter(Operator Define query) provides details on Search Define function.

| Select management | Gateway                                    |          |
|-------------------|--------------------------------------------|----------|
| Search Define     | Gateway<br>Upgrade Infomation<br>Event Log |          |
| 1 2 3 4 5         | 2.                                         | <u> </u> |
| 678910            | 3.                                         | •        |
| <u> </u> Delete   |                                            |          |
|                   |                                            | %™ Llear |

Figure 4-25 Set Search Terms

| Select management                                     | Gateway                    | -                     |  |          |        |                              |                                                               | close    |
|-------------------------------------------------------|----------------------------|-----------------------|--|----------|--------|------------------------------|---------------------------------------------------------------|----------|
| Search Define<br>1 2 3 4 5<br>6 7 8 9 10<br>10 Delete | 1.<br>2.<br>3.<br>4.<br>5. | Group Id<br>GW status |  | 04<br>UP | ¥<br>¥ | OR V<br>V<br>V<br>V<br>Clear | Sort Type<br>Sort Asccending Descending<br>Group Id<br>Search | ******** |

Figure 4-26 Search Screen

Search type shows how to sort the data. Select the field to be sorted and select the sorting type of either ascending or decending.

#### 4.5.2. Examples of Search Terms

This chapter provies explanation on how to search with examples of actual operation..

| Select management | Gateway  | -                     |   |   |   |          |          |          |
|-------------------|----------|-----------------------|---|---|---|----------|----------|----------|
| Search Define     | 1.       | Group Id<br>GW status | • | = | - | 02<br>UP | <u> </u> | AND -    |
| 678910            | 3.       |                       |   | = | - |          |          |          |
| ∭ Delete          | 4.<br>5. |                       |   | = | • |          |          | No Clear |

Term 1) Search Gateway : Group ID is '02' and GW status is UP

Figure 4-27 Gateway Search

2) Search Upgrade Information : Group ID is '05' and upgrade Type is 'BIN' upgrade(APOS image)

| Select management | Upgrade I | nfomatior 💌 |          |   |   |     |          |         |
|-------------------|-----------|-------------|----------|---|---|-----|----------|---------|
| Search Define     | 1.        | Group Id    | •        | = | • | 05  | •        | AND 💌   |
| 12345<br>678910   | 2.        | lype        |          | = | - | BIN | <u> </u> |         |
| 🗑 Delete          | 4.        |             | -        | = | - |     |          |         |
|                   | 5.        |             | <b>_</b> | = | - | 1   |          | % Clear |

Figure 4-28 업그레이드 이력 검색

Term 3) Search Event Log : Time of Event is from '2005-05-16 11:20:47' to '2005-05-17 14:42:00'

| Select management                                    | Event Log                                                                                                    |            |
|------------------------------------------------------|----------------------------------------------------------------------------------------------------|------------|
| Search Define<br>1 2 3 4 5<br>6 7 8 9 10<br>∭ Delete | 1.       Datetime       >       2005-05-16 11:20:47       A         2.       Datetime       <       2005-05-17 14:42:00       A         3.        =        A         4.        =        A         5.        =        A | AND    AND |

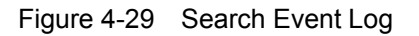

## 4.6. Operator Defined Query

The frequently used search terms of a operator can be saved by 'Operator Defined Query' function. Click "Operator defined query" button and frequently used search term list is displayed. If "Operator defined query" is not saved, there is no data displayed.

| VolP PnP Ma            | anagement Syst          | tem v2.0 - [Gr                             | oup Summary                         | J                      |                                    |                                                   |                 |                 |               |
|------------------------|-------------------------|--------------------------------------------|-------------------------------------|------------------------|------------------------------------|---------------------------------------------------|-----------------|-----------------|---------------|
| 🚿 <u>F</u> ile Manager | nent Search <u>V</u> ie | ew <u>T</u> ools St <u>a</u> ti            | stics <u>H</u> elp                  |                        |                                    |                                                   |                 |                 | - 8 ×         |
|                        |                         |                                            | тря I ш                             |                        |                                    | 0                                                 |                 | 1               | 0             |
| AddPac                 |                         |                                            |                                     |                        | Vol                                | P Plug & P                                        | lay Manage      | ment Sys        | tem<br>hology |
| No Group Id 0          | Group name              | GW UP GW                                   | / Down 🗏 GW Provi                   | sioning   GW Not provi | ision GK Register                  | GK not Register                                   | SIP Register SI | IP not Register | Group all     |
| 1 01<br>2 02           | Sungnam<br>Seoul        | 11<br>6694                                 | 3 U<br>474 0                        | 2                      |                                    | 15<br>480                                         | 0               | 16<br>7168      | 16<br>7168    |
| 3 03                   | Kangnam                 | 0                                          | 21 0                                | 0                      | 0                                  | 21                                                | 0               | 21              | 21            |
| 4 04<br>5 05           | seocno<br>kwanak        | 1782                                       | 0 0                                 | · 0                    | 1797                               | 0                                                 | 0               | 1797            | 1/9/          |
|                        |                         |                                            |                                     |                        |                                    |                                                   |                 |                 |               |
|                        |                         |                                            |                                     |                        |                                    |                                                   |                 |                 |               |
|                        |                         |                                            |                                     |                        |                                    |                                                   |                 |                 |               |
| Select managemen       | nt Gateway              | •                                          |                                     |                        |                                    |                                                   |                 |                 | Close         |
| Search Define          | 1                       | -                                          |                                     |                        |                                    | 0.17                                              |                 | 1               |               |
| 12345                  | 2.                      | -                                          | = •                                 |                        |                                    | <ul> <li>Sort Type</li> <li>Asccending</li> </ul> | C Descending    |                 |               |
| 678910                 | 3.                      | -                                          | = •                                 |                        |                                    |                                                   |                 | Searc           | h             |
| 🗑 Delete               | 4.                      | <u> </u>                                   |                                     |                        | Na Clear                           | Group Id                                          | •               |                 |               |
|                        |                         |                                            |                                     |                        | av cicai                           |                                                   |                 |                 |               |
| 2005-05-17 오           | 전 11:31:08              | Record co                                  | unt: 5 A                            | dministrator : jschoi  | (root)                             |                                                   |                 |                 | 11            |
| /// u-in n-n tu-       |                         |                                            | Defen                               | 0                      |                                    |                                                   |                 |                 |               |
| S VOIP PHIP Ma         | ment Search Vie         | ew Tools Stati                             | stics Help                          | Guery                  |                                    |                                                   |                 |                 |               |
| <u> </u>               | P 😭 🧆 🖻                 |                                            | <br>P                               |                        |                                    |                                                   |                 |                 |               |
|                        | 1                       |                                            |                                     |                        |                                    | Diamior                                           | Search D        | efine           |               |
| Delete Clo             | Dse                     |                                            |                                     |                        |                                    | Sprinter                                          | AddPac red      | hnology         |               |
| Preset num             | Operator                |                                            |                                     |                        | Query                              |                                                   |                 |                 |               |
| 1                      | root<br>root            | select * from APEMS<br>select * from APEMS | 5_EVENT where EV<br>5_GATEWAY where | GROUP_ID = '01' order  | G_DATETIME DESC<br>by GROUP_ID ASC |                                                   |                 |                 |               |
|                        |                         |                                            |                                     |                        |                                    |                                                   |                 |                 |               |
|                        |                         |                                            |                                     |                        |                                    |                                                   |                 |                 |               |
|                        |                         |                                            |                                     |                        |                                    |                                                   |                 |                 |               |
|                        |                         |                                            |                                     |                        |                                    |                                                   |                 |                 |               |
| Select manageme        | nt Gateway              | <b>_</b>                                   |                                     |                        |                                    |                                                   |                 |                 | close         |
|                        |                         |                                            |                                     |                        |                                    |                                                   |                 |                 |               |
| Search Define          | 1.                      | <u> </u>                                   | = •                                 |                        |                                    | Sort Type                                         |                 |                 |               |
| 678910                 | 3.                      | <u> </u>                                   |                                     |                        |                                    | Asccending                                        | C Descending    | P               |               |
| 🗊 Delete               | 4.                      | •                                          |                                     |                        |                                    | Group Id                                          | -               | Searc           | h             |
|                        | 5.                      | •                                          | = 💌                                 |                        | S Clear                            |                                                   |                 |                 |               |

Figure 4-30 Operator defined query

Administrator : jschoi (root)

Up to 10 search terms can be assigned for each operator. Preset num, operator ID and Query are included at the list.

2005-05-17 오전 11:31:48

Record count: 5

#### 4.6.1. Define Search Terms

To save search terms, open the Search window by clicking "Search" button first.

| 🚿 V        | olP PnP I                                  | vlanagement Syst                   | tem v2.0 - [Group                    | Summary]        |                       |                        |                                    |              |                            |               |
|------------|--------------------------------------------|------------------------------------|--------------------------------------|-----------------|-----------------------|------------------------|------------------------------------|--------------|----------------------------|---------------|
| <b>%</b> ! | Eile <u>M</u> anag                         | jem <u>eet S</u> earch <u>V</u> ie | ew <u>T</u> ools St <u>a</u> tistics | <u>H</u> elp    |                       |                        |                                    |              |                            | -<br>         |
| ß          | A 🛒 🤇                                      | 3 🔎 🖻 🗢 🖻                          | 🗋 📑 🖹 🖳 🦻                            | Ш               |                       |                        |                                    |              |                            |               |
| A          | ddPa                                       | c                                  |                                      |                 |                       | VolF                   | Plug & F                           | Play Mana    | gement Sys<br>AddPac Techn | tem<br>pology |
| No         | Group Id                                   | Group name                         | GW UP GW Down                        | GW Provisioning | GW Not provision      | GK Register            | GK not Register                    | SIP Register | SIP not Register           | Group all     |
| 1          | 01                                         | Sungnam                            | 11 3                                 | 0               | 2                     | 1                      | 15                                 | 0            | 16                         | 16            |
| 2          | 02                                         | Seoul                              | 6694 474                             | 0               | 0                     | 6688                   | 480                                | 0            | 7168                       | 7168          |
| 3          | 03                                         | Kangnam                            | 0 21                                 | 0               | 0                     | 0                      | 21                                 |              | 21                         | 21            |
| 4          | 05                                         | Seocho                             | 1/82 2                               | ь               | /                     | 1797                   | U                                  | U            | 1/9/                       | 1/9/          |
|            |                                            |                                    |                                      |                 |                       |                        |                                    |              |                            |               |
| Sele       | ect manager                                | nent Gateway                       | •                                    |                 |                       |                        |                                    |              |                            | Close         |
| 1<br>6     | Search Define<br>2 3 4<br>7 8 9<br>Toelete | 1.<br>5 2.<br>10 3.<br>4.<br>5.    | V<br>V<br>V<br>V<br>V                |                 |                       | ▼<br>▼<br>▼<br>© Clear | Sort Type<br>Scending     Group Id | C Descending | Searc                      | 'n            |
|            | 2005-05-17                                 | 오전 11:31:08                        | Record count: 5                      | Administ        | rator : jschoi (root) |                        |                                    |              |                            |               |

Figure 4-31 Define Search Terms

The numbers on the left side are the buttons for defining and saving search terms. If the number is in red, it menas query is saved. If not, there is no saved query.

When the mouse is placed on the number, the search terms are diaplyed.

| Select management                    | iateway 🔽                                                                              |        |
|--------------------------------------|----------------------------------------------------------------------------------------|--------|
| Search Define                        |                                                                                        | -      |
| 1 2 3 4 5<br>6 7 8 9 <mark>10</mark> |                                                                                        | -<br>- |
| 🗊 Delete _sele                       | 4<br>t * from APEMS_GATEWAY where GROUP_ID = '01' order by GROUP_ID ASC<br>3. So Clear | -      |

Figure 4-32 Display search define terms

By clicking red numbers, the preassigned search terms are entered at the search window automatically and the number is highlighted.

| Select management                                   | Event Log                  | •     |             |                  |                     |   |                             |
|-----------------------------------------------------|----------------------------|-------|-------------|------------------|---------------------|---|-----------------------------|
| Search Define<br>1 2 3 4 5<br>6 7 8 9 10<br>ÎDelete | 1.<br>2.<br>3.<br>4.<br>5. | Event | •<br>•<br>• | =<br>=<br>=<br>= | <br>Gateway REQUEST | - | ▼<br>▼<br>▼<br>♥<br>© Clear |

Figure 4-33 Choose Search Terms

After entering search terms and then click unassigned numbers. Then the search terms are saved at the number. The search terms are saved at the Database depend on the operator. It can be check at Operator Define window.

| <b>S</b> 1 | olP PnP                                   | Management Sys                       | tem v2.0 -       | [Group Su     | mmary]          |                        |                  |                                     |                |                            | _ 🗆 🗙         |
|------------|-------------------------------------------|--------------------------------------|------------------|---------------|-----------------|------------------------|------------------|-------------------------------------|----------------|----------------------------|---------------|
| -          | <u>File M</u> ana                         | gement <u>S</u> earch ⊻i             | ew <u>T</u> ools | Statistics He | elp             |                        |                  |                                     |                |                            | _ 8 ×         |
| B          | & 🗳                                       | 9 🔎 😭 🗢 🖻                            |                  | 1 😬 📴 🔟       |                 |                        |                  |                                     |                |                            |               |
| A          | ddPa                                      | ic (                                 |                  |               |                 |                        | VolP             | Plug & F                            | Play Mana      | agement Sys<br>AddPac Tech | tem<br>nology |
| No         | Group Id                                  | Group name                           | GW UP            | GW Down       | GW Provisioning | GW Not provision       | GK Register      | GK not Register                     | SIP Register   | SIP not Register           | Group all     |
| 1          | 01                                        | Sungnam                              | 11               | 3             | 0               | 2                      | 1                | 15                                  | 0              | 16                         | 16            |
| 2          | 02                                        | Seoul                                | 6694             | 47 6 00       | firm            |                        |                  | 480                                 | 0              | 7168                       | 7168          |
| 3          | 03                                        | Kangnam                              | 0                | 21            |                 |                        |                  | 21                                  | 0              | 21                         | 21            |
| 4          | 04                                        | Seocho                               | 1782             | 2             | Do you w        | ant to store search    | condition?       | 0                                   | 0              | 1797                       | 1797          |
| 5          | 05                                        | kwanak                               | 1001             | 0 🤇           |                 |                        |                  | 0                                   | 0              | 1001                       | 1001          |
| Sel        | ect manage                                | ment Gateway                         | •                |               | <u> </u>        | Cancel                 |                  |                                     |                |                            | close         |
| 1          | Search Defin<br>2 3 4<br>7 8 9<br>ÎDelete | e 1. MAC a<br>5 2. 10<br>10 3. 4. 5. | address          |               | 0002a4ffff58    |                        | ▼<br>▼<br>▼<br>▼ | Sort Type<br>Asccending<br>Group Id | ) C Descending | a<br>▼<br>Searc            | h             |
| -          | 2005-05-17                                | 7 오전 11:50:36                        | Recor            | d count: 5    | Adminis         | trator : jschoi (root) |                  |                                     |                |                            | 1             |

Figure 4-34 Define Search Terms

#### 4.6.2. Query Deletion

The query can be deleted at Search window and also at Operator define window. The below shows how to deleted query by selecting the number and "Delete" button.

| 1 N    | olP PnP                                   | Management Syst                                                                                                    | em v2.0 -       | [Group S    | ummary]         |                       |                             |                                       |               |                             |               |
|--------|-------------------------------------------|----------------------------------------------------------------------------------------------------|-----------------|-------------|-----------------|-----------------------|-----------------------------|---------------------------------------|---------------|-----------------------------|---------------|
| -      | Elle <u>M</u> ana                         | gement <u>S</u> earch <u>V</u> ie                                                                                                    | w <u>T</u> ools | Statistics  | Help            |                       |                             |                                       |               |                             | _ 8 ×         |
| B      | 🖧 🚅 °                                     | 3 🔎 😭 🗇 👂                                                                                                    |                 | 9 🖳 🖓 🛛     | цL              |                       |                             |                                       |               |                             |               |
| A      | ddPa                                      | c                                                                                                    |                 |             |                 |                       | VolP                        | Plug & P                              | Play Mana     | agement Sys<br>AddPac Techi | tem<br>iology |
| No     | Group Id                                  | Group name                                                                                                    | GW UP           | GW Down     | GW Provisioning | GW Not provision      | GK Register                 | GK not Register                       | SIP Register  | SIP not Register            | Group all     |
| 1      | 01                                        | Sungnam                                                                                                    | 11              | 3           | 0               | 2                     | 1                           | 15                                    | 0             | 16                          | 16            |
| 2      | 02                                        | Seoul                                                                                                    | 6694            | 474         | 0               | 0                     | 6688                        | 480                                   | 0             | 7168                        | 7168          |
| 3      | 03                                        | Kangnam                                                                                                    | 0               | 21 🦰        | Ω               | 0                     | 0                           | 21                                    | 0             | 21                          | 21            |
| 4      | 04                                        | Seocho                                                                                                    | 1782            | 2 0         | Confirm         |                       |                             | 0                                     | 0             | 1797                        | 1797          |
| 5      | 05                                        | kwanak                                                                                                    | 1001            | 0           | Do you          | want to define que    | ry delete?                  | 0                                     | 0             | 1001                        | 1001          |
| Sel    | ect manage                                | ment Gateway                                                                                                    | -               |             |                 |                       |                             |                                       |               |                             | close         |
| 1<br>6 | Search Define<br>2 3 4<br>8 3<br>Î Delete | 1. MAC at 1. MAC at 1. MAC | ddress          |             | 0002a4ffff56    |                       | ▼<br>▼<br>▼<br>▼<br>€ Clear | Sort Type<br>• Asccending<br>Group Id | ) C Descendin | g 🔊<br>Searc                | h             |
|        | 2005-05-17                                | 7 오후 1:33:40                                                                                                    | Recor           | rd count: 5 | Administ        | rator : jschoi (root) |                             |                                       |               |                             | 11.           |

Figure 4-35 Delete Query in Search window

The below shows how to deleted query from Operator define window.

| 😴 VolP PnP Manager                                      | nent System v2.0 - [Operator Define Query]                                                                                   |                                                  |
|---------------------------------------------------------|----------------------------------------------------------------------------------------------------|--------------------------------------------------|
| 🔏 Eile Management S                                     | Search <u>V</u> iew Tools St <u>a</u> tistics <u>H</u> elp                                                                   | _ 8 ×                                            |
| 🛛 🖧 🚅 😪 🔎 🖆                                             | 8 🧇 😢 🗋 🐻 🖷 🦻 📖                                                                                                    |                                                  |
| Delete Close                                            |                                                                                                    | Operator Search Define                           |
| Preset num Oper                                         | ator Query                                                                                                    |                                                  |
| 1 roo                                                   | ot select * from APEMS_EVENT where EVENT = '300' order by REG_DATETIME DES                                                   | SC .                                             |
| 2 10                                                    | ot select * from APEMS_GATEWAY where MAC_ADDR = '0002a4fff56' order by GR0                                                   | UP_ID_ASC                                        |
|                                                         | or select "from APEMS_GATEWAY where GRUUP_ID = UT order by GRUUP_ID AS                                                       |                                                  |
|                                                         | Do you want to define query delete?                                                                                          |                                                  |
| Select management Gate                                  | eway 🔽                                                                                                    | close                                            |
| Search Define<br>1 2 3 4 5<br>6 7 8 9 10<br>1000 Delete | 1.     MAC address     =     0002a4fff56       2.     •     =       3.     •     =       4.     •     =       5.     •     = | Sort Type<br>Asccending C Descending<br>Group Id |
| 2005-05-17 오후 1:35:                                     | :16 Record count: 5 Administrator : jschoi (root)                                                                            |                                                  |

Figure 4-36 Delete query in Operator query define window

# 4.7. Upgrade Information

Gateway function change or image upgrade history (operator, upgrade data and upgrade details can be displayed. Select [View]> [Upgrade information] or "Upgrade info" button to diaply upgrade information. The latest upgrade information is displayed on the top.

| ~ ~                                                            | /oIP PnP                                                                                   | <sup>9</sup> Management Sy                                                                                                    | stem v2.0 - [6                                                                                                    | aroup Summ                                | nary]                                                                                                    |                                                                  |                |                                                                                                    |                                                                                                    |                                                                                                    |                                                 |
|----------------------------------------------------------------|--------------------------------------------------------------------------------------------|----------------------------------------------------------------------------------------------------|----------------------------------------------------------------------------------------------------|-------------------------------------------|----------------------------------------------------------------------------------------------------|------------------------------------------------------------------|----------------|----------------------------------------------------------------------------------------------------|----------------------------------------------------------------------------------------------------|----------------------------------------------------------------------------------------------------|-------------------------------------------------|
| 🧏 I                                                            | <u>F</u> ile <u>M</u> an                                                                   | agement <u>S</u> earch                                                                                                    | √iew <u>T</u> ools St <u>a</u>                                                                                                    | itistics <u>H</u> elp                     |                                                                                                    |                                                                  |                |                                                                                                    |                                                                                                    |                                                                                                    | _ 8 ×                                           |
| ] <mark>B</mark>                                               | ( 🕺 🛒                                                                                      | 8 🔎 🗗 🔮                                                                                                    | ) 📑 🛃 🦞                                                                                                    | 🖣 📴 🛄                                     |                                                                                                    |                                                                  |                |                                                                                                    |                                                                                                    |                                                                                                    |                                                 |
| A                                                              | ddPo                                                                                       | ac                                                                                                    |                                                                                                    |                                           |                                                                                                    |                                                                  | Vol            | P Plug &                                                                                                    | Play Ma                                                                                                    | nagement Sy<br>AddPac Tec                                                                                                    | stem<br>chnology                                |
| No                                                             | Group Id                                                                                   | Group name                                                                                                    | GW UP G                                                                                                    | W Down 🗏 GW                               | Provisioning                                                                                                    | GW Not provision                                                 | GK Register    | GK not Register                                                                                                    | SIP Register                                                                                                    | SIP not Register                                                                                                    | Group all                                       |
| 1                                                              | 01                                                                                         | Sungnam                                                                                                    | 11                                                                                                    | 3                                         | 0                                                                                                    | 2                                                                | 1              | 15                                                                                                    | 0                                                                                                    | 16                                                                                                    | 16                                              |
| 2                                                              | 02                                                                                         | Seoul                                                                                                    | 6694                                                                                                    | 474                                       | 0                                                                                                    | 0                                                                | 6688           | 480                                                                                                    | 0                                                                                                    | 7168                                                                                                    | 7168                                            |
| 3                                                              | 03                                                                                         | Kangnam                                                                                                    | 0                                                                                                    | 21                                        | 0                                                                                                    | 0                                                                | 0              | 21                                                                                                    | 0                                                                                                    | 21                                                                                                    | 21                                              |
| 4                                                              | 04                                                                                         | Seocho                                                                                                    | 1782                                                                                                    | 2                                         | 6                                                                                                    | 7                                                                | 1797           | 0                                                                                                    | 0                                                                                                    | 1797                                                                                                    | 1797                                            |
| 5                                                              | 05                                                                                         | KWaflak                                                                                                    | 1001                                                                                                    | U                                         | U                                                                                                    | U                                                                | 1001           | U                                                                                                    | U                                                                                                    | 1001                                                                                                    | 1001                                            |
| Stal                                                           | tus Chart                                                                                  |                                                                                                    |                                                                                                    |                                           |                                                                                                    |                                                                  |                |                                                                                                    |                                                                                                    |                                                                                                    | close                                           |
|                                                                | 4                                                                                          |                                                                                                    |                                                                                                    |                                           | 1                                                                                                    |                                                                  |                |                                                                                                    |                                                                                                    | UP<br>Dave                                                                                                    | 9488                                            |
|                                                                | 8,000                                                                                      |                                                                                                    |                                                                                                    |                                           |                                                                                                    |                                                                  |                | - not                                                                                                    | Provisioning                                                                                                    | Down<br>Provisioning                                                                                                    | 500                                             |
|                                                                | 6.000                                                                                      |                                                                                                    |                                                                                                    |                                           |                                                                                                    |                                                                  |                | — D0                                                                                                    | WN                                                                                                    | Not provisioning                                                                                                    | 9                                               |
| (Gl                                                            | <sup>VV)</sup> 4 000 -                                                                     |                                                                                                    |                                                                                                    |                                           |                                                                                                    |                                                                  |                | — UP                                                                                                    |                                                                                                    | Total                                                                                                    | 10003                                           |
|                                                                | 2,000                                                                                      |                                                                                                    |                                                                                                    |                                           |                                                                                                    |                                                                  |                |                                                                                                    |                                                                                                    | Chart Type                                                                                                    | Time                                            |
|                                                                | 2,000                                                                                      |                                                                                                    |                                                                                                    |                                           |                                                                                                    |                                                                  |                |                                                                                                    |                                                                                                    | C Line                                                                                                    |                                                 |
|                                                                | 14:38:                                                                                     | 41 14:38:46 14:38:51 1                                                                                                    | 4:38:56 14:39:01 1                                                                                                    | 4:39:06 14:39:11                          | 14:39:16 1-                                                                                                    | 4:39:21 14:39:26 14:3                                            | 39:31 14:39:36 | 14:39:41                                                                                                    |                                                                                                    | C Pie                                                                                                    | Minute 💌                                        |
|                                                                | 2005.05                                                                                    | 17.0 ÷ 9:90:41                                                                                                    | Peeerd a                                                                                                    | eust: E                                   | Administ                                                                                                    | katar Ladesisiatata                                              | v (va at)      |                                                                                                    |                                                                                                    |                                                                                                    |                                                 |
|                                                                | 2003-03-                                                                                   | 17 포우 2:03:41                                                                                                    | Tiecola c                                                                                                    | ounti p                                   | Auminis                                                                                                    | uator - aurimistrato                                             | 1 (1000)       |                                                                                                    |                                                                                                    |                                                                                                    | /                                               |
|                                                                |                                                                                            |                                                                                                    |                                                                                                    |                                           |                                                                                                    |                                                                  |                |                                                                                                    |                                                                                                    |                                                                                                    |                                                 |
| ٧ 🕲                                                            | VolP Pnl                                                                                   | P Management S                                                                                                    | System v2.0 -                                                                                                    | [Upgrade                                  | Informatio                                                                                                    | on]                                                              |                |                                                                                                    |                                                                                                    |                                                                                                    |                                                 |
| ₩.                                                             | <u>F</u> ile <u>M</u> ai                                                                   | nagement <u>S</u> earch                                                                                                    | View Tools                                                                                                    |                                           |                                                                                                    |                                                                  |                |                                                                                                    |                                                                                                    |                                                                                                    |                                                 |
| B                                                              | ( 🕺 💆                                                                                      |                                                                                                    | TIC: 10012                                                                                                    | Statistics <u>He</u>                      | elp                                                                                                    |                                                                  |                |                                                                                                    |                                                                                                    |                                                                                                    |                                                 |
| Ś                                                              |                                                                                            | 3 😪 🔎 😭 🔵                                                                                                    |                                                                                                    | St <u>a</u> tistics <u>H</u> e<br>  🖳 📴 🚺 | elp                                                                                                    |                                                                  |                |                                                                                                    |                                                                                                    |                                                                                                    | _ 7 ×                                           |
| CI                                                             | <b>aj.</b><br>Iose                                                                         | }                                                                                                    |                                                                                                    | St <u>a</u> tistics <u>H</u> e            | elp                                                                                                    |                                                                  |                | Upgrad                                                                                                    | e Infori<br>AddPac                                                                                                    | mation<br>Technology                                                                                                    | - # ×                                           |
| CI<br>No                                                       | lose<br>Grou                                                                               | ip code Type                                                                                                    | Old version                                                                                                    | St <u>a</u> tistics <u>H</u> e            | elp<br>New version                                                                                                    | Operator                                                         | ID             | <b>Upgrad</b><br>Upgrade time                                                                                                    | e Infori<br>AddPac                                                                                                    | mation<br>Technology                                                                                                    | - B ×                                           |
| CI<br>No<br>1                                                  | lose<br>Grou                                                                               | ip code Type<br>ar_02 BIN                                                                                                    | Old version     6.12                                                                                                    | St <u>a</u> tistics <u>H</u> e            | elp<br>New version<br>6.12                                                                                                    | Operator                                                         | ID 2           | Upgrade<br>Upgrade time<br>2003-06-09 오후 4:-                                                                                                    | e Infori<br>AddPac                                                                                                    | mation<br>Technology<br>upload                                                                                               | - B ×                                           |
| CI<br>No<br>1<br>2                                             | lose<br>Grou<br>ko<br>ko                                                                   | й 😪 🔎 🗗 🥌                                                                                                    | 0ld version<br>6.12<br>20030609                                                                                                    | St <u>a</u> tistics <u>H</u> e            | elp<br>New version<br>6.12<br>20030609                                                                                                    | Operato<br>root<br>root                                          | ID 2           | Upgrade<br>Upgrade time<br>2003-06-09 오후 4:<br>2003-06-09 오후 4:                                                                                                    | e Inforn<br>AddPac<br>41:56 FTP<br>36:23 test                                                                                                    | mation<br>Technology<br>upload                                                                                               | - B ×                                           |
| CI<br>No<br>1<br>2<br>3                                        | lose<br>Grou<br>ka<br>ka                                                                   | р code Туре<br>лг_02 ВIN<br>лг_02 INF<br>лг_02 INF                                                                                                    | Cld version<br>6.12<br>20030609<br>20030609                                                                                                    | St <u>a</u> tistics He                    | New version<br>6.12<br>20030609<br>20030609                                                                                                   | Operato<br>root<br>root<br>root                                  | ID 2           | Upgrade<br>Upgrade time<br>2003-06-09 오후 4:<br>2003-06-09 오후 4:<br>2003-06-09 오후 4:                                                                                                    | e Infori<br>AddPac<br>41:56 FTP<br>36:23 test<br>35:27 z                                                                                                    | mation<br>Technology<br>upload                                                                                               | ×                                               |
| CI<br>No<br>1<br>2<br>3<br>4                                   | lose<br>Grou<br>ko<br>ko<br>ko                                                             | р соde Туре<br>or_02 ВIN<br>or_02 INF<br>or_02 INF<br>or_02 BIN                                                                                                    | Cld version<br>6.12<br>20030609<br>6.12                                                                                                    | St <u>a</u> tistics <u>H</u> e            | New version<br>6.12<br>20030609<br>20030609<br>6.12                                                                                           | Operato<br>root<br>root<br>root<br>root<br>root                  | ID 2           | Upgrade time<br>2003-06-09 오후 4:<br>2003-06-09 오후 4:<br>2003-06-09 오후 4:<br>2003-06-09 오후 4:                                                                                                    | e Inforr<br>AddPac<br>41:56 FTP<br>36:23 test<br>35:27 z<br>34:48 FTP                                                                                                    | mation<br>Technology<br>upload<br>upload                                                                                     | - a x                                           |
| CI<br>No<br>1<br>2<br>3<br>4<br>5                              | lose<br>Grou<br>ka<br>ka<br>ka<br>ka                                                       | P         Type           xp code         Type           xr_02         BIN           xr_02         INF           xr_02         BIN           xr_02         BIN           xr_02         BIN           xr_02         BIN           xr_02         BIN                                                                                                    | Old version           6.12           20030609           6.12           6.12                                                                                                    | St <u>a</u> tistics <u>H</u> e            | New version<br>6.12<br>20030609<br>20030609<br>6.12<br>6.12                                                                                   | Operator<br>root<br>root<br>root<br>root<br>root<br>root         | ID 2           | Upgrade time<br>2003-06-09 오후 4:<br>2003-06-09 오후 4:<br>2003-06-09 오후 4:<br>2003-06-09 오후 4:<br>2003-06-09 오후 4:                                                                                 | e Infori<br>AddPac<br>41:56 FTP<br>36:23 test<br>35:27 z<br>34:48 FTP<br>31:48 FTP                                                                                         | mation<br>Technology<br>upload<br>upload<br>upload                                                                           | - a x                                           |
| Cl<br>No<br>1<br>2<br>3<br>4<br>5<br>6                         | lose<br>Grou<br>ka<br>ka<br>ka<br>ka<br>ka<br>ka                                           | ар code Туре<br>5-02 ВІN<br>5-02 ИГ<br>5-02 ИГ<br>5-02 ВІN<br>5-02 ВІN<br>5-02 ВІN<br>5-02 ВІN<br>5-02 ВІN                                                                                                    | Cld version<br>6.12<br>20030609<br>6.12<br>6.12<br>6.12                                                                                                    | St <u>a</u> tistics <u>H</u> e            | New version<br>6.12<br>20030609<br>20030609<br>6.12<br>6.12<br>20030609                                                                       | Operato<br>root<br>root<br>root<br>root<br>root<br>root<br>root  | ID 2           | Upgrade time<br>2003-06-09 오후 4:<br>2003-06-09 오후 4:<br>2003-06-09 오후 4:<br>2003-06-09 오후 4:<br>2003-06-09 오후 4:<br>2003-06-09 오후 4:                                                             | e Infori<br>AddPac<br>41:56 FTP<br>35:23 test<br>35:27 z<br>34:48 FTP<br>31:48 FTP<br>29:13 dir te                                                                         | mation<br>Technology<br>upload<br>upload<br>upload<br>upload                                                                 | - a ×                                           |
| Cl<br>No<br>1<br>2<br>3<br>4<br>5<br>6<br>7                    | lose<br>Grou<br>ka<br>ka<br>ka<br>ka<br>ka<br>ka<br>ka                                     | Image code         Type           or_02         BIN           or_02         INF           or_02         BIN           or_02         BIN           or_02         BIN           or_02         BIN           or_02         BIN           or_02         BIN           or_02         BIN           or_02         BIN                                                                                                    | Old version           6.12           20030609           20030609           6.12           6.12           6.12                                                                                                    | St <u>a</u> tistics <u>H</u> e            | New version<br>6.12<br>20030609<br>20030609<br>6.12<br>6.12<br>20030609<br>6.12                                                               | toon<br>toon<br>toon<br>toon<br>toon<br>toon<br>toon<br>toon     | ID 2           | Upgrade time<br>2003-06-09 오후 4:<br>2003-06-09 오후 4:<br>2003-06-09 오후 4:<br>2003-06-09 오후 4:<br>2003-06-09 오후 4:<br>2003-06-09 오후 4:                                                             | e Infori<br>AddPace<br>41:56 FTP<br>36:23 test<br>35:27 z<br>34:48 FTP<br>231:48 FTP<br>23:13 dir te<br>28:01 FTP                                                          | mation<br>Technology<br>upload<br>upload<br>st.<br>upload                                                                    | - a ×                                           |
| CI<br>No<br>1<br>2<br>3<br>4<br>5<br>6<br>7                    | lose<br>Grou<br>kc<br>kc<br>kc<br>kc<br>kc                                                 | Image: system         Image: system         Image: s                                                                                                    | Cld version<br>6.12<br>20030609<br>6.12<br>6.12<br>6.12<br>6.12                                                                                                    | St <u>a</u> tistics <u>H</u> e            | Aew version<br>6.12<br>20030609<br>6.12<br>6.12<br>6.12<br>20030609<br>6.12                                                                   | Operator<br>root<br>root<br>root<br>root<br>root<br>root<br>root | ID .           | Upgrade time<br>2003-06-09 오후 4:<br>2003-06-09 오후 4:<br>2003-06-09 오후 4:<br>2003-06-09 오후 4:<br>2003-06-09 오후 4:<br>2003-06-09 오후 4:                                                             | e Inforn<br>AddPac<br>41:56 FTP<br>36:23 test<br>35:27 z<br>34:48 FTP<br>31:48 FTP<br>29:13 dir te<br>29:13 dir te<br>28:01 FTP                                            | mation<br>Technology<br>upload<br>upload<br>upload<br>ist.<br>upload                                                         | - a x                                           |
| CI<br>No<br>1<br>2<br>3<br>4<br>5<br>6<br>7                    | lose<br>Grou<br>kc<br>kc<br>kc<br>kc<br>kc<br>kc                                           | ир code Туре<br>м_02 ВІΝ<br>м_02 ΙΝF<br>м_02 ΒΙΝ<br>м_02 ΒΙΝ<br>м_02 ΒΙΝ<br>м_02 ΒΙΝ<br>м_02 ΒΙΝ<br>м_02 ΒΙΝ<br>м_02 ΒΙΝ                                                                                                    | Cld version<br>6.12<br>20030609<br>6.12<br>6.12<br>6.12                                                                                                    | St <u>a</u> tistics <u>H</u> e            | 4ew version<br>6.12<br>20030609<br>6.12<br>6.12<br>20030609<br>6.12<br>20030609<br>6.12                                                       | Operator<br>root<br>root<br>root<br>root<br>root<br>root<br>root | ID             | Upgrade time<br>2003-06-09 오후 4:<br>2003-06-09 오후 4:<br>2003-06-09 오후 4:<br>2003-06-09 오후 4:<br>2003-06-09 오후 4:<br>2003-06-09 오후 4:                                                             | e Inforr<br>AddPac<br>41:56 FTP<br>36:23 test<br>35:27 z<br>34:48 FTP<br>31:48 FTP<br>29:13 dir te<br>28:01 FTP                                                            | mation<br>Technology<br>upload<br>upload<br>upload<br>st.<br>upload                                                          | - a x                                           |
| Cl<br>No<br>1<br>2<br>3<br>4<br>5<br>6<br>7<br><b>Sta</b>      | lose<br>Grou<br>kc<br>kc<br>kc<br>kc<br>kc<br>kc<br>kc                                     | P         Type           x_02         BIN           x_02         INF           x_02         BIN           x_02         BIN           x_02         BIN           x_02         BIN           x_02         BIN           x_02         BIN           x_02         BIN           x_02         BIN                                                                                                    | Cld version<br>6.12<br>20030609<br>6.12<br>6.12<br>6.12                                                                                                    | St <u>a</u> tistics <u>H</u> e            | 4ew version<br>6.12<br>20030609<br>20030609<br>6.12<br>6.12<br>20030609<br>6.12                                                               | Operato<br>root<br>root<br>root<br>root<br>root<br>root<br>root  | ID 2           | Upgrade time<br>2003-06-09 오후 4:<br>2003-06-09 오후 4:<br>2003-06-09 오후 4:<br>2003-06-09 오후 4:<br>2003-06-09 오후 4:<br>2003-06-09 오후 4:                                                             | e Inforn<br>AddPac<br>41:56 FTP<br>36:23 test<br>35:27 z<br>35:48 FTP<br>31:48 FTP<br>29:13 dir te<br>29:13 dir te<br>28:01 FTP                                            | mation<br>Technology<br>upload<br>upload<br>st.<br>upload                                                                    | close                                           |
| Cl<br>No<br>1<br>2<br>3<br>4<br>5<br>6<br>7<br>7<br>Sta        | lose<br>Grou<br>ka<br>ka<br>ka<br>ka<br>ka<br>ka<br>ka                                     | P         Type           yp code         Type           yp_02         BIN           yp_02         INF           yp_02         BIN           yp_02         BIN           yp_02         BIN           yp_02         BIN           yp_02         BIN           yp_02         BIN           yp_02         BIN                                                                                                    | Old version           6.12           20030609           20130609           6.12           6.12           6.12                                                                                                    |                                           | <ul> <li>Vew version</li> <li>6.12</li> <li>20030609</li> <li>20030609</li> <li>6.12</li> <li>6.12</li> <li>20030609</li> <li>6.12</li> </ul> | robi<br>robi<br>robi<br>robi<br>robi<br>robi<br>robi             | ID 2           | Upgrade time<br>2003-06-09 오후 4:<br>2003-06-09 오후 4:<br>2003-06-09 오후 4:<br>2003-06-09 오후 4:<br>2003-06-09 오후 4:<br>2003-06-09 오후 4:                                                             | e Inforn<br>AddPac<br>41:56 FTP<br>36:23 test<br>35:27 z<br>34:48 FTP<br>29:13 dir te<br>28:01 FTP                                                                         | Technology<br>upload<br>upload<br>upload<br>sst.<br>upload                                                                   | - a ×<br>Comment                                |
| Cl<br>No<br>1<br>2<br>3<br>4<br>5<br>6<br>7<br>7<br><b>Sta</b> | lose<br>Grou<br>ka<br>ka<br>ka<br>ka<br>ka<br>ka<br>ka                                     | Image: system         Image: system         Image: s                                                                                                    | Old version           6.12           20030609           20030609           6.12           6.12                                                                                                    |                                           | New version<br>6.12<br>20030609<br>20030609<br>6.12<br>6.12<br>20030609<br>6.12                                                               | Operato<br>root<br>root<br>root<br>root<br>root<br>root          |                | Upgrade time<br>2003-06-09 오후 4:<br>2003-06-09 오후 4:<br>2003-06-09 오후 4:<br>2003-06-09 오후 4:<br>2003-06-09 오후 4:<br>2003-06-09 오후 4:                                                             | e Infor<br>AddPac<br>41:56 FTP<br>36:23 test<br>35:27 z<br>34:48 FTP<br>29:13 dir te<br>28:01 FTP                                                                          | mation<br>Technology<br>upload<br>upload<br>st.<br>upload<br>st.<br>upload                                                   | _ = # ×                                         |
| Cl<br>No<br>1<br>2<br>3<br>4<br>5<br>6<br>7<br>7<br>Sta        | lose<br>Grou<br>ka<br>ka<br>ka<br>ka<br>ka<br>ka<br>ka<br>ka<br>ka<br>ka<br>ka<br>ka<br>ka | Image: second second | Image: Non-Section 1         Image: Non-Section 2           Old version         6.12           20030609         6.12           20130609         6.12           6.12         6.12                                                                                                    |                                           | Vew version<br>6.12<br>20030609<br>20030609<br>6.12<br>20030609<br>6.12<br>20030609<br>6.12                                                   | oberado<br>root<br>root<br>root<br>root<br>root<br>root          |                | Upgrade time<br>2003-06-09 오후 4:<br>2003-06-09 오후 4:<br>2003-06-09 오후 4:<br>2003-06-09 오후 4:<br>2003-06-09 오후 4:<br>2003-06-09 오후 4:<br>2003-06-09 오후 4:                                         | e Infori<br>AddPac<br>41:56 FTP<br>36:23 test<br>35:27 z<br>34:48 FTP<br>23:13 dir te<br>28:01 FTP<br>ovisioning<br>ovisioning                                             | mation<br>Technology<br>upload<br>upload<br>st.<br>upload<br>st.<br>upload<br>UP<br>Down<br>Provisioning<br>Not provisioning | = # ×<br>Comment<br>Comment                     |
| CI<br>No<br>1<br>2<br>3<br>4<br>5<br>6<br>7<br>7<br><b>Sta</b> | lose<br>Grou<br>kc<br>kc<br>kc<br>kc<br>kc<br>kc<br>kc<br>kc<br>kc<br>kc<br>kc<br>kc<br>kc | Image: system         Image: system         Image: s                                                                                                    | Old version           6.12           20030609           20030609           6.12           20030609           6.12           6.12                                                                                                    |                                           |                                                                                                    | Operato<br>root<br>root<br>root<br>root<br>root<br>root<br>root  |                | Upgrade time<br>2003-06-09 오후 4:<br>2003-06-09 오후 4:<br>2003-06-09 오후 4:<br>2003-06-09 오후 4:<br>2003-06-09 오후 4:<br>2003-06-09 오후 4:<br>2003-06-09 오후 4:                                         | e Infori<br>AddPac<br>41:56 FTP<br>36:23 test<br>35:27 z<br>34:48 FTP<br>31:48 FTP<br>31:48 FTP<br>31:48 FTP<br>28:01 FTP<br>ovisioning<br>ioning                          | UP<br>Down<br>Provisioning<br>Not provisioning                                                                               | Comment                                         |
| CI<br>No<br>1<br>2<br>3<br>4<br>5<br>6<br>7<br>7<br><b>Sta</b> | lose<br>Grou<br>kc<br>kc<br>kc<br>kc<br>kc<br>kc<br>kc<br>kc<br>kc<br>kc                   | Image: system         Image: system         Image: s                                                                                                    | Old version           6.12           20030609           20030609           6.12           6.12                                                                                                    |                                           | Aew version<br>6.12<br>20030609<br>20030609<br>6.12<br>6.12<br>20030609<br>6.12                                                               | Operator<br>root<br>root<br>root<br>root<br>root<br>root         |                | Upgrade time<br>2003-06-09 오후 4:<br>2003-06-09 오후 4:<br>2003-06-09 오후 4:<br>2003-06-09 오후 4:<br>2003-06-09 오후 4:<br>2003-06-09 오후 4:<br>2003-06-09 오후 4:                                         | e Infor<br>AddPac<br>41:56 FTP<br>36:23 test<br>35:27 z<br>34:48 FTP<br>31:48 FTP<br>29:13 dir te<br>29:13 dir te<br>29:13 dir te<br>29:13 pr<br>29:13 dir te<br>29:01 FTP | IP<br>Down<br>Provisioning<br>Not provisioning<br>Total<br>Down                                                              | Comment Cose<br>9488<br>500<br>6<br>900<br>1000 |
| CI<br>No<br>1<br>2<br>3<br>4<br>5<br>6<br>7<br>7<br><b>Sta</b> | Lose<br>Grou<br>kc<br>kc<br>kc<br>kc<br>kc<br>kc<br>kc<br>kc<br>kc<br>kc<br>kc<br>kc<br>kc | P         Type           x_02         BIN           x_02         INF           x_02         BIN           x_02         BIN           x_02         BIN           x_02         BIN           x_02         BIN           x_02         BIN           x_02         BIN           x_02         BIN                                                                                                    | Image: Constraint of the second second se |                                           |                                                                                                    | Operator<br>root<br>root<br>root<br>root<br>root<br>root<br>root |                | Upgrade time<br>2003-06-09 오후 4:<br>2003-06-09 오후 4:<br>2003-06-09 오후 4:<br>2003-06-09 오후 4:<br>2003-06-09 오후 4:<br>2003-06-09 오후 4:<br>2003-06-09 오후 4:<br>2003-06-09 오후 4:<br>2003-06-09 오후 4: | e Infor<br>AddPac<br>41:56 FTP<br>36:23 test<br>35:27 z<br>34:48 FTP<br>29:13 dir te<br>29:13 dir te<br>29:13 dir te<br>29:13 control<br>20:1 FTP                          | IP<br>Down<br>Provisioning<br>Not provisioning<br>Total<br>Chart Type<br>Chart Type                                          | Comment                                         |

Figure 4-37 Upgrade Information Screen

## 4.8. Event Log Information

Event Log Info saves the Event between gateway and VPMS Server as a Databse. Select [Event Log Information] from the menu or click "Event log" button. The time, type of the Event and IP address are saved at the Database

| ٧ 🖉            | /olP Pn                 | P Management             | System v              | 2.0 - [Group             | Summary]                        |                       |                 |                 |              |                                                                                                    |                  |
|----------------|-------------------------|--------------------------|-----------------------|--------------------------|---------------------------------|-----------------------|-----------------|-----------------|--------------|----------------------------------------------------------------------------------------------------|------------------|
| - 15           | <u>F</u> ile <u>M</u> a | anagement <u>S</u> earch | <u>V</u> iew <u>T</u> | ools St <u>a</u> tistics | <u>H</u> elp                    |                       |                 |                 |              |                                                                                                    | - 8 ×            |
|                | 8                       | 🛿 🔍   🖉 📭   🦛            | . p. • * * •          | 🎫 🛐 💷 🧼                  | - La                            |                       |                 |                 |              |                                                                                                    |                  |
| _ <del>_</del> |                         |                          |                       |                          |                                 |                       |                 |                 |              |                                                                                                    |                  |
| A              | ddF                     | Pac                      |                       |                          |                                 |                       | VolP            | Plug & Pl       | ay Mana      | gement Syst                                                                                                    | em<br>ology      |
| No             | Group Ic                | d Group name             | GW                    | UP GW Dow                | n 🗏 GW Provisioning             | GW Not provision      | GK Register     | GK not Register | SIP Register | SIP not Register                                                                                                    | Group all        |
| 1              | 01                      | Sungnam                  |                       | 11 3                     | 0                               | 2                     | 1               | 15              | 0            | 16                                                                                                    | 16               |
| 2              | 02                      | Seoul                    | 6                     | 694 474                  | 0                               | 0                     | 6688            | 480             | 0            | 7168                                                                                                    | 7168             |
| 3              | 03                      | Kangnam                  |                       | 0 21                     | 0                               | 0                     | 0               | 21              | 0            | 21                                                                                                    | 21               |
| 4              | 04                      | Seocho                   | 1                     | 782 2                    | 6                               | 7                     | 1797            | 0               | 0            | 1797                                                                                                    | 1797             |
| 5              | 05                      | kwanak                   | 1                     | 001 0                    | 0                               | 0                     | 1001            | 0               | 0            | 1001                                                                                                    | 1001             |
| Sta            | tus Charl               | t                        |                       |                          |                                 |                       |                 |                 |              |                                                                                                    | close            |
|                |                         |                          |                       |                          |                                 |                       |                 |                 |              | UP                                                                                                    | 9488             |
|                |                         | :                        |                       |                          |                                 |                       |                 | – not Pro       | /isioning    | Down                                                                                                    | 500              |
|                | 8,000-                  |                          |                       |                          |                                 |                       |                 | - Provisio      | oning        | Provisioning                                                                                                    | 6                |
| (0             | 6,000-                  |                          |                       |                          |                                 |                       |                 |                 |              | Not provisioning                                                                                                    | 9                |
| (0             | 4,000                   |                          |                       |                          |                                 |                       |                 |                 |              | Total                                                                                                    | 10003            |
|                | 2,000                   |                          |                       |                          |                                 |                       | n far na f      |                 |              | Chart Type Chart Type | Time<br>Minute 💌 |
|                | 14:5                    | 2:48 14:52:53 14:52:     | 59 14:53:0            | 5 14:53:11 14:<br>(Tim   | 53:17 14:53:23 1<br>e : Minute) | 4:53:29 14:53:35      | 14:53:41 14:53: | 4/              |              |                                                                                                    |                  |
|                | 2005-05                 | 5-17 오후 2:53:48          |                       | Record count: 5          | Admini                          | strator : administrat | or (root)       |                 |              |                                                                                                    | //               |

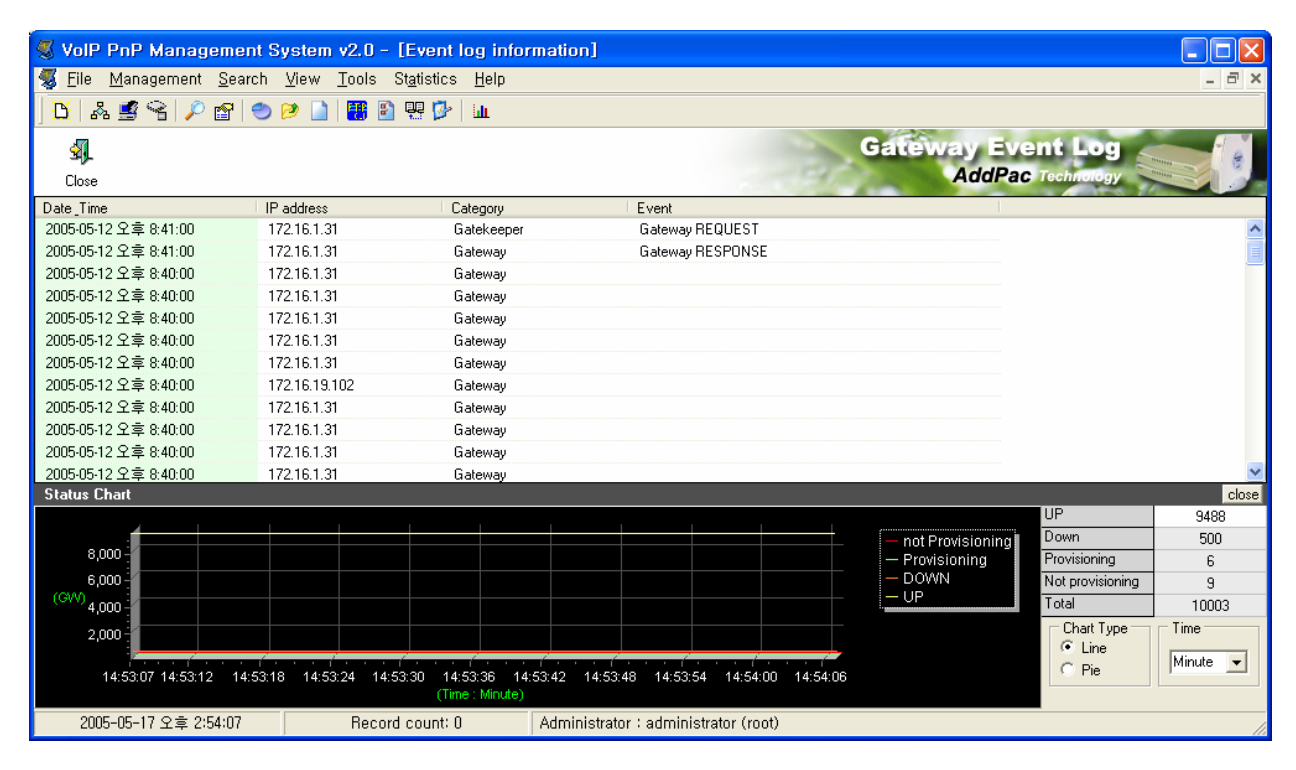

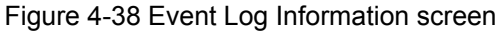

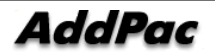

# 4.9. FTP Upload

A specific gateway can be upgraded or Scrip (INF) or Image (BIN) file can be uploaded to the auto-upgrade server with FTP upload function.

| 🛒 v  | alP PnP   | Management Svs      | tem v2.0 -   | [Group S     | Summarvl         |                       |                 |                 |              |                  |           |
|------|-----------|---------------------|--------------|--------------|------------------|-----------------------|-----------------|-----------------|--------------|------------------|-----------|
| W. F | File Mana | gement Search Vi    | ew Tools     | Statistics   | Heln             |                       |                 |                 |              |                  |           |
|      |           |                     |              |              |                  |                       |                 |                 |              |                  |           |
| j 🖸  | · 🐴 📑 '   |                     |              | ] 🖷 🌽   I    | ult.             |                       |                 |                 |              |                  |           |
|      | -         |                     |              |              |                  |                       |                 |                 |              |                  |           |
| A    | aara      | C X                 |              |              |                  |                       | VOIP            | Plug & P        | ay Manag     | jement Syst      | em        |
|      | MX        | X X / T             | Chillip.     | 01.40        |                  |                       | OK D. 11        |                 |              | Adopac Techno    | nogy      |
| NO I | Group Id  | Group name          | GW OP        | GW Down      | GW Provisioning  | GW Not provision      | GK Hegister     | GK not Hegister | SIP Register | SIP not Register | Group all |
| '    | 02        | Sungnam             | 000          | 3            | 0                |                       | I<br>0000       | 10              | 0            | 7100             | 7100      |
| 2    | 02        | Seoul<br>Kananan    | 0034         | 979          | 0                | 0                     | 0000            | 400             | 0            | 7100             | 21        |
| 4    | 03        | Seacha              | 1792         | 21           | 9                | 7                     | 1797            | <u>د</u>        | 0            | 1797             | 1797      |
| 5    | 04        | kwanak              | 1001         |              | 0                | ,<br>                 | 1001            | 0               | 0            | 1001             | 1001      |
| Ĭ    | 05        | KWallak             | 1001         | · · · · ·    | •                | ·                     | 1001            |                 |              | 1001             | 1001      |
|      |           |                     |              |              |                  |                       |                 |                 |              |                  |           |
|      |           |                     |              |              |                  |                       |                 |                 |              |                  |           |
|      |           |                     |              |              |                  |                       |                 |                 |              |                  |           |
|      |           |                     |              |              |                  |                       |                 |                 |              |                  |           |
|      |           |                     |              |              |                  |                       |                 |                 |              |                  |           |
| Stal | tus Chart |                     |              |              |                  |                       |                 |                 |              |                  | close     |
|      | 4         |                     |              |              |                  |                       |                 |                 |              | P                | 9488      |
|      | 8 000 -   |                     |              |              |                  |                       |                 | – not Pro       | visioning    | own              | 500       |
|      | e 000     |                     |              |              |                  |                       |                 |                 | oning        | rovisioning      | 6         |
| (G)  | M         |                     |              |              |                  |                       |                 | — — UP          | T T          | ot provisioning  | 9         |
|      | 4,000 -   |                     |              |              |                  |                       |                 |                 |              | otal             | 10003     |
|      | 2,000     |                     |              |              |                  |                       |                 |                 |              | Chart Type       | Time      |
|      | <b>F</b>  |                     |              | den en en de |                  | 6                     |                 | -               |              | C Pio            | Minute 👻  |
|      | 14:55:2   | 1 14:55:26 14:55:32 | 14:55:38 14: | 55:44 14:55  | 8:50 14:55:56 14 | 1:56:02 14:56:08 1    | 14:56:14 14:56: | 20              |              |                  |           |
|      |           |                     |              | (Time.       | windle)          |                       |                 |                 |              |                  |           |
|      | 2005-05-1 | 7 오후 2:56:21 👘 👘    | Recor        | /d count: 5  | Adminis          | trator : administrato | or (root)       |                 |              |                  | 1         |

| FTP Upload          |                   |                 |
|---------------------|-------------------|-----------------|
| Upload file         |                   | 🤌 Open          |
| Remote type         | Auto upgrade serv | ver             |
| Auto-upgrade Server | Group Id          | <b>•</b>        |
| C Gateway           | Version (bin)     | ex) 6.067       |
| URL<br>Host name    |                   |                 |
| ID Password         |                   |                 |
|                     | 2                 | Upload 🗙 Cancel |

Figure 4-39 FTP upload Screen

| 멸기                     |                                                                               |              |   |          | ? 🛛                  |
|------------------------|-------------------------------------------------------------------------------|--------------|---|----------|----------------------|
| 찾는 위치(!):              | <ul> <li>➢ AP_image</li> <li>➢ ems</li> <li>➢ v6,067</li> </ul>               |              | • | ← 🗈 💣 💷• |                      |
| 내 최근 문서<br>টি<br>바탕 화면 | ap 1100rom, bin<br>ap 2520rom, bin<br>ap 3120rom, bin<br>ap 3120rom V6_071, b | in           |   |          |                      |
| 내 문서                   |                                                                               |              |   |          |                      |
| 내 컴퓨터                  |                                                                               |              |   |          |                      |
| 95<br>내 네트워크 환경        |                                                                               |              |   |          |                      |
|                        | 파일 이름( <u>N</u> ): ap<br>파일 형식( <u>T</u> ):                                   | 1100rom, bin |   | •        | 열기( <u>0</u> )<br>취소 |

To open a file, click "Open" button and the below dialog box is appeared.

Auto-upgrade server or gateway can be selected for FTP Upload function. In case of selecting gateway, enter the Host ID and password. In case of selecting Auto-Upgrade Server, the URL, Host ID and password are automatically entered by selecting Group code. However, the version should be entered manually.

In case of file upload, the URL shows the upload path. According to below, the URL is "http://61.33.161.79/0001/packing.lst". So Auto-upgrade sever of the group "0001" and "packing.lst" is upgraded. (If "packing.lst" does not exist, the file is created).

|   | Ø    | FTP Uploa       | d               |                    |                       |          |
|---|------|-----------------|-----------------|--------------------|-----------------------|----------|
|   |      | Upload file ap  | 1100rom.bin     |                    |                       | 🤔 Open   |
|   | مع   | - Remote type - | *****           | – Auto upgrade ser | ver                   |          |
| - |      | Auto-upgra      | de Server 🚺     | Group code         | 0001                  | -        |
|   | •••• | C Gateway       |                 | Version (bin,inf)  | 6.000<br>ex) 6.067, 2 | 20030410 |
|   |      | URL             | http://61.33.10 | 61.79/0001/packin  | g.lst                 |          |
|   |      | Host name       | 61.33.161.79    |                    |                       |          |
|   |      | ID<br>Password  | root            |                    |                       |          |
|   |      |                 | L               |                    |                       |          |
|   |      |                 |                 | ۵                  | Upload                | 🗙 Cancel |

When FTP upload is completed, the below dilog box is appeared.

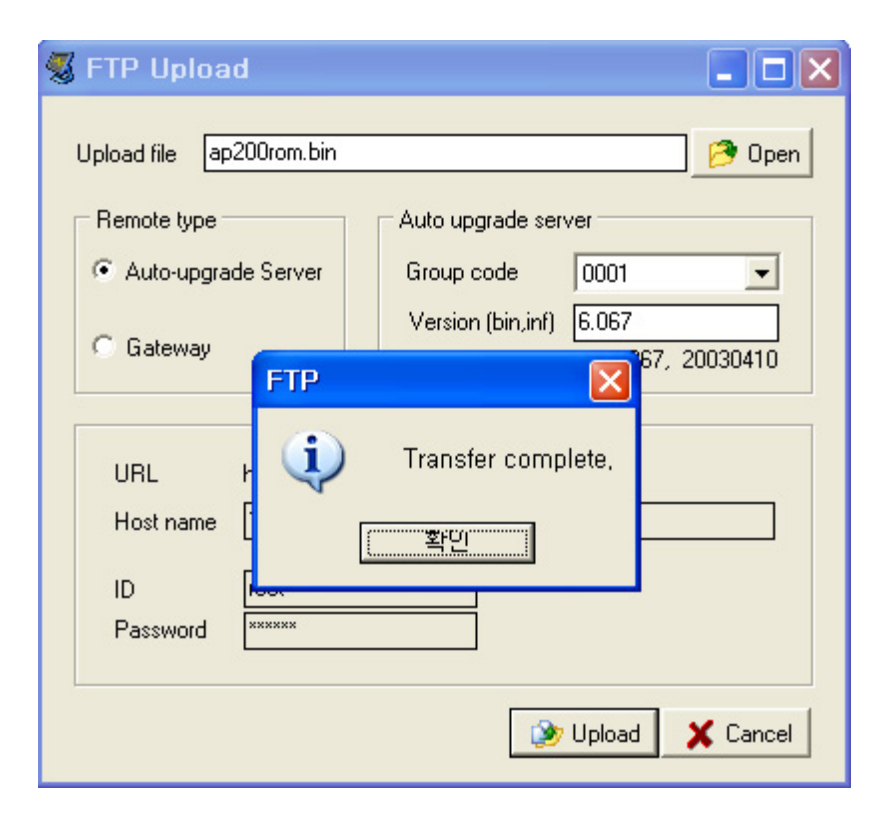

♣ Only Script (INF) file or Image (BIN) file can be uploaded.

# 4.10. Auto script

To upgrade the functions of gateways, creat a script (INF) and execute the script with Auto upgrade server.

| 🕵 v  | olP PnP                                   | Management Sy                  | stem v2.0 -                | [Group S             | Gummary]                   |                      |                  |                 |              |                          |             |
|------|-------------------------------------------|--------------------------------|----------------------------|----------------------|----------------------------|----------------------|------------------|-----------------|--------------|--------------------------|-------------|
| - 10 | <u>F</u> ile <u>M</u> ana                 | gement <u>S</u> earch <u>V</u> | <u>/</u> iew <u>T</u> ools | St <u>a</u> tistics  | <u>H</u> elp               |                      |                  |                 |              |                          | - 8 ×       |
| ß    | - A 🖻 (                                   | R 🔎 😭 🕙 🖗                      | » 🗋 🖥 🗉                    | 1 🗏 🖗   1            | di.                        |                      |                  |                 |              |                          |             |
| A    | AddPac VoIP Plug & Play Management System |                                |                            |                      |                            |                      |                  |                 |              |                          |             |
| No   | Group Id                                  | Group name                     | GW UP                      | GW Down              | GW Provisioning            | GW Not provision     | GK Register      | GK not Register | SIP Register | SIP not Registe          | r Group all |
| 1    | 01                                        | Sungnam                        | 11                         | 3                    | 0                          | 2                    | 1                | 15              | 0            | 16                       | 16          |
| 2    | 02                                        | Seoul                          | 6694                       | 474                  | 0                          | 0                    | 6688             | 480             | 0            | 7168                     | 7168        |
| 3    | 03                                        | Kangnam                        | 0                          | 21                   | 0                          | 0                    | 0                | 21              | 0            | 21                       | 21          |
| 4    | 04                                        | Seocho                         | 1782                       | 2                    | 6                          | 7                    | 1797             | 0               | 0            | 1797                     | 1797        |
| 5    | 05                                        | kwanak                         | 1001                       | 0                    | 0                          | 0                    | 1001             | 0               | 0            | 1001                     | 1001        |
|      | Ch at                                     |                                |                            |                      |                            |                      |                  |                 |              |                          |             |
| 31a  | ius chait                                 |                                |                            |                      |                            |                      |                  |                 |              | IP                       | 9488        |
|      |                                           |                                |                            |                      |                            | _                    |                  | — not Prov      | icioninal D  | Jown                     | 500         |
|      | 8,000 -                                   |                                |                            |                      |                            |                      |                  | - Provisio      | ning F       | Provisioning             | 6           |
|      | 6,000                                     |                                |                            |                      |                            |                      |                  | - DOWN          | N            | lot provisioning         | 9           |
| (G   | <sup>(V)</sup> 4,000 -                    |                                |                            |                      |                            |                      |                  | — UP            | T            | otal                     | 10003       |
|      | 2,000                                     |                                |                            |                      |                            |                      |                  |                 |              | Chart Type<br>Chart Type | Time        |
|      | 15:11:2                                   | 5 15:11:30 15:11:36            | 15:11:42 15:               | 11:48 15:11<br>(Time | :54 15:12:00 15<br>Minute) | 5:12:06 15:12:12     | 15:12:18 15:12:2 | 4               |              | © Pie                    |             |
|      | 2005-05-1                                 | 7 오후 3:12:25                   | Reco                       | rd count: 5          | Adminis                    | trator : administrat | or (root)        |                 |              |                          |             |

| 🖏 Auto Script |                                |
|---------------|--------------------------------|
|               |                                |
|               | IP address<br>Upload file name |
|               | Version<br>ex) 20030410        |
|               | 🕞 Open 🕞 Save                  |
| V             | Hoload <u>I</u> <u>C</u> lose  |

Figure 4-40 Auto-script Screen

Auto script function creats a script of configuration information of gateway and makes possible number of configuration changes as a bundle. Refer to the gateway manual for detailed information on how to creat the script.

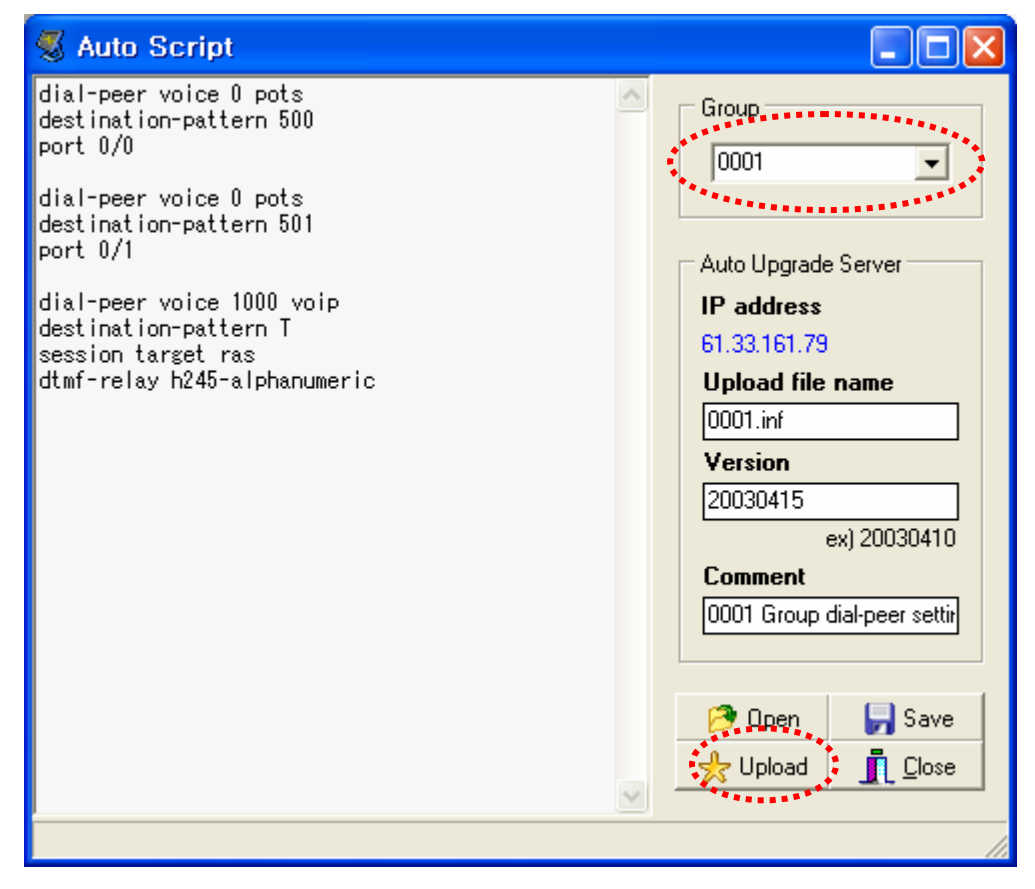

When a group code is assigned, the auto upgrade server and the script file are displayed. Also, the IP address and the file name are diaplyed automatically.

- The upload file name can be changed. However, it should be matched with the setting of auto-script. So keep the defulat file name.
- Version is uploaded to auto upgrade server and updates "packing.lst" file. So to upload, the version of the script should be entered. The script version is marked as a date (20030415).
- Comment describes the details of upgrade. It is added to the Database and can be checked from Upgrade Information.

After changing the script, click "Upload" button to upload the script to Auto upgrade server. When "packing.lst" is updated, the gateways at the group download the script and executes it.

# 4.11. Auxiliary script

Operator can make out a Aux script and run selectively different from auto-script. Choose Tools>Auxiliary script or click Auxiliary script button to display the screen.

| 🕵 V                         | olP PnP I                              | Management Syst                                               | em v2.0 -                                | [Group Statistics                   | ummary]                                       |                                      |                                                       |                                              |                                  |                                                                                                    |                                                  |
|-----------------------------|----------------------------------------|---------------------------------------------------------------|------------------------------------------|-------------------------------------|-----------------------------------------------|--------------------------------------|-------------------------------------------------------|----------------------------------------------|----------------------------------|----------------------------------------------------------------------------------------------------|--------------------------------------------------|
| S I                         | ne <u>M</u> anag                       | jement <u>s</u> earch <u>v</u> ie<br>2   🔎 😭 🔵 🕬              | w <u>r</u> oois                          |                                     | ureib<br>Teib                                 |                                      |                                                       |                                              |                                  |                                                                                                    |                                                  |
| A                           | ddPa                                   | ¢                                                             |                                          |                                     |                                               |                                      | VolP                                                  | Plug & Pl                                    | ay <sup>Manag</sup>              | gement Syst                                                                                                    | em<br>ology                                      |
| No<br>1<br>2<br>3<br>4<br>5 | Group Id<br>01<br>02<br>03<br>04<br>05 | Group name<br>Sungnam<br>Seoul<br>Kangnam<br>Seocho<br>kwanak | GW UP<br>11<br>6694<br>0<br>1782<br>1001 | GW Down<br>3<br>474<br>21<br>2<br>0 | GW Provisioning<br>0<br>0<br>0<br>0<br>6<br>0 | GW Not provision<br>2<br>0<br>7<br>0 | CK Register<br>1<br>6638<br>0<br>1737<br>1001         | 6K not Register<br>15<br>480<br>21<br>0<br>0 | SIP Register<br>0<br>0<br>0<br>0 | SIP not Register<br>16<br>7168<br>21<br>1797<br>1001                                                                                                    | Group all<br>16<br>7168<br>21<br>1797<br>1001    |
| Stal                        | tus Chart                              |                                                               |                                          |                                     |                                               |                                      |                                                       |                                              |                                  |                                                                                                    | close                                            |
| (01                         | 8,000<br>6,000<br>4,000<br>2,000       | 15/8:44 15:18:50 1                                            |                                          | 19:02 15:15                         | 08 15:19:14 15                                | 19:20 15:19:26                       | 15:19:32 15:19                                        | - not Pro<br>- Provisic<br>- DOWN<br>- UP    | visioning<br>oning<br>T          | JP<br>Down<br>Provisioning<br>Not provisioning<br>Total<br>Chart Type<br>Chart Type<br>Chare<br>Chare | 9488<br>500<br>6<br>9<br>10003<br>Time<br>Minute |
|                             | 0005.05.13                             | 0.7.040.00                                                    |                                          | (Time                               | Minute)                                       |                                      | (                                                     | <b>*</b>                                     |                                  | · · ·                                                                                                    |                                                  |
| 2                           | 🖁 Auxil                                | iary script                                                   |                                          |                                     | ,<br>                                         |                                      |                                                       |                                              |                                  |                                                                                                    |                                                  |
|                             |                                        | Aux, script                                                   |                                          |                                     | Script descript                               | ion                                  | Aux. sci                                              | r <b>ipt</b> aux_C                           | )2                               |                                                                                                    |                                                  |
|                             | aux_01                                 |                                                               | Test                                     | aux script                          |                                               |                                      | Script                                                |                                              |                                  |                                                                                                    |                                                  |
|                             | aux_02                                 |                                                               | dem                                      | o script                            |                                               |                                      | gateway<br>gkip 172:<br>register<br>exit<br>host AP1* | 16.19.12                                     |                                  |                                                                                                    |                                                  |
|                             |                                        |                                                               |                                          |                                     |                                               |                                      | Script d                                              | escription                                   |                                  |                                                                                                    |                                                  |
|                             | <                                      |                                                               |                                          |                                     |                                               | >                                    | demo scri                                             | pt                                           |                                  |                                                                                                    |                                                  |
|                             | <b>.</b>                               | lew 🛛 🗙 De                                                    | lete                                     |                                     | Ok _                                          | <u>Close</u>                         | ,                                                     |                                              |                                  |                                                                                                    |                                                  |

Figure 4-41 Aux.script Screen

Right part of window displays a list of Aux script. Operator can see the details by mouse clicking.

Details on each category are as below.

- Aux script : Enter the name of Aux script.
- script : Make out a script to be run.
- script description : Write brief description on script.

Prepared script can be **registered**, **modified** and **deleted** by buttons.

After operator modify the gateway details to register Aux script, Entered Aux script can be applied.

Initial gateway registration

| End user information - |       |             |        |
|------------------------|-------|-------------|--------|
| Group Id               | 02    | Aux, script |        |
| Group name             | Seoul |             | aux_01 |
| User name              |       |             |        |
| Address                |       |             |        |
| Telephone              |       | Email       |        |
|                        |       |             |        |

- Gateway info modification

| End user information |             |             |                   |
|----------------------|-------------|-------------|-------------------|
| Group Id             | 01 💌        | Aux. script | <b>•</b>          |
| Group name           | Sungnam     |             | aux_01            |
| User name            | jschoi      |             |                   |
| Address              | seoul korea |             |                   |
| Telephone            | 02-568-3848 | Email       | jschoi@addpac.com |
|                      |             |             |                   |

## 4.12. Configuration

Configuration configures VPMS server and Client program environment. Select [Tools]> [Configuration] from the menu or click "configuration" button as shown below.

|                                           | 😴 VolP PnP Management System v2.0 - [Group Summary] |                                 |                            |                      |                               |                       |                |                 |              |                  |           |
|-------------------------------------------|-----------------------------------------------------|---------------------------------|----------------------------|----------------------|-------------------------------|-----------------------|----------------|-----------------|--------------|------------------|-----------|
| 🧏 E                                       | ile <u>M</u> ana                                    | igement <u>S</u> earch <u>V</u> | <u>/</u> iew <u>T</u> ools | St <u>a</u> tistics  | <u>H</u> elp                  |                       |                |                 |              |                  | - 8 ×     |
| ß                                         | Å 💆                                                 | 9   🔎 😭 💙 🖻                     | ) 🗋 🛛 🐯 🖻                  | ) 🦞 🕑                | Ш.                            |                       |                |                 |              |                  |           |
| AddPac VolP Plug & Play Management System |                                                     |                                 |                            |                      |                               |                       |                |                 |              |                  |           |
| No                                        | Group Id                                            | Group name                      | GW UP                      | GW Down              | GW Provisioning               | GW Not provision      | GK Register    | GK not Register | SIP Register | SIP not Register | Group all |
| 1                                         | 01                                                  | Sungnam                         | 11                         | 3                    | 0                             | 2                     | 1              | 15              | 0            | 16               | 16        |
| 2                                         | 02                                                  | Seoul                           | 6694                       | 474                  | 0                             | 0                     | 6688           | 480             | 0            | 7168             | 7168      |
| 3                                         | 03                                                  | Kangnam                         | 0                          | 21                   | 0                             | 0                     | 0              | 21              | 0            | 21               | 21        |
| 4                                         | 04                                                  | Seocho                          | 1782                       | 2                    | 6                             | 7                     | 1797           | 0               | 0            | 1797             | 1797      |
| 5                                         | 05                                                  | kwanak                          | 1001                       | 0                    | 0                             | 0                     | 1001           | 0               | 0            | 1001             | 1001      |
| Stat                                      | us Chart                                            |                                 | _                          |                      |                               |                       |                |                 |              | ID               |           |
|                                           | 4                                                   |                                 |                            |                      |                               |                       |                | 4               |              | JF               | 9488      |
|                                           | 8,000                                               |                                 |                            |                      |                               |                       |                | — not Provide   | visioning    | Provisioning     | 500       |
|                                           | 6.000                                               |                                 |                            |                      |                               |                       |                |                 | ning N       | lot provisioning | 0         |
| (GV                                       | V 4 000                                             |                                 |                            |                      |                               |                       |                | — — UP          |              | otal             | 10003     |
|                                           | 2,000                                               |                                 |                            |                      |                               |                       |                |                 |              | Chart Type       | Time      |
|                                           | 2,000                                               |                                 |                            |                      |                               |                       |                |                 |              | Eine             |           |
|                                           | 15:32:4                                             | 6 15:32:51 15:32:57             | 15:33:03 15:               | 33:09 15:33<br>(Time | 3:15 15:33:21 1:<br>: Minute) | 5:33:27 15:33:33      | 15:33:39 15:33 | :45             |              | C Pie            | Minute –  |
|                                           | 2005-05-1                                           | 7 오후 3:33:46                    | Reco                       | rd count: 5          | Adminis                       | strator : administrat | or (root)      |                 |              |                  |           |
|                                           |                                                     |                                 |                            |                      | 1                             |                       |                |                 |              |                  |           |
|                                           |                                                     |                                 |                            |                      |                               |                       |                |                 | _            |                  |           |

| Client                         |
|--------------------------------|
| Gateway interval 5 sec         |
| Gateway Telnet port 23         |
|                                |
|                                |
| C:\Program Files\TTERMPRO\ttpi |
|                                |
| 🗸 OK 🛛 🗶 Cancel                |
|                                |

- Server MAX connection means the max. number of gateway can access to VPMS.
   Also, Gateway FTP port and Gateway status update interval can be configured.
- Client menas Gateway, Event log update interval of VPMS client.
- Teraterm Pro Directory sets the Teraterm program (ttpmacro.exe) path.
- After change the Server information, restart VPMS server program. Then the changed configuration is applied.

## 4.13. Print

Print function offers previw and printing of each function. Select [File]> [Print] from the menu or click "Print" button.

| File<br>& P      |                   | jement c            | System v                | 2.0 - [G           | roup Si         | ummary]     |             |                                                                                                    |                                                                                                    |                                                                                                    |                        |                  |                  |               |
|------------------|-------------------|---------------------|-------------------------|--------------------|-----------------|-------------|-------------|----------------------------------------------------------------------------------------------------|----------------------------------------------------------------------------------------------------|----------------------------------------------------------------------------------------------------|------------------------|------------------|------------------|---------------|
|                  | Menogement        | <u>S</u> earch      | <u>V</u> iew <u>T</u> o | ools St <u>a</u> t | istics <u>H</u> | lelp        |             |                                                                                                    |                                                                                                    |                                                                                                    |                        |                  |                  | - ć           |
| 100              | rinter Utrl+P     |                     | 1                       | <b>3</b> 🔁 🖳       | P 📴 🛛 🖬         | L           |             |                                                                                                    |                                                                                                    |                                                                                                    |                        |                  |                  |               |
| Signe E          | xit Ctrl+X        |                     |                         |                    |                 |             |             |                                                                                                    |                                                                                                    |                                                                                                    | Upgra                  | de Info<br>AddPa | ormation         | Transa Contra |
| 0                | Group code        | Tune                | DId                     | version            |                 | New version |             | Operator                                                                                                    | ID                                                                                                    | Upgrade                                                                                                    | time                   |                  | Com              | ment          |
| _                | 0003              | INF                 | Apr 11 20               | 003 1:18PM         | Apr             | 11 2003 3:1 | 2PM         | root                                                                                                    | 10                                                                                                    | 2003-04-11 오                                                                                                    | 章 3:12:06              | sdsad            | 0011             | norit         |
|                  | 0002              | INF                 | Apr 11 20               | 03 12:56PM         | 1 Apr           | 11 2003 3:0 | 04PM        | root                                                                                                    |                                                                                                    | 2003-04-11 오                                                                                                    | 章 3:04:25              | sdsad            |                  |               |
|                  | 0003              | INF                 |                         |                    | Apr             | 11 2003 1:1 | 8PM         | root                                                                                                    |                                                                                                    | 2003-04-11 오                                                                                                    | 章 1:18:19              | jong ro pac      | king lst         |               |
|                  | 0002              | INF                 | Apr 10 20               | 003 4:22PM         | Apr 1           | 1 2003 12:5 | 56PM        | root                                                                                                    |                                                                                                    | 2003-04-11 오:                                                                                                    | 章 12:56:04             | test             |                  |               |
|                  | 0002              | INF                 | Apr 10 20               | 003 4:19PM         | Apr 1           | 10 2003 4:2 | 2PM         | root                                                                                                    |                                                                                                    | 2003-04-10 오                                                                                                    | 享 4:22:22              |                  |                  |               |
|                  | 0002              | INF                 | Apr 10 20               | 003 4:14PM         | Apr             | 10 2003 4:1 | 9PM         | root                                                                                                    |                                                                                                    | 2003-04-10 오                                                                                                    | 享 4:19:15              |                  |                  |               |
|                  | 0002              | INF                 | Aprilli 20              | JU3 4:12PM         | Apr             | 10/2003/411 | 4PM<br>2DM  | toot                                                                                                    |                                                                                                    | 2003-04-10 -                                                                                                    | 우 4:14:22<br>국 4:13:14 |                  |                  |               |
|                  | 0002              | INF                 | Apr 10.20               | 103 4.11FM         | Apr<br>Apr      | 10 2003 4.1 | 1PM         | root                                                                                                    |                                                                                                    | 2003-04-10 ±                                                                                                    | 우 4.12.14<br>ㅎ 4.11.54 |                  |                  |               |
|                  | 0002              | INF                 | Apr 10 20               | 003 4:09PM         | Apr 1           | 10 2003 4:1 | 1PM         | root                                                                                                    |                                                                                                    | 2003-04-10 오                                                                                                    | 享 4:11:40              |                  |                  |               |
| tus              | Chart             |                     |                         |                    |                 |             |             |                                                                                                    |                                                                                                    |                                                                                                    |                        |                  |                  |               |
|                  |                   |                     |                         |                    |                 |             |             |                                                                                                    |                                                                                                    |                                                                                                    |                        |                  | UP               | 9488          |
|                  |                   |                     |                         |                    |                 |             |             |                                                                                                    |                                                                                                    |                                                                                                    | — not Pri              | ovisionina       | Down             | 500           |
| 8                | ,000              |                     |                         |                    |                 |             |             |                                                                                                    |                                                                                                    |                                                                                                    | — Provis               | ioning           | Provisioning     | 6             |
| 6                | ,000 -            |                     |                         |                    |                 |             |             |                                                                                                    |                                                                                                    |                                                                                                    | - DOWN                 | 1                | Not provisioning | 9             |
| <sup>VV)</sup> 4 | .000              |                     |                         |                    |                 |             |             |                                                                                                    |                                                                                                    |                                                                                                    |                        |                  | Total            | 10003         |
| 2                | 000               |                     |                         |                    |                 |             |             |                                                                                                    |                                                                                                    |                                                                                                    |                        |                  | Chart Type       | Time          |
|                  | · · · · · · · ·   | ( .                 |                         |                    | · · · · /       |             |             | (                                                                                                    |                                                                                                    |                                                                                                    |                        |                  | • Line           | Minute        |
|                  | 15:38:45 15:38:50 | 0 15:38:5           | 6 15:39:02              | 2 15:39:08         | 15:39:1         | 14 15:39:2  | 20 15:39:2  | 26 15:39:                                                                                                    | 32 15:39:3                                                                                             | 8 15:39:44                                                                                                    |                        |                  | C Ple            |               |
|                  |                   |                     |                         |                    | (time.)         | winnute)    |             |                                                                                                    |                                                                                                    |                                                                                                    |                        |                  |                  |               |
| 200              | 05-05-17 조루 5~    | 33,43               |                         | necora co          | uniti 5         | A           | unninstratu | ir - aurinin                                                                                                    | strator (roo                                                                                           | 0                                                                                                    |                        |                  |                  |               |
|                  |                   | @   ◄               | ••                      | ► d                |                 |             |             | e<br>Derester D<br>350 ind<br>450 ind<br>450 ind                                                                                                    | Skygen dia later<br>2 000 641 1 2 4 3 4 10 at<br>2 000 641 1 2 4 3 4 10 at<br>2 000 641 1 2 4 3 4 0 at | AddPac                                                                                                    | ,<br>]                 |                  |                  |               |
|                  |                   | <b>(</b>            | •••                     | N ₫                |                 |             |             |                                                                                                    |                                                                                                    | AddPoc<br>turr real<br>dat<br>may seeing 11                                                                                                    | I                      |                  |                  |               |
|                  |                   | <b>™</b>   <b>№</b> | •                       | <b>N</b> ₫         |                 |             |             |                                                                                                    |                                                                                                    | excellence of the second of the second of th                                                                                                    |                        |                  |                  |               |
|                  |                   | E                   | •                       | <b>N</b> ₫         |                 |             |             | Control of Control of Contro |                                                                                                    | AddPect<br>Version<br>dist<br>managed a de conclusion<br>protection<br>distances<br>protection<br>distances<br>protection<br>distances<br>protection<br>distances<br>protection<br>distances<br>protection<br>distances<br>protection<br>distances<br>distances<br>dist |                        |                  |                  |               |
|                  |                   |                     | •                       | <b>N</b> ₫         |                 |             |             | Control of the second second sec |                                                                                                    | AddPool<br>Veneral<br>dist<br>grant and a second a<br>protein protein a second a<br>protein protein a second a<br>protein protein a second a<br>protein a second a<br>prot                                                                                                    |                        |                  |                  |               |

The below shows the Print Preview of Upgrade Information.

|           | _    |                    |                      |             |                        |                      |
|-----------|------|--------------------|----------------------|-------------|------------------------|----------------------|
|           | 2    | 3                  | 4                    |             |                        |                      |
| Upgrade   | Info | rmation Rep        | ort                  |             |                        | AddPad               |
| Area code | Туре | Old version        | Newversion           | Operator ID | Upgradetime            | comment              |
| 02        | BN   | ap1100rombin       | ap1100rombin         | root        | 2003-04-01 오전 10:12:47 | FTPupload            |
| 02        | BN   | 03 20 2003 2:03 PM | ap1100rombin         | root        | 2003-04-01 오전 10:06:37 | FTPupload            |
| 02        | BN   | 03 20 2003 2:00 PM | 03 20 2003 2 03 PM   | daw ndew    | 2003-03-20 🕾 🛱 2:03:26 | bin upgrade          |
| area_id   | part | ver_1              | ver_2                | operator_id | 2003-03-20 오후 2:03:26  | comment              |
| 02        | INF  |                    | 03 20 2003 1:12 PM   | root        | 2003-03-20 오 🛱 2:03:26 | rule 수 정             |
| 02        | INF  |                    | 03 20 2003 2 00 PM   | daw ndew    | 2003-03-20 오 🛱 2:03:26 | file upload test     |
| 02        | INF  | 03 20 2003 2:03 PM | 03 27 2003 3 04PM    | root        | 2003-03-20 오 🕈 2:03:26 |                      |
| 02        | BN   |                    | ap1100rombin         | root        | 2003-03-20 오 🕈 2:03:26 |                      |
| 02        | BN   | ap1100rombin       | ap3120rom\/6_071.bin | root        | 2003-03-20 오 🗣 2:03:26 |                      |
| 02        | INF  | 03 27 2003 3:04PM  | 03 27 2003 4:16 PM   | root        | 2003-03-20 오 🛱 2:03:26 | test                 |
| 02        | INF  | 03 27 2003 4:16 PM | 03 27 2003 5:53 PM   | root        | 2003-03-20 오 🕈 2:03:26 |                      |
| 02        | INF  | 03 27 2003 5:53 PM | 03 27 2003 5:54PM    | root        | 2003-03-20 오 🕈 2:03:26 | Area code test 입니    |
| 02-01     | INF  |                    | 03 28 2003 4:52 PM   | root        | 2003-03-20 오 🛱 2:03:26 |                      |
| 02-01     | INF  | 03 28 2003 4:52 PM | 03 28 2003 4:52 PM   | root        | 2003-03-20 오 후 2:03:26 |                      |
| 02-01     | INF  | 03 28 2003 4:52 PM | 03 28 2003 4:53 PM   | root        | 2003-03-20 오 🛱 2:03:26 |                      |
| 02-01     | BN   |                    | ap1100rombin         | root        | 2003-03-20 오 🕈 2:03:26 |                      |
| 02-01     | BN   | ap1100rombin       | ap1100rombin         | root        | 2003-03-20 오 🛱 2:03:26 |                      |
| 02-01     | BN   | ap1100rombin       | ap1100rombin         | root        | 2003-03-20 오 🛱 2:03:26 |                      |
| 02        | INF  |                    | 03 20 2003 2 00 PM   | daw ndew    | 2003-03-20 오 🕈 2:00:10 | file upload test     |
| 02        | INF  |                    | 03 20 2003 1:12 PM   | root        | 2003-03-20 오 후 1:12:29 | rule 수 정             |
| 02-01     | INF  | 03 28 2003 4:53 PM | 03 28 2003 6 02 PM   | root        |                        | BvtS client autoscri |
| 02-01     | INF  | 03 28 2003 6:02 PM | 03 28 2003 6 04PM    | root        |                        |                      |
| 02-01     | INF  | 03 28 2003 6:04PM  | 03 28 2003 6 08 PM   | root        |                        |                      |
| 02-01     | INF  | 03 28 2003 6:08 PM | 03 28 2003 6 08 PM   | root        |                        |                      |
| 02-01     | INF  | 03 28 2003 6:08 PM | 03 28 2003 6 09 PM   | root        |                        |                      |
| 02-01     | INF  | 03 28 2003 6:09 PM | 03 28 2003 6 09 PM   | root        |                        | BvtS client test     |
| 02        | INF  | 03 28 2003 7:07 PM | 03 28 2003 7 09 PM   | root        |                        | upgrade 2            |
| 02-01     | BN   | ap2520rombin       | ap3120rom\/6_071.bin | root        |                        | FTPupload            |
| 02        | INF  | 03 27 2003 5:54PM  | 03 28 2003 7 07 PM   | root        |                        | upgrade 1            |
| 02        | INF  | 03 28 2003 7:09 PM | 03 28 2003 7:13 PM   | root        |                        |                      |

- ① Zoom function. Select how to display the data on the screen.
- ② The buttons for page control.
- ③ Printer setting and printing button.
- ④ Save and open a Report file.

### 4.14. Gateway Statistics

The gateway status can be saved as Log. Then the log can be searched according to the date and displayed as a list or graph. Select [Statistics]> [Gateway Statistics] from the menu or click "Gateway Statistics" button.

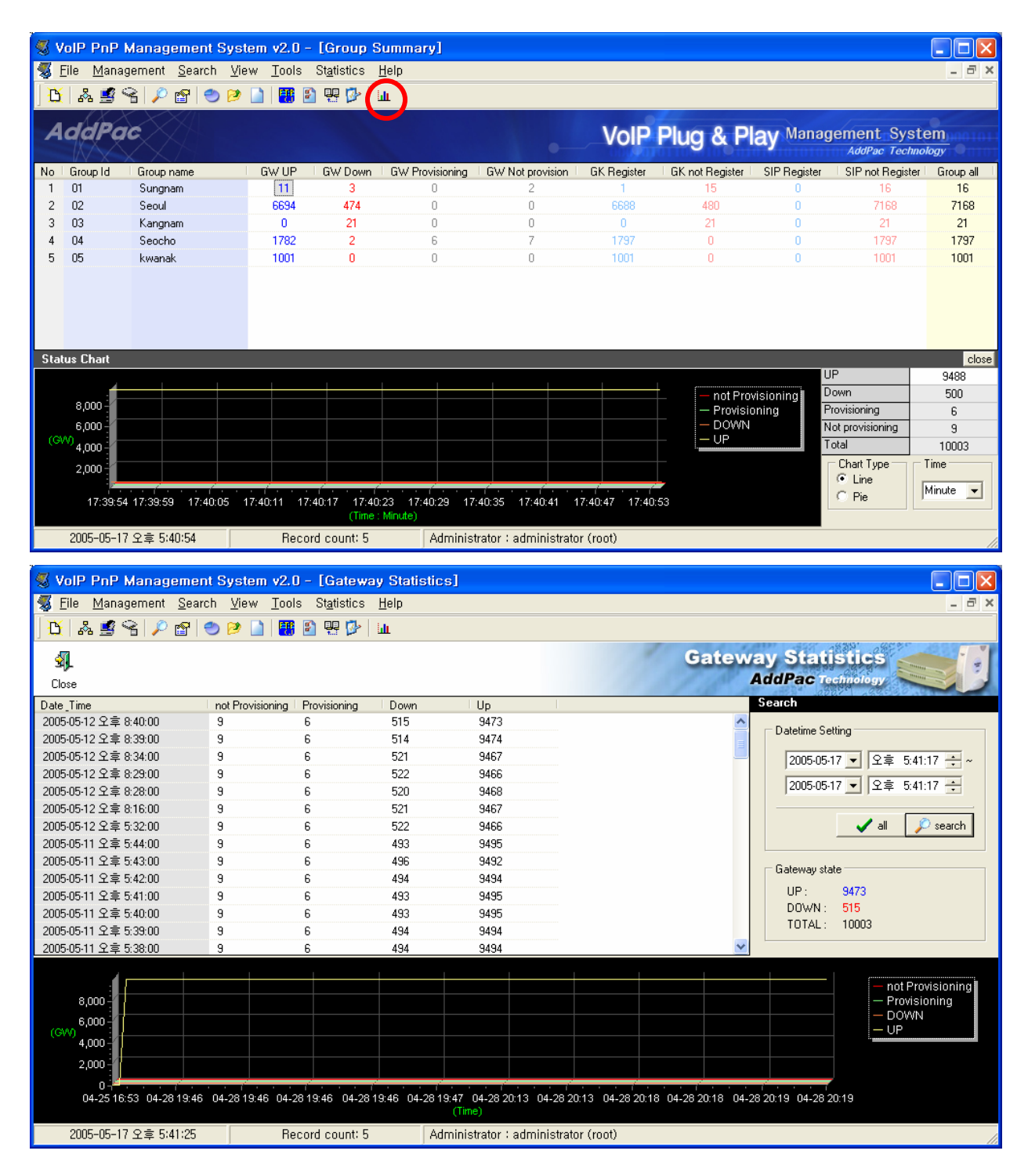

Figure 4-42 Gateway Statistics Running Screen

| Date_Time             | not Provisioning | Provisioning | Down | Up   |
|-----------------------|------------------|--------------|------|------|
| 2005-05-12 오후 8:40:00 | 9                | 6            | 515  | 9473 |
| 2005-05-12 오후 8:39:00 | 9                | 6            | 514  | 9474 |
| 2005-05-12 오후 8:34:00 | 9                | 6            | 521  | 9467 |
| 2005-05-12 오후 8:29:00 | 9                | 6            | 522  | 9466 |
| 2005-05-12 오후 8:28:00 | 9                | 6            | 520  | 9468 |
| 2005-05-12 오후 8:16:00 | 9                | 6            | 521  | 9467 |
| 2005-05-12 오후 5:32:00 | 9                | 6            | 522  | 9466 |
| 2005-05-11 오후 5:44:00 | 9                | 6            | 493  | 9495 |
| 2005-05-11 오후 5:43:00 | 9                | 6            | 496  | 9492 |
| 2005-05-11 오후 5:42:00 | 9                | 6            | 494  | 9494 |
| 2005-05-11 오후 5:41:00 | 9                | 6            | 493  | 9495 |
| 2005-05-11 오후 5:40:00 | 9                | 6            | 493  | 9495 |
| 2005-05-11 오후 5:39:00 | 9                | 6            | 494  | 9494 |

Figure 4-43 Gateway Status Statistics Screen

The above shows the 4 different status (not Provision, Provision, DOWN, UP) of gateway. The latest data is displayed on the top and the number of gateway in east status is displayed.

- The below chart describes 4 different status of gateway.

| Status        | Contents                                            |
|---------------|-----------------------------------------------------|
| Not Provision | Gateway is in standby mode before VPMS registration |
| Provision     | Gateway is registered at VPMS                       |
| DOWN          | Gateway Interface is disconnected                   |
| UP            | Gateway Interface is connected                      |

표 4-2 Gateway Status

- As shown below Gateway status information can be searched.

| Search                      | Search                                                                  |
|-----------------------------|-------------------------------------------------------------------------|
| Datetime Setting            | Datetime Setting                                                        |
| 2003-04-12 💌 오후 2:25:46 🛨 ~ | 2003-04-12 💌 오후 2:25:46 🕂 ~                                             |
| 2003-04-12 💌 오후 2:25:46 🗧   | 2003-04-12 🗸 오후 2:25:46 ÷                                               |
| all 🔎 search                | Ⅰ     2003년 4월     ▶       일 월 화 수 목 금 토     arch       30 31 1 2 3 4 5 |
| Gateway state               | Ga 6 7 8 9 10 11 42<br>Ga 13 14 75 16 17 18 19                          |
| UP: 13                      | 20 21 22 23 24 25 26                                                    |
| TOTAL: 20                   | 27 28 29 30 1 2 3<br>4 5 6 7 8 9 10<br>ご 오늘: 2003-04-15                 |

Figure 4-44 Gateway Statistics Data Search Screen

- Datetime Setting sets starting and ending time of searching.
- All button searches all the data.
- Gateway state shows the number of gateways in "UP / DOWN" status.

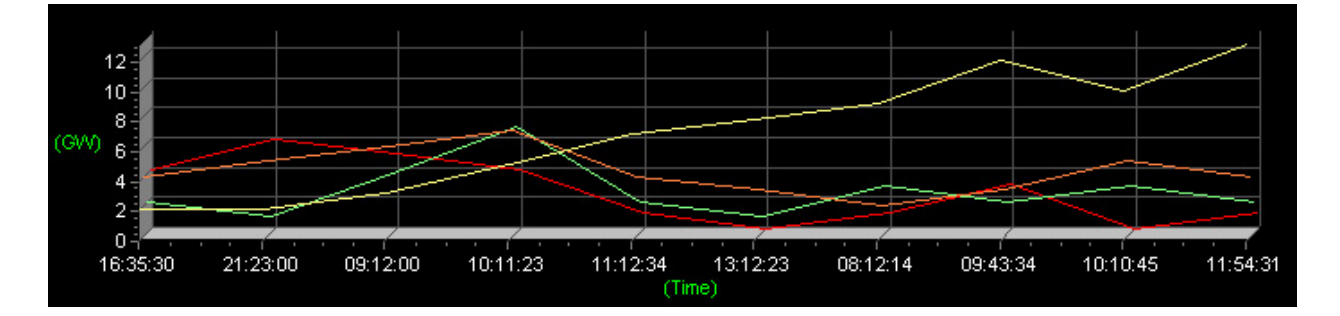

Figure 4-45 Gateway Statistics Data Graph

- Chart shows the graphical information with 4 different status data.
- "X" is "Time" and "Y" means "number of gateway.

# 5. An Example of VPMS Operation Scenario

## 5.1. An Example Configuration

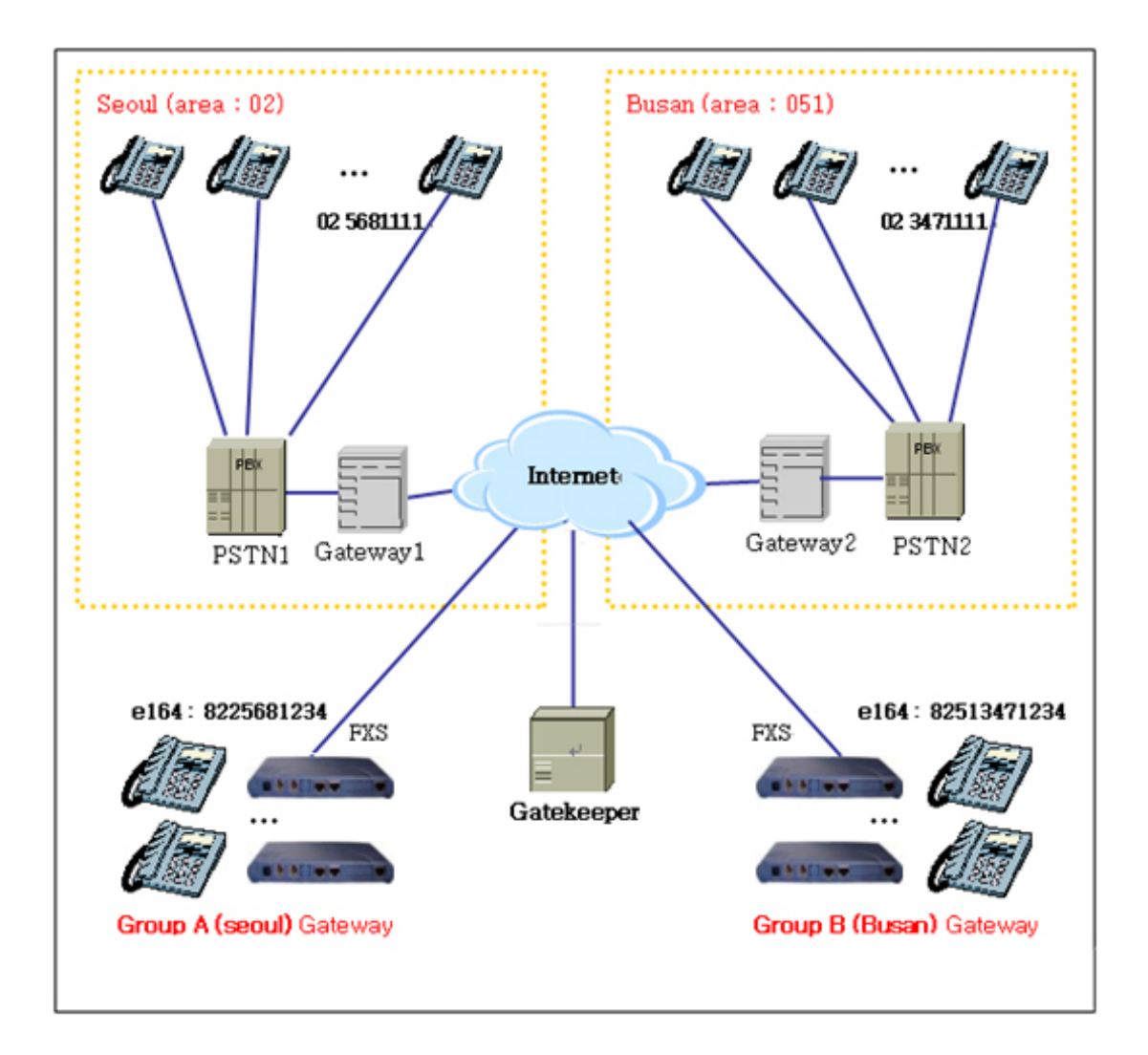

Figure 5-1 An Example of VPMS Configuration

Above configuration shows that there are two groups divided by area code and the different area code made different configuration. So, the group A and the group B have their own configuration that is a unit of management in VPMS.

Assumptions of above configuration are described as follows.

- When a gateway in group A calls a gateway in group B or PSTN user in Busan via backbone gateway, he has to digit full E.164 number which includes area code.
- When a gateway calls a gateway in same group or same area, he can digit without area code.
- To meet above scenario, below configuration script is build up for each group.

#### [Group A (Seoul) configuration script]

| dial-peer voice 1000 voip<br>destination T<br>session target ras<br>translation out-going called-number 0 | translation-rule 0 is applied to all outgoing call. |
|----------------------------------------------------------------------------------------------------|-----------------------------------------------------|
| translation-rule 0                                                                                        |                                                     |
| rule 0 [1-9] 02%01%07                                                                                     | attach area code when user digits local call.       |
| gateway<br>gkip 211.200.12.3 1719 128<br>gkip 211.200.12.4 1719 254                                       |                                                     |
| register                                                                                                  | register Gatekeeper address.                        |
| voice service voip<br>announcement language english<br>announcement                                       | voice announcement language setting(default Korean) |

[Group B (Busan) 설정 script]

| dial-peer voice 1000 voip<br>destination T<br>session target ras    |                                                     |
|---------------------------------------------------------------------|-----------------------------------------------------|
| translation out-going called-number 0 !                             | translation-rule 0 is applied to all outgoing call. |
| translation-rule 0<br><b>rule 0 [1-9]</b> 051%01%07<br>!            | attach area code when user digits local call.       |
| gateway<br>gkip 211.200.12.3 1719 128<br>gkip 211.200.12.4 1719 254 |                                                     |
| register                                                            | register Gatekeeper address.                        |
| voice service voip<br>announcement language english<br>announcement | voice announcement language setting(default Korean) |

• On above script, Group A and Group B have **the different area codes**. When Operator make out the script as above and run the auto-script, gateways included in group will be modified as above setting.

• The explanation for how to configure VPMS is provided at next chapter.

## 5.2. Group A Gateway Initial Setting

Gateway initial setting must be done before being sent to customers. Group A and B in Chapter 4.1 has no difference except the area code. The explanation Group A(Seoul) shall be proceeded.

1) Enter gateway VPMS setting and the host.

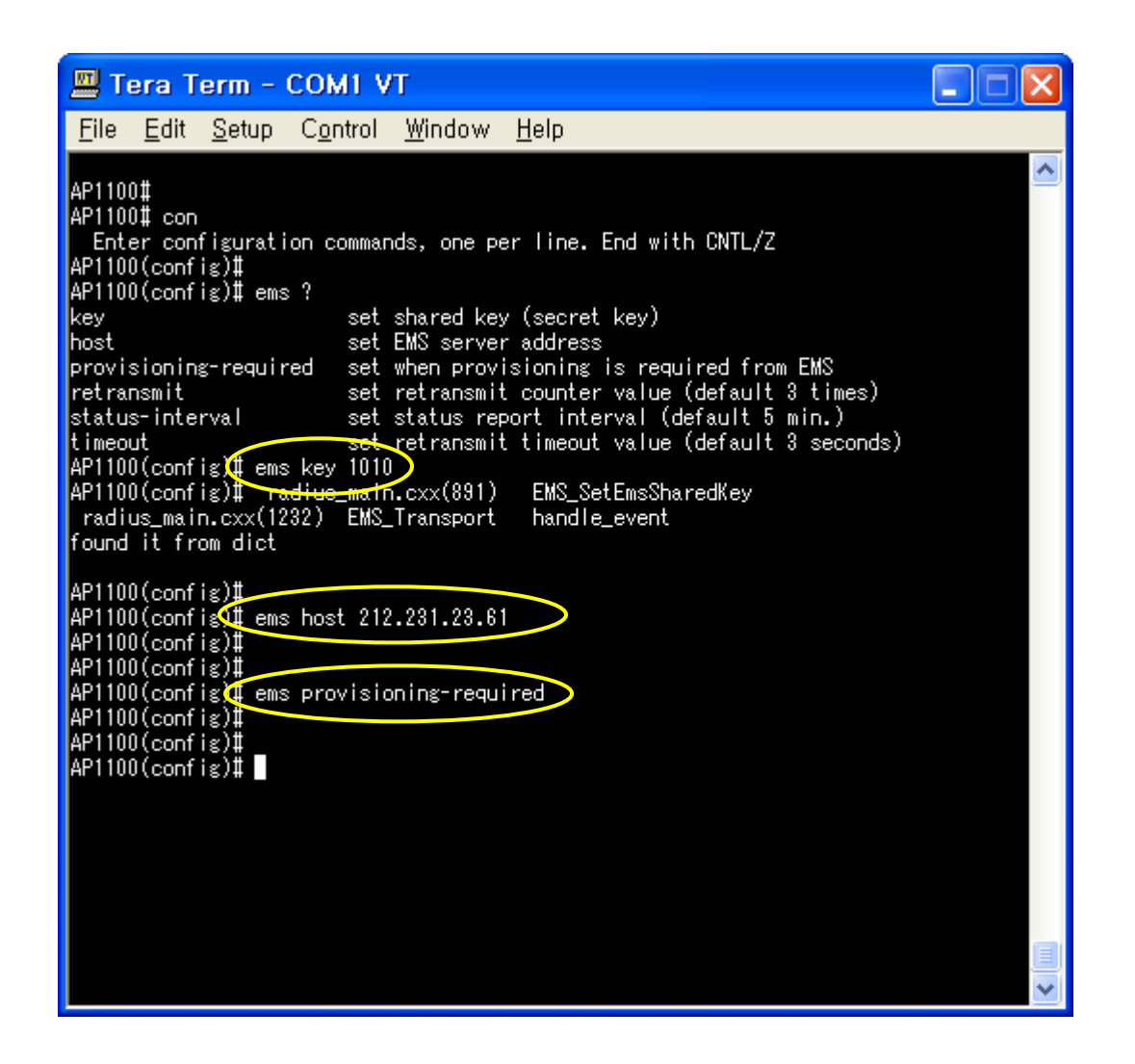

- 2) Connect a serial port of computer to gateway console using Tera Term.
- After logging in, Operator enters configure mode(con) and set shared key(ems key "string"), VPMS server address(ems host xxx.xxx.xxx), toggle to provisioning is required (ems provisioning-required).

4) Confirm VPMS setting with "show running-config" command.

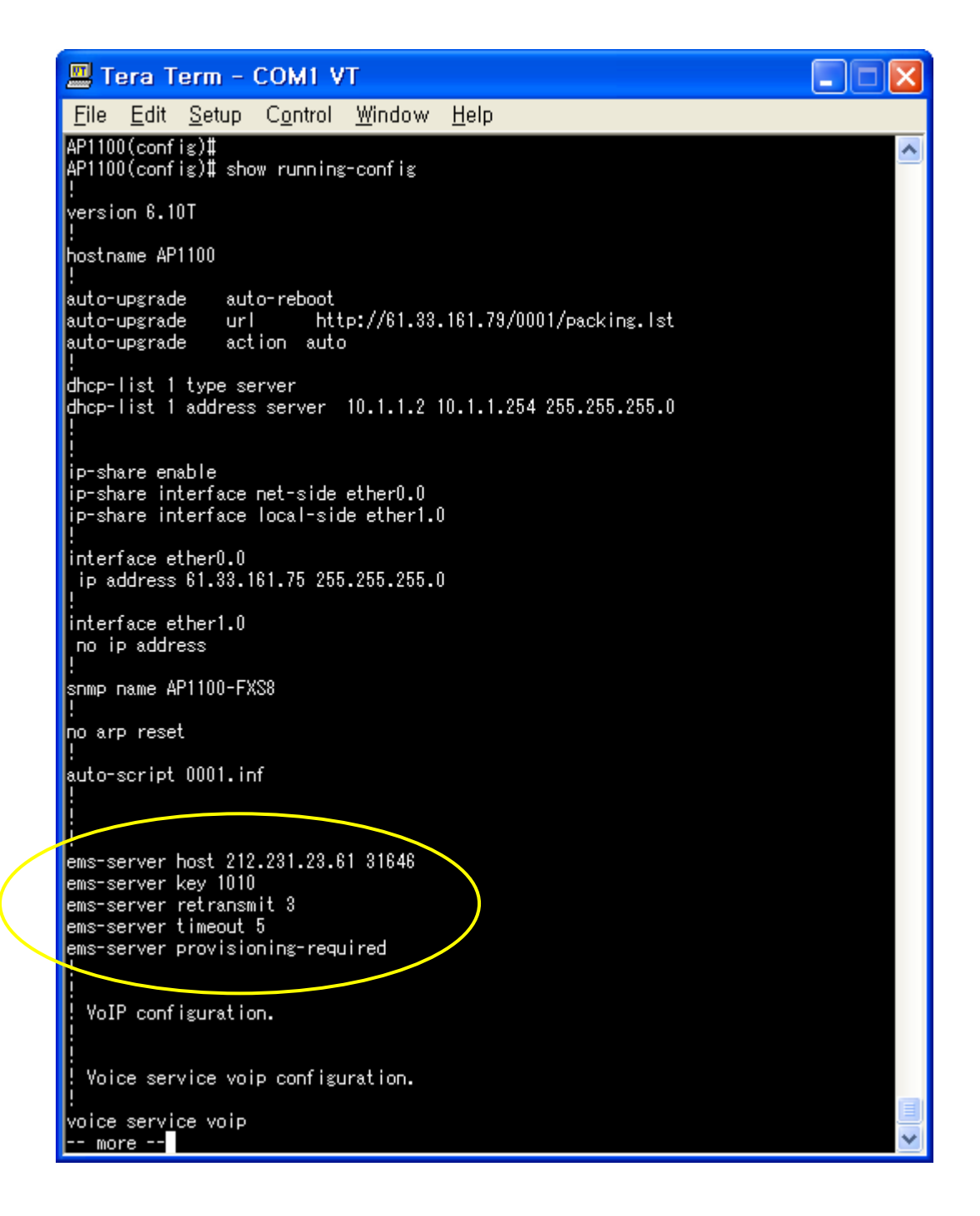

# 5.3. Gateway Group Registration

Group should be registered before operator registering subscribers. Next procedure is to register Group A (Seoul) in 4.1 chapter.

| 1)  | Run   | Group | Manad | aement    | in ۱ | VPMS | Client. |
|-----|-------|-------|-------|-----------|------|------|---------|
| • / | 1.011 | Croup | manag | 301110110 |      |      | Onorit. |

| ا ڰ | /olP PnP                  | Management S                      | ystem v2.0 -               | [Group S            | ummary]         |                       |             |                 |                     |                  |             |
|-----|---------------------------|-----------------------------------|----------------------------|---------------------|-----------------|-----------------------|-------------|-----------------|---------------------|------------------|-------------|
| 1   | <u>F</u> ile <u>M</u> ana | gement <u>S</u> earch             | <u>V</u> iew <u>T</u> ools | St <u>a</u> tistics | <u>H</u> elp    |                       |             |                 |                     |                  | _ 8 ×       |
| B   | ( & ) <sup>g</sup>        | ର୍ବ 🔎 😭 🔵 ।                       | > 🗋 🔡 🗉                    | ) 🖫 💋   1           | ш               |                       |             |                 |                     |                  |             |
| A   | ddPa                      | IC                                |                            |                     |                 |                       | VolP        | Plug & Pl       | ay <sup>Manag</sup> | jement Syst      | em<br>ology |
| No  | Group Id                  | Group name                        | GW UP                      | GW Down             | GW Provisioning | GW Not provision      | GK Register | GK not Register | SIP Register        | SIP not Register | Group all   |
| 1   | 01                        | Sungnam                           | 11                         | 3                   | 0               | 2                     | 1           | 15              | 0                   | 16               | 16          |
| 2   | 02                        | Seoul                             | 6694                       | 474                 | 0               | 0                     | 6688        | 480             | 0                   | 7168             | 7168        |
| 3   | 03                        | Kangnam                           | 0                          | 21                  | 0               | 0                     | 0           | 21              | 0                   | 21               | 21          |
| 4   | 04                        | Seocho                            | 1782                       | 2                   | 6               | 7                     | 1797        | 0               | 0                   | 1797             | 1797        |
| 5   | 05                        | kwanak                            | 1001                       | 0                   | 0               | 0                     | 1001        | 0               | 0                   | 1001             | 1001        |
|     |                           |                                   |                            |                     |                 |                       |             |                 |                     |                  |             |
| Sta | tus Chart                 |                                   |                            |                     |                 |                       |             |                 |                     |                  | close       |
|     | 4                         |                                   |                            |                     |                 |                       |             |                 |                     | P                | 9488        |
|     | 8 000 -                   |                                   |                            |                     |                 |                       |             | — not Pro       | visioning           | own              | 500         |
|     | 6,000                     |                                   |                            |                     |                 |                       |             |                 | oning P             | rovisioning      | 6           |
| G   | w)                        |                                   |                            |                     |                 |                       |             | — — UP          |                     | otal             | 9           |
|     | 4,000-                    |                                   |                            |                     |                 |                       |             |                 |                     | Chart Turne      | Time        |
|     | 2,000                     |                                   |                            |                     |                 |                       |             |                 |                     | Line             | rime        |
|     | 40.40.4                   | 4 4 9 4 9 4 9 4 9 4 9 4 9 4 9 4 9 | 404204                     |                     |                 |                       |             |                 |                     | C Pie            | Minute 💌    |
|     | 10:12:4                   | 4 10:12:49 10:12:55               | 10.13.01                   | (Time :             | Minute)         |                       |             |                 |                     |                  |             |
|     | 2005-05-1                 | 7 오후 6:13:05                      | Reco                       | rd count: 5         | Adminis         | trator : administrato | r (root)    |                 |                     |                  |             |

#### 2) Click New button to generate new Group.

|            | olP PnP Man          | agement                        | System           | v2.0 -          | [Group              | Mana         | gement   | ]           |            |              |          |         |               |                      |          |
|------------|----------------------|--------------------------------|------------------|-----------------|---------------------|--------------|----------|-------------|------------|--------------|----------|---------|---------------|----------------------|----------|
| 🧏 <u>E</u> | ile <u>M</u> anageme | ent <u>S</u> earch             | n <u>V</u> iew j | <u>T</u> ools ( | St <u>a</u> tistics | <u>H</u> elp |          |             |            |              |          |         |               |                      | - 8 ×    |
| B          | A 🗾 🕞                | 🔎 😭 🍳                          | ) 🖻 🗋            | <b>**</b>       | 먶 📴                 | LLL.         |          |             |            |              |          |         |               |                      |          |
| Ne         | K Modify             | 🛗<br>Delete I                  | S.<br>Close      |                 |                     |              |          |             |            |              |          | Group   | Mana<br>AddPa | gement<br>Technology |          |
| No         | Group Id             |                                | Group name       |                 |                     |              |          |             | Descriptio | on           |          |         |               |                      |          |
| 1          | 01                   |                                | Sungnam          |                 |                     |              |          |             | kyong ki   | i do         |          |         |               |                      |          |
| 2          | 02                   |                                | Seoul            |                 |                     |              |          |             | Seoul Ko   | orea         |          |         |               |                      |          |
| 3          | 03                   |                                | Kangnam          |                 |                     |              |          |             | Seoul kan  | gnam         |          |         |               |                      |          |
| 4          | 04                   |                                | Seocho           |                 |                     |              |          |             | seoul ci   | ity          |          |         |               |                      |          |
| 5          | 05                   |                                | kwanak           |                 |                     |              |          |             |            |              |          |         |               |                      |          |
|            |                      |                                |                  |                 |                     |              |          |             |            |              |          |         |               |                      |          |
| Stat       | us Chart             |                                |                  |                 |                     |              |          |             |            |              |          |         |               |                      | close    |
|            | 4                    |                                |                  |                 |                     |              |          |             |            |              |          |         |               | UP                   | 9488     |
|            | 8 000                |                                |                  |                 |                     |              |          |             |            |              |          | - not P | rovisioning   | Down                 | 500      |
|            | e 000                |                                |                  |                 |                     |              |          |             |            |              |          |         | sioning<br>N  | Provisioning         | 6        |
| rGV        | vi :                 |                                |                  |                 |                     |              |          |             |            |              |          | - UP    |               | Takal                | 9        |
|            | 4,000                |                                |                  |                 |                     |              |          |             |            |              |          |         |               |                      | 10003    |
|            | 2,000                |                                |                  |                 |                     |              |          |             |            |              |          |         |               | Chart Type           | Time     |
|            | 18:13:01 18:1        | 7 <sup>°</sup> 7<br>3:06 18:13 | :12 18:13:       | <br>18 18:1     | 3:24 18:1           | í<br>3:30 í  | 18:13:36 | 18:13:42    | 18:13:48   | 18:13:54     | 18:14:01 |         |               | C Pie                | Minute 💌 |
|            |                      |                                |                  |                 | (Time               | e : Minute   | e)       |             |            |              |          |         |               |                      |          |
|            | 2005-05-17 오후        | £ 6:14:01                      |                  | Record          | count: 5            |              | Admir    | histrator : | administr  | rator (root) | )        |         |               |                      | 11       |

1) Group can be registered in new group screen.

| New Group                                          |               |
|----------------------------------------------------|---------------|
| Group<br>Id<br>Name<br>Description                 |               |
| Auto upgrade se<br>URL<br>ID<br>Password<br>FTP ID | (optional)    |
| FTP Password                                       | 🖊 Ok 🗙 Cancel |

2) Enter group info which comes under Group A, and click OK to add it to Group.

| Ø | New Group          |                      |              |
|---|--------------------|----------------------|--------------|
|   | Group              |                      |              |
|   | Id                 | 02                   |              |
|   | Name               | Seoul                |              |
|   | Description        | korea Seoul          |              |
|   |                    |                      |              |
|   | – Auto upgrade ser | ver                  |              |
|   | URL                | p://172.16.19.1/apos | /packing.lst |
|   | ID                 |                      | (optional)   |
|   | Password           |                      | (optional)   |
|   | FTP ID             | root                 |              |
|   | FTP Password       | router               |              |
|   |                    |                      |              |
|   | •                  | 🖊 Ok 🛛 🗶 Cance       | 1            |
|   |                    |                      |              |

• Enter Group info, auto upgrade server inputs auto upgrade server info which comes under the group. If the info is wrong, Auto-upgrade function cannot be run..

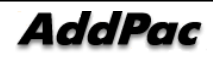

# 5.4. Input Gateway Initial Data

Before delivering, gateway initial data has to be inputted into VPMS database.

- 1) Note the MAC address of the gateway.
- 2) Add the new gateway from VPMS client program. Click "New" button.

|      | olP PnP           | Management Sys                 | stem v2.0 -       | [Group S            | ummary]         |                       |                  |                                                 |                     |                            |              |
|------|-------------------|--------------------------------|-------------------|---------------------|-----------------|-----------------------|------------------|-------------------------------------------------|---------------------|----------------------------|--------------|
| 🧏 F  | File <u>M</u> ana | gement <u>S</u> earch <u>V</u> | iew <u>T</u> ools | St <u>a</u> tistics | <u>H</u> elp    |                       |                  |                                                 |                     |                            | ×            |
| ß    | አ 🛒 '             | 2   🔎 😭   🧆 🖻                  | · 🗋   🔡 🗄         | ) 🖳 🖗 🛛             | ш               |                       |                  |                                                 |                     |                            |              |
| A    | ddPa              | C                              |                   |                     |                 |                       | VolP             | Plug & Pl                                       | ay <sup>Manag</sup> | Jement Sys<br>AddPac Techn | tem<br>ology |
| No   | Group Id          | Group name                     | GW UP             | GW Down             | GW Provisioning | GW Not provision      | GK Register      | GK not Register                                 | SIP Register        | SIP not Registe            | Group all    |
| 1    | 01                | Sungnam                        | 11                | 3                   | 0               | 2                     | 1                | 15                                              | 0                   | 16                         | 16           |
| 2    | 02                | Seoul                          | 6694              | 474                 | 0               | 0                     | 6688             | 480                                             | 0                   | 7168                       | 7168         |
| 3    | 03                | Kangnam                        | 0                 | 21                  | 0               | 0                     | 0                | 21                                              | 0                   | 21                         | 21           |
| 4    | 04                | Seocho                         | 1782              | 2                   | 6               | 7                     | 1797             |                                                 | U                   | 1797                       | 1797         |
| 5    | 05                | kwanak                         | 1001              | 0                   | 0               | 0                     | 1001             | 0                                               | 0                   | 1001                       | 1001         |
|      |                   |                                |                   |                     |                 |                       |                  |                                                 |                     |                            |              |
| Stal | tus Chart         |                                |                   |                     |                 |                       |                  |                                                 |                     | B                          | close        |
|      | 4                 |                                |                   |                     |                 |                       |                  | (                                               |                     |                            | 9488         |
|      | 8,000             |                                |                   |                     |                 |                       |                  | <ul> <li>not Provi</li> <li>Brovicio</li> </ul> | isioning E          | tovisioning                | 000          |
|      | 6 000             |                                |                   |                     |                 |                       |                  | – DOWN                                          | ning i              | lot provisioning           | 0            |
| (Gl  | M                 |                                |                   |                     |                 |                       |                  | – UP                                            | T                   | otal                       | 10003        |
|      | 4,000             |                                |                   |                     |                 |                       |                  |                                                 |                     | Chart Tupe                 | Time         |
|      | 2,000             |                                |                   |                     |                 |                       |                  | _                                               |                     | Line                       |              |
|      | 18:14:5           | 18:15:02 18:15:08              | 18:15:14 18:      | 15:20 18:15         | :26 18:15:32 1  | 3:15:38 18:15:44 1    | 18:15:50 18:15:5 | 7                                               |                     | C Pie                      | Minute 💌     |
|      | 0005 05 43        |                                |                   | (unite )            |                 |                       | 6 13             |                                                 |                     |                            |              |
|      | 2005-05-1         | /오후 6:15:57                    | Reco              | rd count: 5         | Adminis         | trator : administrato | or (root)        |                                                 |                     |                            | 11           |

3) The dialog box to enter gateway information is appeared.

| 1 | New Gateway          |                             |                   |                 |
|---|----------------------|-----------------------------|-------------------|-----------------|
| Г | End user information |                             |                   |                 |
|   | Group Id             | •                           | Aux. script       | <b>_</b>        |
|   | Group name           |                             |                   |                 |
|   | User name            |                             |                   |                 |
|   | Address              |                             |                   |                 |
|   | Telephone            |                             | Email             |                 |
|   |                      |                             |                   |                 |
| ſ | Gateway information  | -ID                         | atatus I          |                 |
|   |                      | ore configuration   Gateway | status            | 1               |
|   | IP address           |                             | Gateway Model     | <b>•</b>        |
|   | MAC address          |                             | Virtual MAC addre | 155             |
|   | GW user name         |                             | GW password       |                 |
|   | PPPoE Username       |                             | PPPoE Password    |                 |
|   | - 0-:                |                             |                   |                 |
|   | None                 | Manual                      | DHCP              | PPPoE           |
|   | C Automatic          | C DHCP                      | MAC address       | login/password  |
|   | C Manual             | C PPPoE                     | I∕∕ hostname      | IM service-name |
|   |                      |                             |                   |                 |
| - |                      |                             |                   |                 |
|   |                      |                             |                   | 🗸 OK 🕺 🗶 Close  |
|   |                      |                             |                   |                 |

4) Enter the user information.

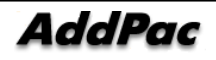

| 😴 New Gateway                                               |                             |                                                                      |                                             |
|-------------------------------------------------------------|-----------------------------|----------------------------------------------------------------------|---------------------------------------------|
| End user information                                        | <u> </u>                    |                                                                      |                                             |
| Group Id                                                    | 02 💌                        | Aux. script                                                          | <b>•</b>                                    |
| Group name                                                  | Seoul                       |                                                                      |                                             |
| User name                                                   |                             |                                                                      |                                             |
| Address                                                     |                             | 1                                                                    |                                             |
| Telephone                                                   |                             | Email                                                                |                                             |
| IP address<br>MAC address<br>GW user name<br>PPPoE Username | 2000a4567643                | Gateway Model<br>Virtual MAC addres<br>GW password<br>PPPoE Password | AP2008                                      |
| Sniffer<br>None<br>Automatic<br>Manual                      | Manual<br>© DHCP<br>© PPPoE | DHCP<br>MAC address<br>Mostname                                      | PPPoE<br>✓ login/password<br>✓ service-name |
|                                                             |                             |                                                                      | V OK X Close                                |
|                                                             |                             |                                                                      |                                             |

| 😻 New Gateway                            |                |                 |              |           |               |
|------------------------------------------|----------------|-----------------|--------------|-----------|---------------|
| End user information                     |                |                 |              |           |               |
| Group Id                                 | 02             | •               | Aux. script  |           | •             |
| Group name                               | Seoul          |                 |              |           |               |
| User name                                |                |                 |              |           |               |
| Address                                  |                |                 |              |           |               |
| Telephone                                |                |                 | Email        |           |               |
|                                          |                |                 |              |           |               |
| Gateway information<br>H.323 SIP User Ag | VoIP configura | ition Gateway : | status       |           |               |
|                                          |                | dial-peer co    | onfiguration |           |               |
| H.323 id                                 |                | Slot/Port       | e164         | User name | User password |
| jschoi02                                 |                | 0/0             | 8225681234   |           |               |
| Password                                 |                | 0/1             |              |           |               |
|                                          |                |                 |              |           |               |
|                                          |                |                 |              |           |               |
|                                          |                |                 |              |           |               |
|                                          |                |                 |              |           |               |
|                                          |                |                 |              |           | >             |
|                                          |                |                 |              |           |               |
|                                          |                |                 |              | 🗸 ок      | 🗶 Close       |

- Enter Group code, MAC address, password, H323id, e164 and Model.
- Set code "02" and e164 "8225681234" which comes under Group-A.
- The other user information can be added when the user is requested for the servicing by matching the MAC address.
- After registering user information, you can ship the product to the user.

### 5.5. End-customer Gateway Setting

- 1) After receiving the gateway, the customer installs the gateway.
- If the customer does not apply for the service, they should applied for the service (via telephone or Internet) first. The user information and MAC address of the gateway are required to apply for the service.
- Connect existing Internet line to the WAN (LAN0) port of the gateway. Then connect the LAN (LAN1) port to PC LAN port with the supplied LAN cable.
- 4) Refer to the Voice Finder user manual for more detailed information.
- 5) When the power is supplied to the gateway connected to the Internet, the gateway connects to VPMS with the gateway information (MAC address and IP address). If there is no reply from the VPMS, the gateway regularly tries to access VPMS.

### 5.6. Gateway Info generation and Installation

- VPMS server waits for the gateway requesting for the basic information of the gateway. When the request is received, VPMS looks up for the gateway information from VPMS Database based on MAC address.
- VPMS server monitors the IP address and condition of the gateway. Also, it saves the data at the Database.
- 3) The below chart shows the gateway status displayed on VPMS before and after installation.

| No | Group code | User name  | IP address   | H323 ID          | GW status        | GK status      | GK Cause               |
|----|------------|------------|--------------|------------------|------------------|----------------|------------------------|
| 1  | 0001       | James Dean | 61.33.161.76 | James75          | UP               | not registered | ConfigAsNoRegistration |
| 2  | 0001       | Tom cruise |              | Tom_cruisei      | Not provisioning | not registered | Unspecified            |
| 3  | 0003       | John lenon |              | voip.23.23.23.23 | Provisioning     | not registered | Unspecified            |
| 4  | 0002       | Bon Jovi   |              | voip.88.221.39.8 | Not provisioning | not registered | Unspecified            |
| 5  | 0001       | marlen     |              | voip1281         | Not provisioning | not registered | Unspecified            |

#### < Before installation - GW status : Not provisioning>

< After installation – GW status : Provisioning  $\rightarrow$  UP>

#### VPMS V2.0 Operation manual

| No | Group code | User name  | IP address   | H323 ID          | GW status        | GK status      | GK Cause               |
|----|------------|------------|--------------|------------------|------------------|----------------|------------------------|
| 1  | 0001       | James Dean | 61.33.161.76 | James75          | UP               | not registered | ConfigAsNoRegistration |
| 2  | 0001       | Tom cruise |              | Tom_cruisei      | Not provisioning | not registered | Unspecified            |
| 3  | 0003       | John lenon |              | voip.23.23.23.23 | Provisioning     | not registered | Unspecified            |
| 4  | 0002       | Bon Jovi   |              | voip.88.221.39.8 | Not provisioning | not registered | Unspecified            |
| 5  | 0001       | marlen     | 61.33.161.75 | voip1281         | Provisioning     | not registered | Unspecified            |
| 1  | _          |            |              |                  |                  |                |                        |
| No | Group code | User name  | IP address   | H323 ID          | GW status        | GK status      | GK Cause               |
| 1  | 0001       | marlen     | 61.33.161.75 | voip1281         | UP               | not registered | ConfigAsNoRegistration |
| 2  | 0001       | James Dean | 61.33.161.76 | James75          | UP               | not registered | ConfigAsNoRegistration |
| 3  | 0001       | Tom cruise |              | Tom_cruisei      | Not provisioning | not registered | Unspecified            |
| 4  | 0003       | John lenon |              | voip.23.23.23.23 | Provisioning     | not registered | Unspecified            |
| 5  | 0002       | Bon Jovi   |              | voip.88.221.39.8 | Not provisioning | not registered | Unspecified            |

- 4) After registering the initial gateway information, VPMS server creates the necessary data for the gateway. Then configures the gateway with auto-script function.
- The below is the example script of setting for the gateway.

(H323id, password, Auto-upgrade server setting, Auto-script setting and etc.)

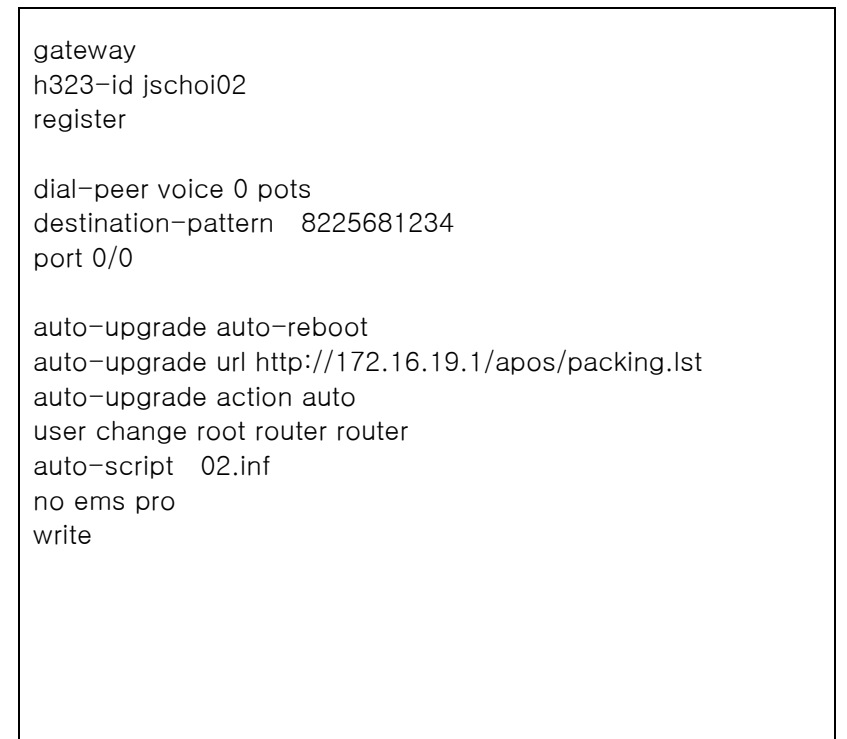

5) When the auto-script is completed properly, the gateway does not ask for Provisioning signal and regularly sends gateway information to VPMS server.

(The interval of sending gateway information can be configured "configure>ems>status-interval. The default interval is 5 min. So to change the interval, all the gateways should be changed (with auto-script function), and change the gateway status interval with VPMS client program configuration.

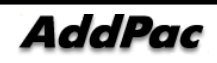

- status-interval configuration (300 sec)

| AP1100(config)# ems ?    |                                                  |
|--------------------------|--------------------------------------------------|
| key                      | set shared key (secret key)                      |
| host                     | set EMS server address                           |
| provisioning-required    | set when provisioning is required from EMS       |
| retransmit               | set retransmit counter value (default 3 times)   |
| status-interval          | set status report interval (default 5 min.)      |
| timeout                  | set retransmit timeout value (default 3 seconds) |
| AP1100(config)# ems stat | tus-interval ?                                   |
| <10 - 86400> time        | eout value (second)                              |
| AP1100(config)# ems stat | tus-interval 300                                 |

- Gateway status interval configuration (300 sec)

| S Configuration                                                                      |                                                                                                    |
|--------------------------------------------------------------------------------------|----------------------------------------------------------------------------------------------------|
| Server<br>Server MAX connection<br>Gateway status interval<br>Gateway FTP port<br>21 | Client<br>Gateway interval 5 sec<br>Gateway Telnet port 23<br>Teraterm pro MACRO directory<br>C:\Program Files\TTERMPRO\ttpl<br>select 'ttpmacro.exe' file. |
|                                                                                      | 🗸 OK 🛛 🗶 Cancel                                                                                                    |

The latest gateway update time is displayed. The gateway status can be checked from Gateway management or status chart showing real time gateway status as a graph.

| VolP PnP Management Syste                                     | m v2.0 - [Gateway is DOV                         | wn]                                  |                                                    |          |
|---------------------------------------------------------------|--------------------------------------------------|--------------------------------------|----------------------------------------------------|----------|
| 🚿 <u>F</u> ile <u>M</u> anagement <u>S</u> earch <u>V</u> iew | / <u>T</u> ools St <u>a</u> tistics <u>H</u> elp |                                      |                                                    | - 8 ×    |
| ] 🖔 🛸 🚅 😤   🔎 😭 🍮 🖻 [                                         | ) 🔡 😫 🖳 🎶 💷                                      |                                      |                                                    |          |
| 😧 许 🎽 🥳<br>New Modify Delete Login o                          | k 🧊 🚮<br>sheck Telnet Close                      |                                      | Gateway Management<br>AddRac Technology            | Ø        |
| MAC address Group Id User name                                | IP address Model                                 | Version Status GK status (           | GK cause SIP proxy staty Latest report time        |          |
| 00000000008 01                                                | 172.16.1.31 AP200B                               | jschoi77 DOWN not registered         | ConfigAsNo not registered 2005-05-12 오후 8:39:00    |          |
| 0002a4ffff58 01                                               | 172.16.19.1 AP1100_S4                            | 8.126 DOWN not registered            | ConfigAsNo not registered 2005-05-02 오후 5:39:00    |          |
|                                                               |                                                  |                                      |                                                    |          |
| Status Chart                                                  |                                                  |                                      |                                                    | close    |
| 4                                                             |                                                  |                                      |                                                    | 9488     |
| 8,000-                                                        |                                                  |                                      | not Provisioning     Provisioning     Provisioning | 000<br>C |
| 6,000-                                                        |                                                  |                                      | - DOWN Not provisioning                            | 9        |
| (GW) 4,000                                                    |                                                  |                                      | - UP Total 1                                       | 10003    |
| 2 000-                                                        |                                                  |                                      | Chart Type Time                                    | e        |
| 18:28:14 18:28:20 18:28:25 18                                 | :28:32 18:28:37 18:28:43 18:28                   | 8.49 18:28:55 18:29:02 18:29:08 18:2 | 9:13                                               | ute 💌    |
| 2005-05-17 오늘 6:29:14                                         | Becord count: 3                                  | Administrator ' administrator (root) |                                                    |          |
## 5.7. Group A Gateway Upgrade

## 5.7.1. Auto script upgrade

1) Start Auto-script of Client program.

| 😻 VolP PnP Management System v2.0 - [Group Summary]                        |                       |                                |                        |                             |                 |                  |                  |                       |              |                  |               |
|----------------------------------------------------------------------------|-----------------------|--------------------------------|------------------------|-----------------------------|-----------------|------------------|------------------|-----------------------|--------------|------------------|---------------|
| - 🕵 1                                                                      | -<br>ile <u>M</u> ana | gement <u>S</u> earch <u>V</u> | /iew <u>T</u> ools_Sta | <u>a</u> tistics <u>H</u> e | lp              |                  |                  |                       |              |                  | - 8 ×         |
| -<br>T                                                                     | 🛛 🖧 🚅 🤅               | R 🖉 🖉                          |                        | u 🔂 🛛                       |                 |                  |                  |                       |              |                  |               |
| AddPac VolP Plug & Play Management System                                  |                       |                                |                        |                             |                 |                  |                  |                       |              |                  |               |
| No                                                                         | Group Id              | Group name                     | GW UP G                | iW Down 👘 🕻                 | GW Provisioning | GW Not provision | GK Register      | GK not Register       | SIP Register | SIP not Register | Group all     |
| 1                                                                          | 01                    | Sungnam                        | 11                     | 3                           | 0               | 2                | 1                | 15                    | 0            | 16               | 16            |
| 2                                                                          | 02                    | Seoul                          | 6694                   | 474                         | 0               | 0                | 6688             | 480                   | 0            | 7168             | 7168          |
| 3                                                                          | 03                    | Kangnam                        | 0                      | 21                          | 0               | 0                | 0                | 21                    | 0            | 21               | 21            |
| 4                                                                          | 04                    | Seocho                         | 1782                   | 2                           | 6               |                  | 1797             | 0                     | 0            | 1797             | 1797          |
| 5                                                                          | 05                    | kwanak                         | 1001                   | 0                           | 0               | 0                | 1001             | 0                     | 0            | 1001             | 1001          |
| Status Chart close                                                         |                       |                                |                        |                             |                 |                  |                  |                       |              |                  |               |
|                                                                            | 4                     |                                |                        |                             |                 |                  |                  | ,                     |              | IP               | 9488          |
|                                                                            | 8 000                 |                                |                        |                             |                 |                  |                  | – not Prov            | isioning 🛛   | )own             | 500           |
|                                                                            | 6,000                 |                                |                        |                             |                 |                  |                  | - Provisio<br>- DOMAN | ning F       | rovisioning      | 6             |
| (G                                                                         | M                     |                                |                        |                             |                 |                  |                  | - UP                  |              | lot provisioning | 9             |
|                                                                            | 4,000-                |                                |                        |                             |                 |                  |                  | :                     |              | Chart            | 10003<br>Time |
|                                                                            | 2,000                 |                                |                        |                             |                 |                  |                  |                       |              | Line             | Time          |
|                                                                            | 18:36:0               | 3 18:36:08 18:36:14            | 18:36:20 18:36:        | 26 18:36:32                 | : 18:36:38 18   | :36:44 18:36:50  | 18:36:56 18:37:0 | 02                    |              | C Pie            | Minute 💌      |
| (Inne initiale)                                                            |                       |                                |                        |                             |                 |                  |                  |                       |              |                  |               |
| 2005-05-17 오후 6:37:03 Record count: 5 Administrator : administrator (root) |                       |                                |                        |                             | 11              |                  |                  |                       |              |                  |               |

2) Below window will be shown.

| Auto Script |                                                                                                    |
|-------------|----------------------------------------------------------------------------------------------------|
|             | Group                                                                                                    |
|             | Auto Upgrade Server                                                                                               |
|             | Upload file name                                                                                                  |
|             | Version<br>                                                                                                    |
|             | Comment                                                                                                    |
|             | Open Save   Image: Open Description   Image: Open Description   Image: Open Description   Image: Open Description |
|             | li.                                                                                                    |

4) Make a script of Group A (Seoul) by editing directly or open it from file.

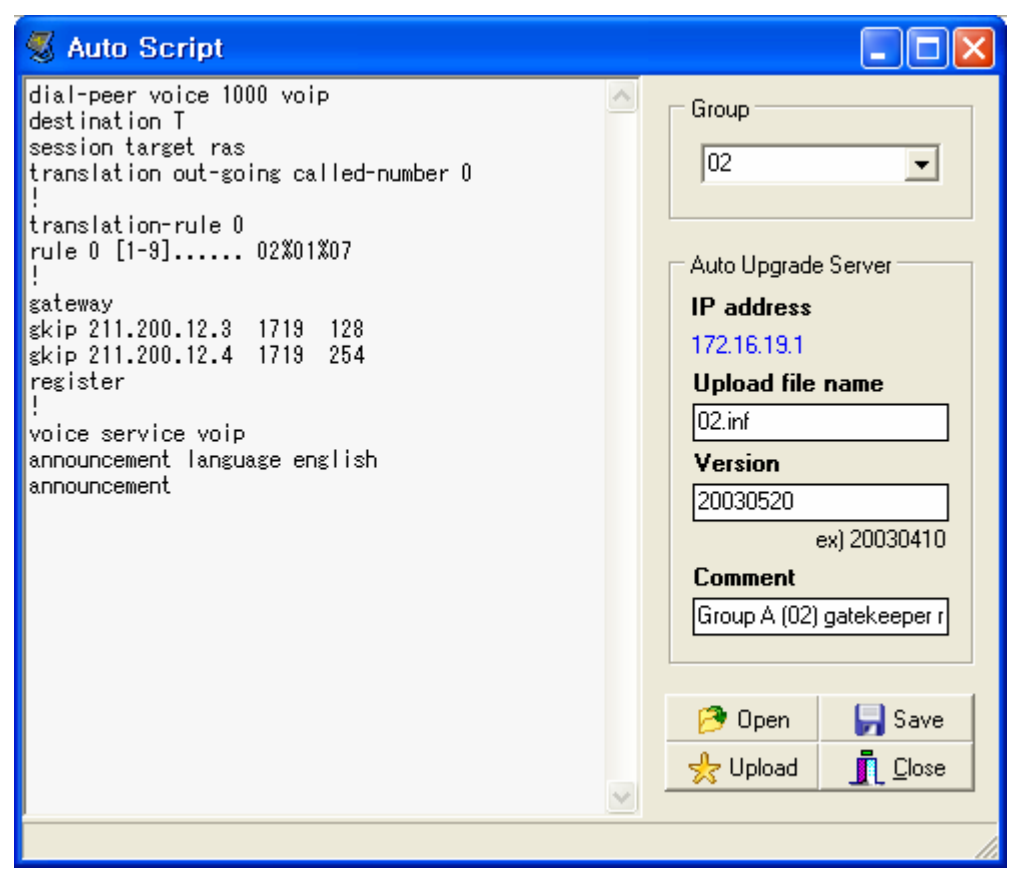

- Select group code.
- Do not change upload file name. Leave Upload file name as it is, " Group code.inf" .
- Set version information. For example, it could be date and time.
- Set comment. This can be seen as log.
- Script can be saved and restored.
- 5) Push ' Upload' button then upload this script to the Auto upgrade server' s URL address.
- 6) Since the URL of Group code "02" is "/apos/packing.lst", 02.inf file is uploaded to /apos directory and automatically create packing.lst file which stores below information.
  - If packing.lst exists, the specific item has to be updated.
  - · Contents of packing.lst file is as below. .

./02.inf 20030520 20 Mar 2003 18:34:09

7) Gateway refers to packing.lst from auto upgrade server and run " 02.inf" script.

8) After the gateways of Group A (Seoul : 02) set as initial configuration, the gateway will download this script.

 The gateway which comes under Group A (Seoul : 02) is registered to Gatekeeper automatically, and a subscriber which has the gateway dial "5681111", PSTN number in same Seoul area, area code(02) is automatically inputted to call. in Seoul area PSTN network phone number "5681111".

## 5.7.2. APOS Image upgrade

1) Execute FTP upload.

| 🛿 VolP PnP Management System v2.0 - [Group Summary]         |                                                                            |                       |                  |                    |                           |                   |                  |                 |              |                  |             |
|-------------------------------------------------------------|----------------------------------------------------------------------------|-----------------------|------------------|--------------------|---------------------------|-------------------|------------------|-----------------|--------------|------------------|-------------|
| 🔏 Eile Management Search View Tools Statistics Help 🛛 🗕 🖉 🗙 |                                                                            |                       |                  |                    |                           |                   |                  |                 |              |                  |             |
| B                                                           | Т <u>ж</u> я Я р в • р <b>р</b> в • р в • н                                |                       |                  |                    |                           |                   |                  |                 |              |                  |             |
| AddPac VolP Plug & Play Management System                   |                                                                            |                       |                  |                    |                           |                   |                  |                 |              |                  |             |
| No                                                          | Group Id                                                                   | Group name            | GW UP G          | W Down             | GW Provisioning           | GW Not provision  | GK Register      | GK not Register | SIP Register | SIP not Registe  | r Group all |
| 1                                                           | 01                                                                         | Sungnam               | 11               | 3                  | 0                         | 2                 | 1                | 15              | 0            | 16               | 16          |
| 2                                                           | 02                                                                         | Seoul                 | 6694             | 474                | 0                         | 0                 | 6688             | 480             | 0            | 7168             | 7168        |
| 3                                                           | 03                                                                         | Kangnam               | 0                | 21                 | 0                         | 0                 | 0                | 21              | 0            | 21               | 21          |
| 4                                                           | 04                                                                         | Seocho                | 1782             | 2                  | 6                         | 7                 | 1797             | 0               | 0            | 1797             | 1797        |
| 5                                                           | 05                                                                         | kwanak                | 1001             | 0                  | 0                         | 0                 | 1001             | 0               | 0            | 1001             | 1001        |
| Status Chart Close                                          |                                                                            |                       |                  |                    |                           |                   |                  |                 |              |                  |             |
|                                                             |                                                                            |                       |                  |                    |                           |                   |                  |                 | L            | IP               | 9488        |
|                                                             |                                                                            |                       |                  |                    |                           |                   |                  | – not Prov      | risioning    | )own             | 500         |
|                                                             | 8,000-                                                                     |                       |                  |                    |                           |                   |                  | - Provisio      | ining F      | Provisioning     | 6           |
|                                                             | 6,000-                                                                     |                       |                  |                    |                           |                   |                  | - DOWN          | N            | lot provisioning | 9           |
| (6)                                                         | 4,000                                                                      |                       |                  |                    |                           |                   |                  |                 | т            | otal             | 10003       |
|                                                             | 2,000                                                                      |                       |                  |                    |                           |                   |                  |                 |              | Chart Type       | Time        |
|                                                             | 20:31:5                                                                    | 0 20:31:55 20:32:01 2 | 20:32:07 20:32:1 | 13 20:32:<br>(Time | 19 20:32:25 20<br>Minute) | :32:31 20:32:37 2 | 20:32:43 20:32:4 | <b>1</b> 9      |              | € Line   C Pie   | Minute 💌    |
|                                                             | 2005-05-17 오후 8:32:50 Record count: 5 Administrator : administrator (root) |                       |                  |                    |                           |                   |                  |                 |              |                  |             |

2) Choose Group code to be upgraded, and Group info can be entered automatically.

| 🚿 FTP Upload 📃 🗖    |                                    |          |  |  |  |  |  |
|---------------------|------------------------------------|----------|--|--|--|--|--|
| Upload file         |                                    | 🤔 Open   |  |  |  |  |  |
| Remote type         | Auto upgrade server                |          |  |  |  |  |  |
| Auto-upgrade Server | Group Id                           | -        |  |  |  |  |  |
| C Gateway           | Version (bin) 01<br>02<br>03<br>04 |          |  |  |  |  |  |
| URL<br>Host name    |                                    |          |  |  |  |  |  |
| ID Password         |                                    |          |  |  |  |  |  |
|                     | 🌛 Upload                           | 🗙 Cancel |  |  |  |  |  |

3) Click Open button, Choose APOS image to upgrade and enter Version information.

| FTP Upload                            |                                  |
|---------------------------------------|----------------------------------|
| Upload file ap200rom_v6               | _12.bin                          |
| Remote type                           | Auto upgrade server              |
| Auto-upgrade Server                   | Group Id 02                      |
| C Gateway                             | Version (bin) 6.12<br>ex) 6.067  |
| URL http://172<br>Host name 172.16.31 | .16.31.2/seoul/packing.lst<br>.2 |
| ID root<br>Password *****             |                                  |
| L                                     | 🎯 Upload 🗙 Cancel                |

- 4) Push **Upload** button then, the APOS image will be uploaded to the Auto upgrade server by FTP.
- 5) Since URL for Group code "02" is "/apos/packing.lst", "ap200rom\_v6\_12.bin" is uploaded into APOS directory, packing.lst is automatically generated.

• The contents of packing.lst file is as below.

```
./ap200rom_v6_12.bin 6.12 23 May 2003 21:08:37
```

 Gateway refers to packing.lst from auto upgrade server and download "ap200rom\_v6\_12.bin" image.